# **BEGINNER'S GUIDE**

For Program Coordinators of Literacy Organizations

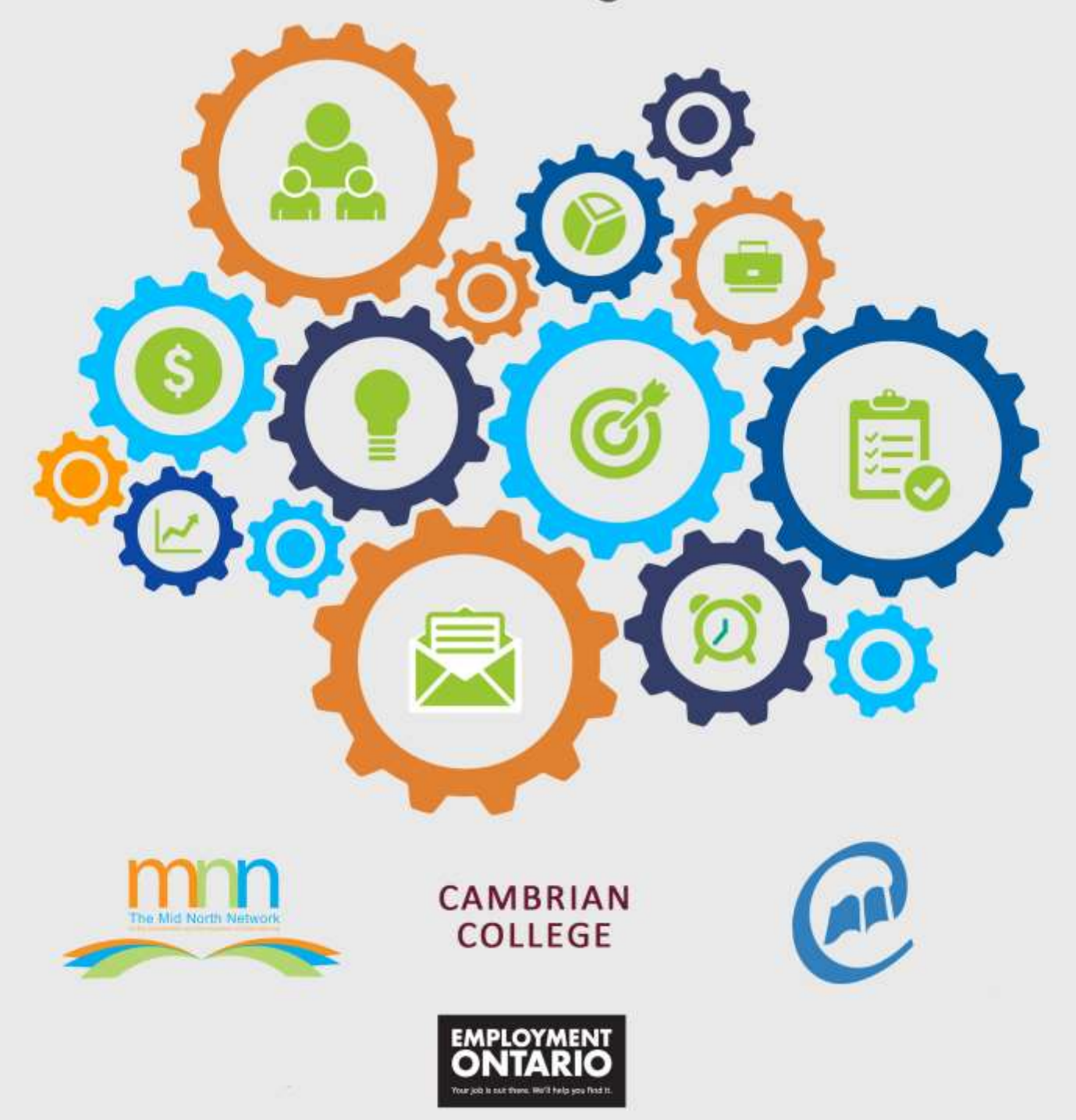

# **Table of Contents**

| Acknowledgements                                                        | 1  |
|-------------------------------------------------------------------------|----|
| Introduction                                                            | 2  |
| Section 1: The Literacy Landscape                                       | 4  |
| Program Coordinator/Manager                                             | 5  |
| Mentoring and Coaching                                                  | 6  |
| Ierms and Acronyms                                                      | 8  |
| Employment Ontario and LBS                                              |    |
| Section 2 <sup>,</sup> Program Administration                           | 14 |
| The LBS Agreement.                                                      |    |
| LBS Service Provider Guidelines                                         |    |
| Employment Ontario Information System                                   |    |
| Annual Business Planning                                                |    |
| Introduction to the Ontario Adult Literacy Curriculum Framework (OALCF) |    |
| LBS Performance Management System                                       |    |
| Program Monitoring                                                      |    |
| Financial Compliance                                                    |    |
| Your Organization's Annual Work Plan                                    |    |
| Section 3: The Learners                                                 | 41 |
| Learner Screening and Intake                                            |    |
| Learner Assessment                                                      |    |
| Learner Files                                                           |    |
| Learner (Customer) Satisfaction                                         |    |
| Section 4: Additional Resources and Appendices                          |    |
| Original Sources                                                        |    |
| UIUIIIai Suuces                                                         |    |
| SUULUES                                                                 |    |
| Appendices                                                              |    |

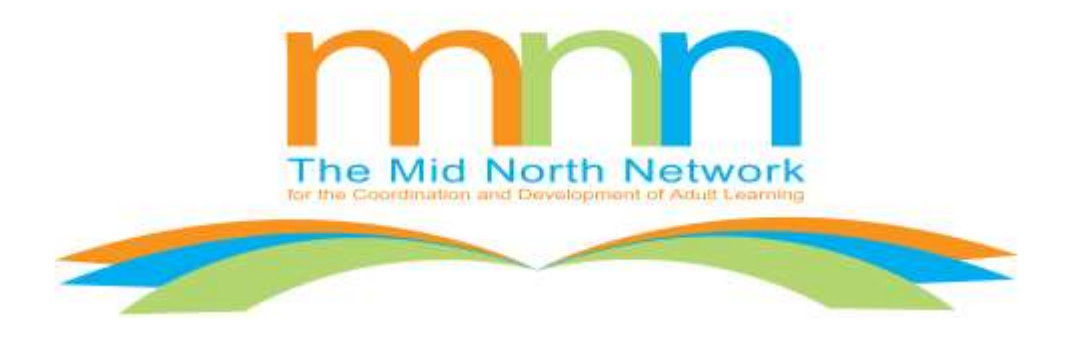

The original document was a project of The Mid North Network for the Coordination and Development of Adult Learning, funded by the Ministry of Training Colleges and Universities.

### Published by:

The Mid North Network for the Coordination and Development of Adult Learning 1191 Lansing Ave., Unit 1, Sudbury, ON P3A 4C4 Copyright 2015 - The Mid North Network, Sudbury, ON 705 806-4774 <u>http://www.northernliteracy.ca</u>

### Original pilot sites:

Literacy Nipissing (formerly The North Bay Literacy Council) Cree & English Learning Centre, Moosonee Native Friendship Centre

Beginner's Guide for Program Coordinators of Literacy Organizations in Ontario is intended to ease the transition process for the newly hired program coordinator/manager of the smaller Literacy and Basic Skills organization. It is by no means an exhaustive guide of the extensive resources available, but rather it is a starting point.

# Acknowledgements

| Updates/Research                                   | Lorel Ann Martel, The Mid North Network for the<br>Coordination and Development of Adult Learning (2015)<br>Michel Robillard, Coalition ontarienne de formation des<br>adultes (2015),<br>Barbara Glass, Atkinson Educational (2016) |
|----------------------------------------------------|----------------------------------------------------------------------------------------------------|
| Published By                                       | The Mid North Network for the Coordination and Development of Adult Learning (MNN)                                                                                                    |
| MTCU Literacy and<br>Basic Skills (LBS) Consultant | Audrey Anderson, for guidance through the development of the original document as well as the editing of the 2012 document.                                                                                                    |
| Creation of the CaMS<br>Quick Start Guide          | Francine Gascon, Cambrian College                                                                                                    |
| Consultation on the Guide                          | Janice Clarke, Cambrian College                                                                                                    |
| Designer                                           | Lizette Lacourcière, EDUGAMA                                                                                                    |
| Proof-Reader                                       | Barbara Glass, Atkinson Educational                                                                                                    |
| Desktop Publishing                                 | Coalition ontarienne de formation des adultes (COFA)                                                                                                    |
| Date of Publishing                                 | June 2016                                                                                                    |

# Introduction

This manual is designed to help the new Literacy and Basic Skills (LBS) program coordinator adjust to the adult literacy delivery environment in Ontario. Efforts have been made to keep the terminology and the description of processes as simple as possible and to focus on what will help new program coordinators get started in their positions and experience success.

The requirements of the program coordinator position will not be the same for every organization. For example, some program coordinators are not expected to maintain the financial records, but in other organizations this may be a requirement. These expectations are determined as part of the hiring process and will be detailed in the job description.

The *Beginner's Guide* provides information about the most important aspects of the program coordinator's job that are common to all community-based LBS organizations and explains the mentoring function of the regional literacy network. The manual (guide) also outlines the LBS service provider's obligations to the funder - the Ontario Ministry of Training Colleges and Universities (MTCU) - including financial obligations and recommendations for financial management to ensure compliance and to promote success.

As you read this *Beginner's Guide*, you will see frequent references to MTCU and to Employment Ontario or EO. Note that Employment Ontario is part of MTCU's Employment and Training Division. LBS is one of several government-funded programs within Employment Ontario. You can read more information about EO later in this manual.

Although the demands on a new program coordinator are numerous, this manual will focus on key tasks and responsibilities and will point to the many excellent resources available to LBS administrators and practitioners. The regional literacy network staff is an important source of information and can introduce the new program coordinator to key tools and resources. New program coordinators are encouraged to request as much assistance from the literacy network staff as is needed. Recognize the strengths you bring to the job that will help you to meet the expectations and identify any challenges you may have that require you to obtain additional training or support.

The *Beginner's Guide* complements the *Succession Planning Toolkit*, developed by Literacy Link South Central in 2009, <u>http://www.llsc.on.ca/node/108</u>, which focuses on the broader succession planning process. The resources listed in this manual are not exhaustive, but they are meant to be reflective of common areas of interest for new program coordinators while also highlighting important elements of LBS program delivery and management. The work of listing all the available resources pertinent to Ontario was done in 2001 in an excellent volume entitled *New to Literacy in Ontario? What Literacy Staff Need to Know*, by Anne Semple and published by Literacy Link South Central (Contact Literacy Link South Central <u>http://llsc.on.ca/</u> for a copy of this document).

Throughout this Guide, you will see frequent references and links to the Employment Ontario Partners' Gateway (EOPG) web site. **EOPG is the official web site for MTCU's communications with** not only LBS programs but with all organizations under the Employment Ontario umbrella. Organizations are responsible for visiting the EOPG website on a daily basis, as all LBS-related information will be posted there. You can also subscribe to an RSS feed to ensure that new postings are delivered automatically to your inbox. Below is the link to the main EOPG page which contains new postings. <u>http://www.tcu.gov.on.ca/eng/eopg/newpostings/</u>.

This link is to the LBS Program page on EOPG: <u>http://www.tcu.gov.on.ca/eng/eopg/programs/lbs.html</u>

In addition to information posted on EOPG, the *LBS Service Provider Guidelines* are a must-read document and one that you will refer to frequently to familiarize yourself with **MTCU's expectations** and your responsibilities for all aspects of program delivery and management. (See also the section later in this manual for more detailed information about the LBS Guidelines.) The 2015-16 LBS Guidelines can be found at

http://www.tcu.gov.on.ca/eng/eopg/publications/lbs\_service\_provider\_guidelines\_sdb\_approved.p\_df.

Simple, yes? It is simple, if you keep in mind that you have access to many sources of support, such as the MTCU Employment and Training Consultant (ETC) assigned to your organization, the regional network staff, provincial literacy organizations, and your Board of Directors. Your work is recognized by Employment Ontario as providing the foundational skills required by Ontario citizens to survive and thrive in today's employment environment, an environment which is constantly shifting and changing.

We hope that this *Beginner's Guide* helps you to contribute to this important work by providing you with practical tools and resources that can be used immediately.

#### You will learn about:

- ✓ The language of literacy;
- ✓ The role of the support organizations;
- ✓ The role of literacy services planning;
- ✓ Key MTCU processes, documents, and supports including the Ontario Adult Literacy Curriculum Framework (OALCF), the LBS Service Provider Guidelines, the annual LBS business planning cycle, the performance management system, and required data tracking and reporting;
- ✓ Available literacy resources.

# The Literacy Landscape

# **Program Coordinator/Manager**

No matter how well-organized the previous program coordinator left your literacy organization, you are now in charge and there is still a great deal for you to learn. The principles of good management, which apply to the literacy learner starting out on his or her learning journey, equally apply to a new program coordinator. **It's a process of identifying a goal, conducting a self**-assessment, identifying the elements of your learning plan, accessing the training and appropriate tools and materials, and evaluating if you have achieved what you need to do to be successful in this position.

One of the first things you need to do is contact the MTCU Employment and Training Consultant (ETC) assigned to your organization. Introduce yourself and set up an appointment to meet him or her as soon as possible.

Organizations such as Community Literacy of Ontario have developed excellent on-line training programs accessible to literacy practitioners at <u>http://library.copian.ca/</u>. These can be utilized by the new program coordinator and other new staff and/or volunteers.

Literacy practitioners help learners to achieve their goals. Similarly, regional literacy networks and other support organizations and literacy practitioners will help the new program coordinator achieve his or her program goals. If you can't find what you need – just ask. There are supports in place to help you succeed and your regional network staff is connected to numerous resources.

As mentioned in the "Introduction" to this guide, all LBS information from MTCU such as business plan guidelines, templates, mandatory reporting forms, bulletins, call for proposals, OALCF information (which is discussed later in this document), audit and accountability guidelines and so on, are posted to the EO partner's gateway website indicated above. This web site is critical to the functioning of your LBS organization and should be one of your first priorities in becoming oriented in your new position. Once you become familiar with the web site, you will want to check the "New Postings" page of the site on a daily basis, as updates about all Employment Ontario programming are continuously posted at <u>http://www.tcu.gov.on.ca/eng/eopg/newpostings/</u> Information specific to LBS is posted at <u>http://www.tcu.gov.on.ca/eng/eopg/programs/lbs.html</u>

# **Mentoring and Coaching**

Mentoring and coaching are also options which you can utilize through your regional literacy network.

# Mentoring

Mentoring follows an open process, which evolves as the need arises. It is a reciprocal relationship which "there is no universally accepted definition of: however, most people understand mentoring as a relationship between two individuals, in which a wiser, more experienced person teaches a less knowledgeable individual."<sup>1</sup>

Mentors can be role models and facilitators. The mentor will be able to introduce you to new sources of information and help you explore your challenges and the organizations challenges. A mentor will help you build your own insights, and assist you in building your self-confidence.

Your regional literacy network staff can readily connect you with other literacy program coordinators or practitioners in your region who have proven experience in particular aspects of literacy delivery and administration. If you ask your regional literacy network staff to arrange some time with a mentor, you will have the benefit of connecting with someone who has both the listening skills and expertise to address what you need.

### Coaching

Coaching normally focuses on achieving performance goals within a limited time period. For example, if the goal is to assist you to improve your competence in specific tasks, the coaching involves passing on specific knowledge to assist in that endeavour.

"Coaching, often confused with mentoring, is a process that occurs when a person views and critiques another at work and offers ways to improve his or her practice. Although a mentor might seem to act as a coach there is an important distinguishing feature: coaching is an activity between peers who have equal competencies, while mentoring involves an imbalance of competencies, with the mentor being the more experienced person."<sup>2</sup>

<sup>&</sup>lt;sup>1</sup> (Galvez-Hjornevik 1986: Stevens 1998; Murphy 1995) 2010 The Alberta Teachers' Association

<sup>&</sup>lt;sup>2</sup> (Loucks-Horsley 1998, 25) 2010 The Alberta Teachers' Association

The rules of coaching include the following:

- 1. Determining the goal clearly defining the expectations and explaining why they are necessary or desirable.
- 2. Carefully examining current performance the coach will observe how you are doing things now, what you already know how to do, your interest and confidence levels and any barriers limiting your performance.
- 3. Coaching you make a choice about where you need help, give advice, point you towards other "good" performers, and help you invent better tools to improve performance or remove barriers.
- 4. Assessing results this involves looking at the outcome in relation to the goals.

The benefits of coaching and mentoring to you may include:

- Acquiring the valuable skills and knowledge you need in a less formalized way, without having to go through the trial-and-error process.
- Having a model which can be referred to in person, providing for consistency in development.
- Alleviating the organization of having to purchase or implement expensive formal training programs.

Utilizing internal coaching/mentoring reaps superior development benefits for not only the new program coordinator but the entire organization as well.

It is up to you to decide which method best suits your needs. Contact your regional network to ask for their assistance in connecting you with a mentor and/or coach.

You can find more information on mentoring and coaching at the end of this guide.

# **Terms and Acronyms**

*"Please complete your LSPC documents and forward to TCU and the Network ED. FYI* the CLO and LLO are cooperatively introducing ESL/ESOL instruction. In addition to preparing learners for employment or for ACE, your learners may access ILC through TVO online, and GED training is available online, so mention that to your stakeholders, i.e. OW. New materials have also been posted on NALD. Don't forget to access EOPG for the latest information on EO directives."

Did that make you feel uncomfortable? Did you understand the content of this paragraph? Although the use of acronyms is common in any field of specialization, it is not good practice if you are sincere in wanting to convey ideas and information. Acronyms are intended to speed up the process of communication, but they serve as a barrier to those new to or unfamiliar with the topic. It is important to remember to only use acronyms with those you are certain will understand you. It is inappropriate to use them with external stakeholders, with learners, or with anyone who may not be knowledgeable about their meaning. As a new coordinator you will, however, encounter documents and people that make use of these acronyms.

You can find a list of commonly-used acronyms at the end of this guide.

# **Getting to Know Your Support Organizations**

# What is a Support Organization?

Support organizations are funded by MTCU to provide service development support to service providers. Support organizations are similar in that they broadly provide support to service providers to ensure that the LBS Program is:

- Coordinated and promoted in communities as a system of service provision that avoids duplication;
- Of the highest quality;
- Responsive to emerging needs (identified by the community and government);
- Integrated into the broader Ministry of Education (EDU), Ministry of Citizenship and Immigration (MCI) and MTCU: Employment Ontario (EO) programs.

Support organizations however have distinct roles and responsibilities within these broader common objectives and are further categorized as follows:

- Regional networks;
- Stream organizations;
- Sector organizations;
- Service organizations.

*"Support organizations play a critical role in identifying for service providers the changing* needs and requirements for successful learner transition and contribute to any actions that must be taken to increase learner success (e.g., development of resources, service provider *training, linkages to other supports and services)."*<sup>3</sup>

The LBS Support Organization Guidelines (2015) can be found here: <u>http://www.tcu.gov.on.ca/eng/eopg/publications/lbs\_support\_organization\_guidelines.pdf</u>

<sup>&</sup>lt;sup>3</sup> LBS Support Organization Guidelines June 2015 <u>http://www.tcu.gov.on.ca/eng/eopg/publications/lbs\_support\_organization\_guidelines.pdf</u>

# What is a LSP? Literacy Services Plan

Regional literacy networks are funded by MTCU to facilitate a Literacy Services Planning and Coordination (LSPC) process within a community or region. Networks help LBS organizations gather, interpret and analyse relevant information for the purpose of determining what literacy services should be offered in a specific community. LBS service providers are contracted and funded by MTCU **based on their delivery "sector" and cultural "stream".** A given community may have a variety of LBSfunded literacy service providers across sectors and streams. These are designated as follows by MTCU:

- Three delivery sectors (community based, community college, school board);
- Four cultural streams: Francophone, Anglophone, Native, and Deaf

The literacy services planning and coordination process develops the rationale for the service provision of each organization across the sectors and streams. **It's also important to note that** some communities also have non-LBS funded literacy organizations which are not mandated to participate in the LSPC process.

Regional networks support LBS service providers through training, tools and resources to determine the effectiveness of the literacy programming – to set targets as a community and to monitor results. It is also the role of regional literacy networks to bring community partners such as Ontario Works, Employment Services, and/or Local Boards to the planning table to develop a community plan - their **"Literacy Services Plan". Literacy is an issue that affects both** the employment and educational goals of Ontarians, **and it's important that com**munity partners provide input about the skills that clients need in order to succeed in employment and educational settings. The range and level of literacy services offered in a community may depend upon what other community services exist that can complement LBS.

The Literacy and Basic Skills Program and Employment Services (ES) are close partners and work together as part of the broader Employment Ontario system. As of April 2012, all LBS service providers started using a database system known as "EOIS-CaMS" to create service plans for learners and to track and report a variety of learner data. This is the same case management system that Employment Services staff use to create a client service plan. A client or learner may have a service plan **concurrently in both LBS and ES, especially if the client's goal is to obtain direct employment.** Strong information and referral protocols and effective service coordination strategies across a wide range of community service providers are important priorities of the Employment Ontario system, but the cooperative relationship of LBS and ES is especially important.

It is also the responsibility of each LBS service provider to participate in the Literacy Services Planning and Coordination (LSPC) process. This process of coordination and cooperation has three main purposes:

- To ensure that LBS Program funds are used effectively and efficiently to deliver quality LBS Program services within the community. The process requires collaboration among service providers to ensure that emerging needs are met and that there is no duplication of services.
- To ensure that all LBS Program learners have accurate and timely referrals, portable learner plans, learning achievements described in a common language, and a program that facilitates the achievement of the learner's goal path.
- To promote partnerships and collaboration among LBS funded service providers and other Employment Ontario stakeholders. These partnerships and collaboration will increase timely referrals, which support EO clients to move smoothly into LBS Program services and progress out of those services to their next step.

The regional literacy network provides support for the process of local planning and coordination to produce the Literacy Services Plan for a given community. This process is undertaken annually in the late fall. Many regional networks facilitate more than one LSPC committee in their given geographic region. Each year the regional literacy network compiles a document which outlines the Literacy Services Plan for each community and, in turn, the LSP **informs the individual service provider's** annual business plan.

The Literacy Services Plan (LSP) **serves to identify the community's literacy needs based on** demographics, labour market information, the client focus of the LBS Program, service duplications and gaps. It also outlines the specific literacy services that local service providers will offer in the coming fiscal year. Regional literacy networks also work in a collaborative manner across the province to ensure consistency at the provincial level.

All the LBS service providers, from all delivery sectors and cultural streams, participate in the annual literacy services planning and coordination process for their community. This planning process will then lead to the creation of a "service delivery chart" which summarizes a variety of information about each LSB service provider's delivery plans for the new fiscal year. Regional networks then submit the service delivery charts, as well as a narrative description of some features of the community and its needs, to MTCU for approval.

Once the LSP process is complete, you can look ahead to the annual business planning process. The LBS business plan is due to MTCU in the weeks following the approval of the LSP. Each service **provider's business plan flows from the** LSP and reflects the commitments that each LBS organization has made at the local planning table. Specifically, your business plan must mirror the information you committed to in your service delivery chart for the LSP. See a sample service delivery chart: <u>http://www.tcu.gov.on.ca/eng/eopg/publications/lbs\_lsp\_2016\_2017\_sd\_charts.doc</u>.

For more information about LBS business plans, see the information later in this manual.

# LSPC and Local Labour Market Planning

The annual Local Labour Market Planning (LLMP) process is led by Local Boards (previously known as Local Training Boards) who are also MTCU-funded to do the following:

- engage communities in a locally-driven process to identify and respond to the key trends, opportunities and priorities that prevail in their local labour markets;
- facilitate a local planning process to address local labour market issues of common interest; create opportunities for partnership development activities and projects;
- organize events and activities that promote the importance of education, training and skills upgrading.

The end result is a publication of an annual LLMP report for each region. The Literacy Services Planning and Coordination process includes active participation in the LLMP process to ensure that the LBS Program is recognized as an integral component of action items proposed to address the **region's skills develop**ment needs. The LLMP process/report is also utilized in the Literacy Services Planning and Coordinating process as a source of current labour market information that supports LBS Program planning and delivery.

# **Employment Ontario and LBS**

What is the LBS Program's relationship with Employment Ontario? Where do we fit into the larger training and employment system? To answer these questions, we need to look at some history associated with funding agreements between the federal and provincial governments.

In November 2005, the provincial and federal governments signed the Labour Market Development Agreement (LMDA) which allowed plans for the new Employment Ontario system to move forward. Through this agreement the federal government transferred funding and resources linked to training and employment supports and benefits to the Ontario Ministry of Training, Colleges and Universities (MTCU). Employment Ontario was formally launched on January 1, 2007.

Employment Ontario programs and services include the Literacy and Basic Skills Program, Employment Services, Second Career, Apprenticeship, Self-Employment Benefit program (ending March 2016), Local Boards (for labour market planning), and services that support employers. Employment Ontario is designed to help people seeking to upgrade their skills, looking for work, wanting to start a career or their own business, or looking for a career change. It can also assist employers to find and hire people with the skills that employers need.

As mentioned previously, the Employment Ontario **Partners' Gateway** web site is an essential and critical source of information and is MTCU's official communication method for notifying service providers of updates, forms, reporting templates, etc. The site can be found here: <u>http://www.tcu.gov.on.ca/eng/eopg/</u>.

# Program Administration

# **The LBS Agreement**

One of the documents you will receive from the Ministry of Training, Colleges and Universities in the course of the year is your annual contractual agreement. This is a legally binding agreement with MTCU. General information about LBS agreements can be found on the EOPG site at <a href="http://www.tcu.gov.on.ca/eng/eopg/programs/lbs">http://www.tcu.gov.on.ca/eng/eopg/programs/lbs</a> administration.html.

In addition, a sample (from 2012) of this agreement is posted at <u>http://www.tcu.gov.on.ca/eng/eopg/publications/lbs\_service\_delivery\_2012\_sample.pdf</u>.

For many years, the agreement has included several pages of standard contract language and articles used by MTCU, followed by additional **sections (known as "Schedules") described below:** 

- Schedule A informs you of the background, roles, responsibilities, and guidelines of LBS agreements;
- Schedule B outlines your funding for the duration of the agreement (normally one fiscal year, April 1 to March 31), as well as performance commitments and core activities to which your organization has committed to for that fiscal year;
- Schedule C outlines the payment schedule and the amount to be paid to your organization by MTCU at each interval;
- Schedule 'D' outlines MTCU's annual reporting requirements and due dates.

LBS agreements are normally made available to service providers in the late winter but before to the fiscal year-end date of March 31. Two copies of your organization's agreement are delivered by your MTCU consultant, or sent via regular mail.\* You must have both copies signed by your organization's signing authority and send them to MTCU, by the date indicated. One signed copy should be kept with your files, normally with your Business Plan, and the other signed copy is kept by the MTCU Regional Office.

It is important that you understand your agreement and its obligations for you and your organization. Should you have any questions regarding your agreement, contact your MTCU Employment and Training Consultant.

(\*Note: at the time of finalizing this manual, MTCU was in the process of automating the LBS agreement process using their "SP Connect" system, which is part of the larger Employment Ontario Information System (EOIS) used by service providers to report a variety of data required by MTCU. For more information on EOIS and SP Connect, please see the section devoted to that later in this guide.)

# **LBS Service Provider Guidelines**

As a new coordinator/manager, one of the first things you will want to do is familiarize yourself with the *Literacy and Basic Skills Service Provider Guidelines*. Every LBS service provider should have a copy of this document in the office. You can download the 2016 version from the EOPG site: <u>http://www.tcu.gov.on.ca/eng/eopg/publications/lbs\_service\_provider\_guidelines.pdf</u>.

The Ministry of Training, Colleges and Universities funds a variety of Ontario organizations to provide literacy services. There are approximately 200 LBS organizations operating across almost 300 sites in Ontario. The *LBS Guidelines* provide you with information about your roles and responsibilities when you deliver and administer the LBS Program. They also provide the broad policy direction that is needed by service providers to deliver the LBS Program under their transfer payment agreement with the MTCU. These guidelines form part of the contract between the LBS service provider and the MTCU. Consequently, it is critical that the new program coordinator be familiar with the contents of the *LBS Guidelines*.

Among other things, important legislative requirements are included in the *LBS Guidelines* including **service providers'** responsibilities under the Accessibility for Ontarians with Disabilities Act (AODA) and Access to Information and Protection of Privacy.

While some information in the *Guidelines* is more generic and applicable to broader MTCU processes, there are many LBS-specific items you will wish to pay attention to immediately including the Performance Management Framework (PMF) and the Service Quality Standards (SQS). In MTCU's words, "The introduction of a Performance Management Framework (PMF) to the LBS Program aims at making the program more effective, efficient and customer focused."<sup>4</sup>

In later sections, this *Beginner's Guide* contains a detailed explanation of the PMF and SQS mentioned above. Throughout this manual, you will see many references to the *LBS Guidelines* to draw your attention to areas of particular importance.

It is worth noting that in addition to funding "face-to-face" LBS programs (those where learners attend in person), the MTCU also funds a small number of online programs for LBS learners who prefer (and are suited for) distance learning. Some learners participate in a combination of face-to-face and distance programming. The five online programs available through LBS are collectively known as "e-Channel". Information and referral processes related to e-Channel can be downloaded at <a href="http://alphaplus.ca/en/news/news/410-e-channel-information-and-referral-guide.html">http://alphaplus.ca/en/news/news/410-e-channel-information-and-referral-guide.html</a>.

<sup>&</sup>lt;sup>4</sup> LBS Service Provider Guidelines June 2015 <u>http://tcu.gov.on.ca/eng/eopg/publications/lbs\_service\_provider\_guidelines\_sdb\_approved.pdf</u>

# **Employment Ontario Information System**

LBS service providers are required to record and submit a variety of learner, program, and organizational data using MTCU's "Employment Ontario Information System" also known as EOIS. The use of EOIS for LBS began on April 1, 2012 and replaced MTCU's legacy system known as the IMS (Information Management System). Only authorized users are able to view client and program information recorded in EOIS.

General information, training videos, and resources for EOIS use can be found by using the links provided on the EOPG site at <u>http://www.tcu.gov.on.ca/eng/eopg/eotransformation/eois.html</u>.

The EOIS consists of three sub-systems listed below:

- Employment Ontario Information System Apprenticeship (EOIS-APPR)
- Employment Ontario Information System Case Management System (EOIS-CaMS)
- Employment Ontario Information System Service Provider Connect (EOIS-SP Connect)

LBS providers do not use the EOIS-APPR system but do use the other two: EOIS-CaMS and EOIS-SP Connect.

As soon as possible, you will need to request access to the EOIS systems and learn their general features and how they relate to required data entry, record keeping, reporting requirements, and overall performance management. There are a number of ways you can familiarize yourself with EOIS:

- You can view the guides and resources found at the link above.
- Depending on the size and staffing capacity of your organization, you may have in-house colleagues to mentor you in EOIS use.
- If not, contact your regional network to assist you in finding guidance and support from experienced LBS partners.

Consulting with LBS colleagues who are experienced in EOIS use (whether they are part of your organization or another) is an excellent way to begin your orientation.

## EOIS-CaMS

Since EOIS-CaMS implementation, LBS service providers have spent considerable time and resources to learn the system and to ensure they are complying with MTCU requirements for data entry and reporting. Some examples of data entered into the EOIS-CaMS system include (but are not limited to!) the following:

- Learner registration information, e.g. "tombstone" data, demographics, educational history, personal profile, etc.
- Learner plan information, e.g. goal path, activities, etc.
- Training supports, e.g. funds provided to eligible learners for transportation/childcare
- Learner exit and follow-up information

Registering learners in the EOIS-CaMS systems generates a unique identifier number for each individual, and this number remains with the client/learner if s/he accesses other Employment **Ontario programming such as Employment Services. The "tombstone" data recorded in CaMS is** attached to this unique identifier and is therefore accessible by authorized users from other EO organizations.

EOIS-CaMS can be used to produce a number of reports designed by MTCU. As such, EOIS-CaMS is **very closely linked to MTCU's program monitoring and performance** management for LBS service providers.

## **EOIS-SP** Connect

The SP Connect sub-system of EOIS was implemented in fall 2015 and began with submission of the **"Estimate of Expenditure"** financial **reports (EER's) which are described later in this guide.** This was followed by submission of the annual business plans on SP Connect. Previously, reports or documents such as these were submitted by a combination of fillable PDFs, email, and/or surface mail depending upon the type of report and signing authority required.

When fully implemented, SP Connect will be used for all **of MTCU's** contract and financial administration for Employment Ontario programs. As with EOIS-CaMS, the SP Connect system is closely tied to accountability, contract compliance, and program monitoring.

### EOIS Access and User Management

The use of the EOIS requires each organization to designate a "SPRA" (Service Provider Registration Authority) who is responsible for managing the user accounts and licences provided by MTCU for access to EOIS-CaMS and EOIS-SP Connect. Likely, you will be the designated SPRA as it is normally a senior manager in the organization who has the authority to manage users and to be accountable for system access and confidentiality of data.

Among the many user guides available for EOIS, the *Service Provider User Guide* will provide you with information about getting system access and managing user accounts. <u>http://www.tcu.gov.on.ca/eng/eopg/eotransformation/cams\_day1/userguide/eois\_cams\_ch4\_sp\_inf</u>

#### <u>o user mgt.pdf</u>

You can also contact your ETC directly for guidance in getting your access set up, especially if the previous coordinator/manager in your organization was also the SPRA but is no longer there to assist you.

### Regional and Provincial Data Collection and Reports

Since regional literacy networks and other LBS support organizations cannot access the EOIS-CaMS data directly, MTCU provides those organizations with access to municipal, regional and provincial "roll up" reports that become available in July or August of each year. These reports are further analysed using data over time and comparative data. Your regional network, along with the service providers, analyse the statistics that are relevant to each community which helps to inform the annual Literacy Services Plan.

These roll-up reports are collectively known as **the** "Consolidated Municipal Service Manager" reports, and they can be downloaded from the EOPG site **under the heading** "Data Reports" from the following page: <u>https://www.tcu.gov.on.ca/eng/eopg/programs/lbs\_regional\_lsp.html#cmsm</u>.

# **Annual Business Planning**

MTCU requires LBS service providers (and support organizations as well) to submit an annual business plan, typically in late November of each year. One of the first things you will want to do as a new program coordinator is to find your current business plan and familiarize yourself with it, and then make sure the goals and objectives are included in your own annual work plan.

The business plan template will include province-wide targets for the LBS Performance Management Framework (PMF) measures described later in this manual. The provincial targets may change from year to year, so you will determine how your organization is going to achieve those targets and indicate this in your business plan accordingly. Your organization may not be achieving the provincial targets, in which case you usually need to describe strategies for improvement toward meeting those targets. You may want to discuss the targets, particularly those you may not be meeting, with your MTCU Employment and Training Consultant (ETC) as you do need to demonstrate year over year that you are continuously improving your results.

As mentioned in the earlier description of the Literacy Services Planning and Coordination (LSPC) process, there are some elements of the LSPC information which must be included on your annual business plan.

Visit the EOPG web site link below for more information on the annual LBS business planning process and documents.

http://www.tcu.gov.on.ca/eng/eopg/programs/lbs\_business\_planning.html

# Introduction to the Ontario Adult Literacy Curriculum Framework (OALCF)

# Background

The Ontario Adult Literacy Curriculum Framework (OALCF) is a broad framework based on the **recognition that learners' participation, persistence, and success in** the Literacy and Basic Skills **Program improve when literacy programming is linked to learners' goals and t**akes into account their cultural and linguistic backgrounds. This is known as contextualized programming, and it is a critical feature of the OALCF. It is important to note that the OALCF is not a curriculum itself but rather a high-level framework containing indicators of general areas of competency for adults in life, learning, and work.

The OALCF supports literacy practitioners to plan and deliver contextualized programming for Anglophone, Deaf, Francophone, and Native adult learners with different goals and learning needs. It **also supports the assessment of learner progress so that learners' goal**-directed outcomes can be measured and easily understood by learners, practitioners, and other stakeholders and reported through EOIS-CaMS to the Ministry.

## What can LBS-funded delivery service providers now provide?

Within the OALCF, literacy organizations can now provide the following:

- competency-based programming that uses standards at three levels of performance to assess task-based learner progress;
- clear direction on how a learner's goal connects with assessment and learning content choices;
- strong focus on the importance of learners being able to use their newly acquired literacy skills and competencies in meaningful ways.

## Who developed the OALCF?

"The competencies [identified in the OALCF] were established by synthesizing responses from the [LBS] field to the question, "What do learners learn in literacy programs?" Development team members who were knowledgeable about the needs of learners who are Francophone, Deaf, Native, and Anglophone, and who were experienced practitioners from community-based, school board, and college service providers independently identified tasks typically included in LBS programming. Through discussion, the team reached consensus on the six competencies in the curriculum framework and their task groups."<sup>5</sup>

<sup>&</sup>lt;sup>5</sup> Curriculum Framework Conceptual Foundation <u>http://www.tcu.gov.on.ca/eng/eopg/publications/OALCF\_Curriculum\_Framework\_Conceptual\_Foundations\_March\_2011.pdf</u>

The description above is from the *Curriculum Framework Conceptual Foundation* document and can be found at

http://www.tcu.gov.on.ca/eng/eopg/publications/OALCF\_Curriculum\_Framework\_Conceptual\_Foundations\_March\_2011.pdf.

## Purpose of the OALCF

"The OALCF's primary purpose is to support Literacy and Basic Skills (LBS) Program service providers as they help learners develop the required knowledge, skills, and behaviours to successfully transition to their goals of:

- Employment;
- Apprenticeship;
- Secondary School Credit;
- Postsecondary;
- Independence.

Each LBS learner has a "Learner Plan" that is linked to one of those five goal paths listed above. If you would like to read more detailed information about the LBS goal paths, you can view documentation

at this link under the heading, "How does the OALCF contribute to successful learner transitions?" <u>http://www.tcu.gov.on.ca/eng/eopg/programs/lbs\_oalcf\_overview.html</u>.

### Figure 1: LBS Program Services and Goal Paths

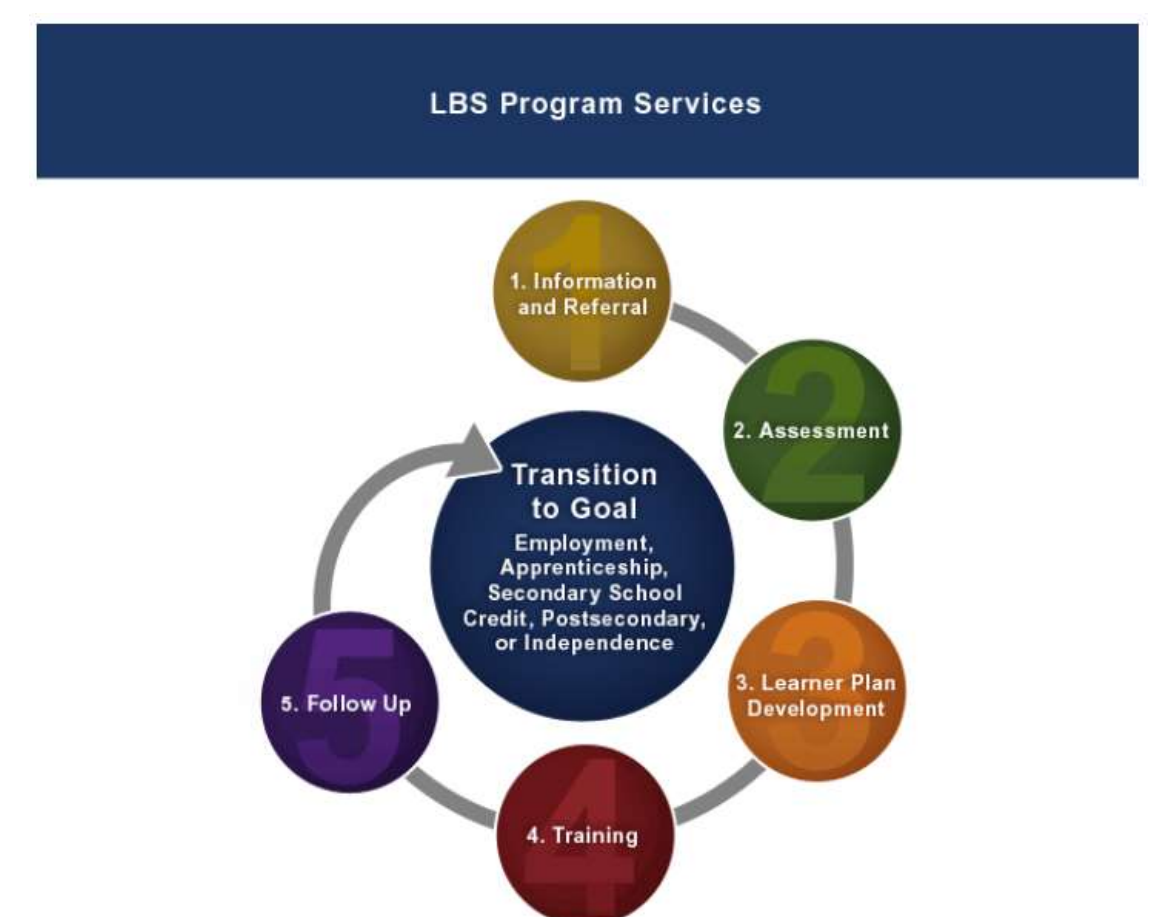

The five services noted in this figure represent the five key "funded" services of LBS programming as detailed in the *LBS Guidelines*.

"Using the OALCF, practitioners can establish the link between LBS programming and literacy use in meaningful real-life applications—enabling learners to achieve their goals at home, at work, in educational settings, and in the community."

Source: http://www.tcu.gov.on.ca/eng/eopg/publications/OALCF\_introducing\_the\_CF\_Mar\_11.pdf

# What is task-based programming?

"The OALCF supports practitioners in the implementation of task-based programming, which extends literacy instruction beyond the development of discrete skills. Instead, practitioners focus on strengthening the learner's ability to integrate skills, knowledge, and behaviours required to perform authentic, goal-related tasks.

The Framework is comprised of six areas of competency:

- 1. Find and Use Information;
- 2. Communicate Ideas and Information;
- 3. Understand and Use Numbers;<
- 4. Use Digital Technology;
- 5. Manage Learning;
- 6. Engage with others."

For more detailed information, refer to the OALCF document: <u>http://www.tcu.gov.on.ca/eng/eopg/publications/OALCF\_Curriculum\_Framework\_Mar\_15.pdf</u>.

Practitioners can combine elements of the OALCF to develop integrated tasks, in which learners complete complex tasks that accurately reflect real-life literacy use. The *Integrated Tasks by Goal Path* document provides five sample integrated tasks for practitioners to review and can be found at <u>http://www.tcu.gov.on.ca/eng/eopg/publications/OALCF\_integrated\_tasks\_Mar\_11.pdf</u>.

## How does the OALCF support learner mobility?

"The OALCF helps learners communicate their goal-related program achievements in an easy-tounderstand way, both within and beyond the LBS Program. It provides a common language that describes learning and learner progress in terms of what a learner can do. The competency-based curriculum framework provides the standards and levels to which learner achievements are articulated.

Learner progress is described through the performance of standard tasks called milestones so that **learners' achievements will be more easily understood by various key stakeholders, such as** employers or providers of other Employment Ontario programs. One indicator of transition-readiness will be described through standard integrated tasks called culminating tasks. Both milestones and culminating tasks are aligned to the curriculum framework and must be used with the learner according the instructions and conditions outlined in the User Guides."

Source: http://www.tcu.gov.on.ca/eng/eopg/publications/OALCF introducing the CF Mar 11.pdf

# Want more information?

To learn more about transition-oriented programming and the elements of successful transitions to **the learner's next step, please** refer to the Foundations of Transition-Oriented Programming document found at

<u>http://www.tcu.gov.on.ca/eng/eopg/publications/OALCF Foundations of Transition-Oriented Programming March 2011.pdf.</u>

OALCF overview page at <a href="http://tcu.gov.on.ca/eng/eopg/programs/lbs\_oalcf\_overview.html">http://tcu.gov.on.ca/eng/eopg/programs/lbs\_oalcf\_overview.html</a>

Changes to OALCF since its release in April 2011 http://tcu.gov.on.ca/eng/eopg/publications/OALCF\_Change\_Log.pdf

Community Literacy of Ontario has on-line videos (revised Dec 2013) below. <u>http://www.communityliteracyofontario.ca/oalcf-and-key-service-delivery-functions-online-training-videos-2/</u>

For specific tasks developed by the field see the OALCF task based activities for all streams at: <u>http://taskbasedactivitiesforlbs.ca/</u>

For links to other OALCF related documents, visit the Northern Networks website at: <u>https://www.northernliteracy.ca/article/projects-and-resources-147.asp</u>

Once you have familiarized yourself with the OALCF, you will also need to gain access to the OALCF Repository where the "milestones" and "culminating tasks" are posted and downloadable. These are assessment-related tasks that link to the OALCF competencies and levels. (See log-in page below.)

To access to this site, you must contact your MTCU Employment and Training Consultant who will provide you with log-in information and a password.

http://oalcf-repository.ca/

# LBS Performance Management System<sup>6</sup>

### Introduction

This section contains a summary of the LBS Performance Management System (PMS) developed by the Ministry of Training, Colleges and Universities (MTCU). The summary is meant to assist those who are not familiar with the LBS-PMS to understand the goals and elements of the system. More detailed information is available from the LBS Service Provider Guidelines

<u>http://tcu.gov.on.ca/eng/eopg/publications/lbs\_service\_provider\_guidelines\_sdb\_approved.pdf</u> as well as the Employment Ontario Partners' Gateway

http://www.tcu.gov.on.ca/eng/eopg/programs/lbs\_performance\_management.html.

The performance of LBS service providers is linked to the leadership roles of the senior managers and their ability to focus effectively and efficiently on results. To this end, performance management becomes a key condition in achieving quantifiable and verifiable results.

MTCU has provided training to the managers of LBS organizations, regional networks and cultural groups ("streams") across the province on the LBS-PMS. You can access the training documents for phase one and two of the PMS at

http://www.tcu.gov.on.ca/eng/eopg/programs/lbs\_performance\_management.html

This training on the PMS was intended to help services providers build the organizational capacity needed to deliver on the commitments identified in their business plans and to comply with the LBS guidelines and their contractual agreements with the MTCU.

In other words, the MTCU has the following goals:

- 1. to help service providers deliver sustainable, effective, efficient and customer-oriented LBS services;
- 2. to focus on areas where support organizations can build their organizational capacity across the LBS provincial network.

First and foremost, the PMS is a strategic management system that ensures resources are being effectively used. It defines the expected results and their associated performance standards. Initially, the PMS is part of a change process that will alter the way things are done and current practices. Subsequently, as practices evolve, the PMS will gradually become an ongoing improvement process and a vehicle for innovation. In other words, the PMS helps to ensure that accomplishments are being measured, and that these accomplishments are being improved upon.

As illustrated in Figure 1, the PMS has at its core three distinct but related components: the performance management framework, business intelligence and continuous improvement.

<sup>&</sup>lt;sup>6</sup> Source : Robillard, Michel, *Système de gestion du rendement des services d'AFB*, Contact-Alpha, volume 15, numéro 1, hiver 2013, pages 13-16.

#### Figure 2: Performance Management System

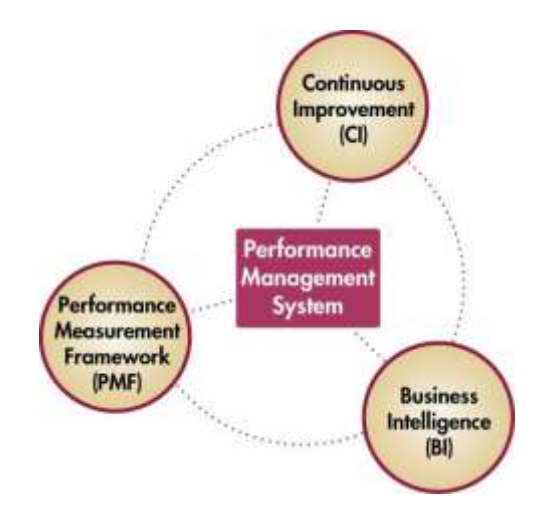

#### 1.0 First Component: The Performance Management Framework

The performance management framework (PMF) consists of three elements:

- 1. service quality standard;
- 2. organizational capacity;
- 3. compliance with MTCU the agreement and LBS guidelines.

#### Figure 3: The Performance Management Framework

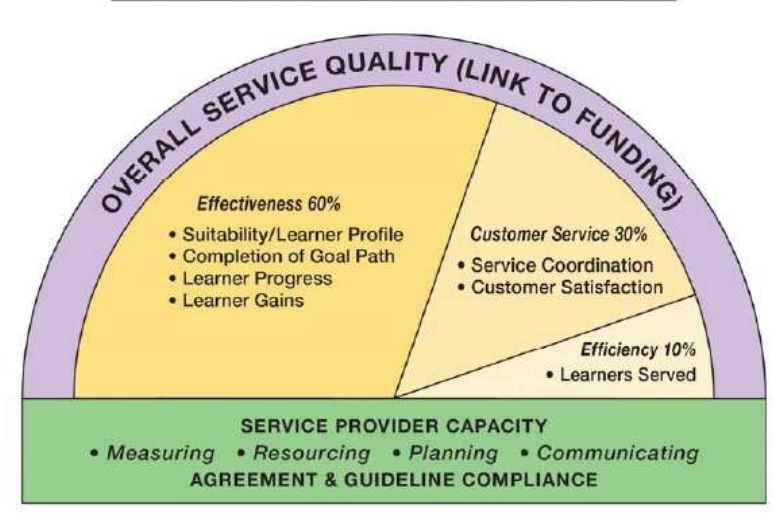

#### SERVICE QUALITY DIMENSIONS OF SUCCESS

### 1.1 The Service Quality Standard

This standard (known as SQS) consists of three dimensions: Effectiveness, Customer Service and Efficiency, as illustrated in Figure 3. Each measure within each of these three dimensions has a weighting and numerical value attached to it. When the values are compiled monthly, the service provider receives **their SQS "score"**. The MTCU holds LBS service providers accountable for achieving the minimum targets for all of the measures as well as the overall SQS score.

It is important to note that during Phase I of the PMF implementation (2012-2014), each of the three dimensions consisted of a single performance measure. Under Effectiveness, for example, the measurement was "Suitability/Learner Profile" as defined by a set of indicators. In the case of Customer Service, the initial measurement was "Customer Satisfaction". And finally, with regard to Efficiency, it was the number of "Learners Served" in a fiscal year.

In the subsequent phase of PMF implementation (2014-16) additional, weighted performance measures were added to the dimensions of Effectiveness and Customer Service. Effectiveness in this second phase is measured by both Suitability and Learner Progress, while Customer Service is measured by both Customer Satisfaction and Service Coordination.

When the PMF is fully implemented in its final phase (date to be determined) the proposed measures will include the following:

| DIMENSION        | MEASURES                    |
|------------------|-----------------------------|
| Effectiveness    | Suitability/Learner Profile |
|                  | Completion of Goal Path     |
|                  | Learner Progress            |
|                  | Learner Gains               |
| Customer Service | Customer Satisfaction       |
|                  | Service Coordination        |
| Efficiency       | Learners Served             |

### Table 1: Service Quality Standard (SQS) Measures

It is very important for LBS providers to ensure that the data related to these performance measures is entered accurately and promptly into the EOIS CaMS database (described earlier in this manual) in order to reflect the LBS **service provider's** actual performance. Of the many reports that can be generated from the EOIS-**CaMS**, **the "Detailed Service Quality Report 64" (DSQ)** is the one that MTCU uses to track **service providers'** performance progress against the PMF measures described above. The DSQ can also be used to identify trends and gaps in service delivery and to inform decisions about the quality and relevancy of programs and practices.

### 1.2 Organizational Capacity

Organizational capacity is the combination of the organization's sub-systems. These sub-systems include human capital, techniques and knowledge specific to the organization's field of expertise, management systems in place, and support (financial, logistics, human resources and risk management). These sub-systems and related processes come together to transform the available resources into an output that meets the needs of a specific customer group.

Within the context of the PMS, organizational capacity combines the following dimensions:

#### 1.2.1 Measuring

Measuring consists of using available data to analyse and evaluate the success of business plans, conformity with the MTCU agreement, and compliance with LBS standards and quality standards within a results management context. This means that systems and processes are in place to track the **service provider's** performance and to measure any positive and negative variances in relation to the service provider's commitments, as stipulated in the MTCU agreement.

#### 1.2.2 Planning

Planning consists of developing and implementing business plans but with a focus on the proactive management of these plans, by changing their needs in order to attain the goals stated in the MTCU agreement. Planning is also based on the evaluation and analysis of data, in order to make any necessary changes to programs and services that reflect the needs and trends of the labour market and the community.

#### 1.2.3 Communicating

Communication addresses the interaction needed between the LBS **provider's** staff and the MTCU, the community, and the other key stakeholders. Communication is linked to governance and is based on an organizational structure supported by processes and policies to ensure accountability to the provider's various target client groups.

#### 1.2.4 Resourcing

Resources are specifically related to the presence of clear and transparent financial, human resource, IM/IT and logistic administrative processes that ensure the organization is functioning properly. These processes contribute directly to the achievement of objectives and compliance with performance and service quality standards for the various client groups.

#### 1.2.5 Risk Management

Finally, the risk assessment exercise conducted by the MTCU is used to evaluate the organizational capacity of organizations. In a context of continuous improvement, this allows organizations to identify potential risks and to implement mitigation strategies in a proactive manner so that performance objectives are not compromised by high levels of risk.

### 1.2.6 Compliance with the MTCU Agreement and LBS Program Guidelines

Service providers and support organizations are under contract with the MTCU and in this regard, they are obliged to comply with their contractual agreements by respecting allocated budgets, performance monitoring, required reporting, and all of the associated deadlines.

Therefore, it is essential that service providers read their contract very carefully, because it clearly stipulates the MTCU's expectations.

#### 2.0 Second Component: Business Intelligence

Business intelligence (BI) allows stakeholders to make evidence-based and informed decisions in order to continuously improve LBS services. Business intelligence also consists of three elements:

- 1. technology,
- 2. business processes,
- 3. people.

#### Figure 4: Business Intelligence

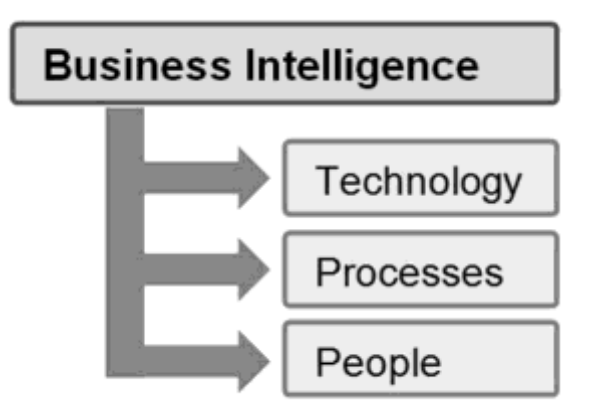

#### 2.1 Technology

Technology consists of using an information management system supported by an established protocol on its use, clear administrative rules, and regular reports that are relevant and based on valid and reliable evidence-based data. This data can be used to conduct analyses that make a significant contribution to decision making. In this way, we gain some insight into the extensive use of the EOIS-CaMS. The EOIS-CaMS is a system that fully meets expectations for the technology dimension of the business intelligence component. While the EOIS-CaMS provides MTCU with much data, many LBS service providers also use additional technology resources and software for record-keeping related to day-to-day operations specific to the needs of their organization.

#### 2.2 Business Processes

Processes are to technology what rain is to crops; inextricably linked. When planning, decisionmaking and data collection processes (supported by relevant policies) exist and are in effect, they allow decision-makers to make informed decisions about performance discrepancies and observed trends.

### 2.3 People

Human resources are central to business intelligence and are the determining factor in collecting data that is valid and reliable, in entering data in the EOIS-CaMS, in producing reports, and in analyzing the data, all of which contribute to evidence-based decision making. As a result, it is essential that LBS staff be well trained and that emphasis be placed regularly on the need to enter valid and reliable data. In the end, the reliability of this data constitutes the basis for continuous improvement

#### 3.0 Third Component: Continuous (or Continual) Improvement

"According to the ISO 9000 standard, the definition of continuous improvement is as follows:

Continuous improvement: Recurring activity to increase the ability to fulfill requirements

Also according to the standard:

Requirement: Need or expectation that is stated, generally implied or obligatory."7

Essential to understanding this definition is understanding what the MTCU is trying to achieve in presenting the continuous improvement (CI) component of the PMS as "the integration of performance measurement and business planning into the daily operations of **an organization.**"<sup>8</sup>

As a result, the continuous improvement process is based on the following:

- 1. the analysis of reliable and valid data and outcomes;
- 2. the observation of trends and recognition of positive or negative variations in relation to the established objectives;
- 3. the planning of improvements or changes to the programs in order to close the gaps.

<sup>&</sup>lt;sup>7</sup> <u>http://mathieuvigan.com/lamelioration-continue-et-la-roue-de-deming/</u> February 27, 2013.

<sup>&</sup>lt;sup>8</sup> Employment Ontario: Literacy and Basic Skills – Performance Management System for Service Providers and Support Organizations – Participant Guide, Unit 4|2, Ontario, 2013. (will need link to English version)

#### Figure 5. MTCU's Continuous improvement Model

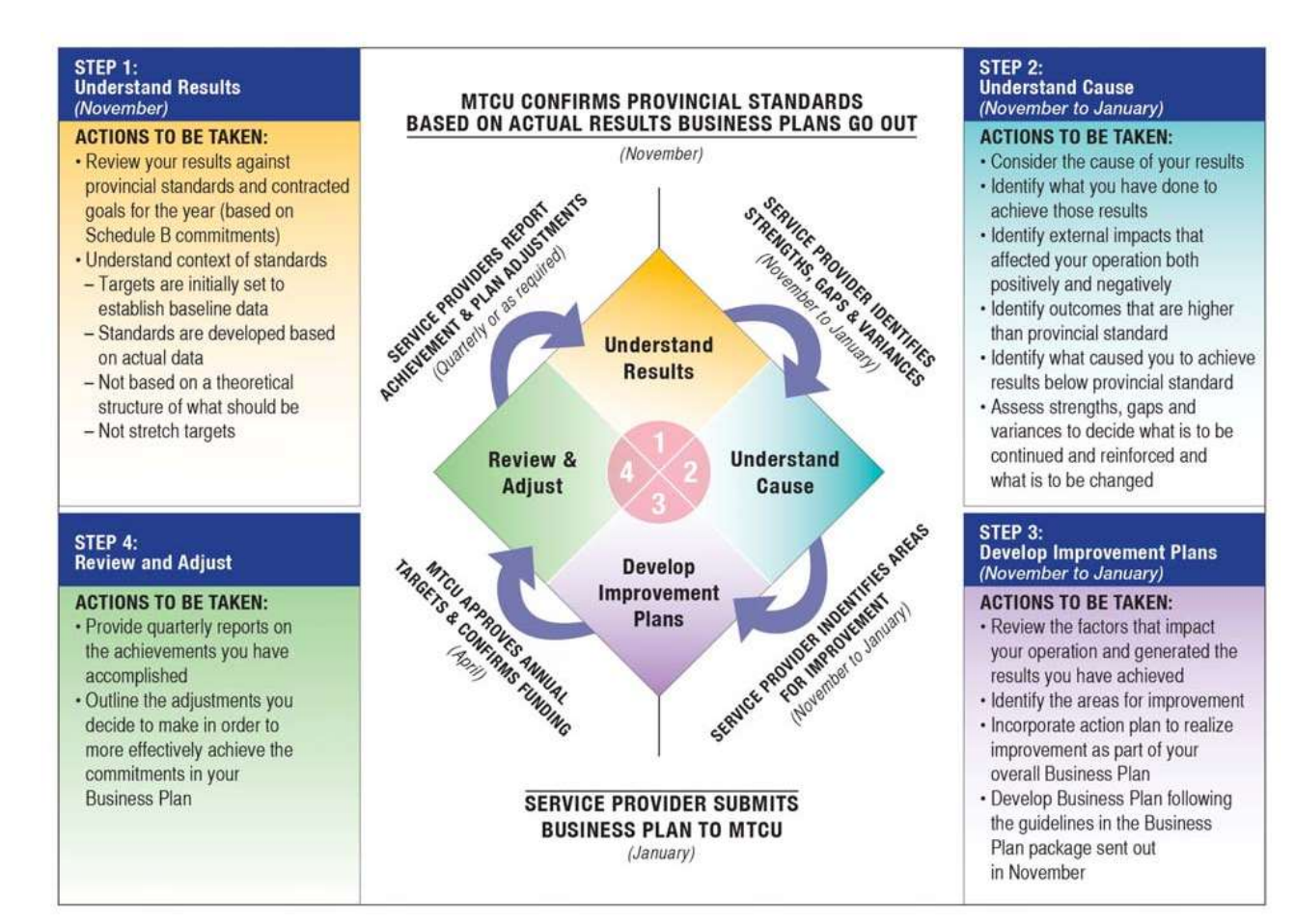

Source: LBS Service Provider Guidelines June 2015 http://tcu.gov.on.ca/eng/eopg/publications/lbs\_service\_provider\_guidelines\_sdb\_approved.pdf

A cornerstone of the LBS-PMS is continuous improvement. Figure 4 shows the continuous improvement process and reproduces, to some extent, the rational problem-solving process, that is to say: target the problem, define the cause of the problem, develop solutions, and implement the chosen solution.

It is important to note that within the framework of continuous improvement, the organizational capacity dimensions are an integral component of the model because any improvements or changes are likely to bring about changes in the measuring, planning, resourcing and communicating dimensions. In other words, continuous improvement affects all the sub-systems of the organization including human capital, techniques and knowledge specific to the organization's field of expertise, management systems in place, and support (financial, logistics, human resources and risk management) and transformation processes.

## Conclusion

This section has provided a brief overview of the PMS components and their importance to both LBS service providers and LBS support organizations. As a new program coordinator/manager, be sure to use your experienced colleagues to help you understand and work with the LBS-PMS and associated data collection, reporting, and contract compliance.
# **Program Monitoring**

In 2015-16, MTCU introduced a new "Strategic Monitoring" process for LBS service providers. The purposes of the new process are outlined below:

- Streamline the current monitoring process to better use existing tools and resources;
- Allow MTCU and service delivery sites to better manage workloads and optimize
- resources in the time required for monitoring;
- Identify service providers that require greater support.<sup>9</sup>

The Strategic Monitoring process has three distinct methods or approaches for program monitoring: Paper-Based, Targeted, and Comprehensive. Below is a brief description of each.

| Paper-Based   | Paper-Based monitoring provides an opportunity to check in with the service delivery site if no issues have been identified. The Paper-Based Self-Assessment Questionnaire forms the basis of the monitoring process.                                                                |
|---------------|----------------------------------------------------------------------------------------------------|
| Targeted      | Targeted monitoring focuses only on areas identified as needing additional support.<br>Through the se <b>rvice providers' completion of</b> applicable areas of the Targeted Self-<br>Assessment Questionnaire, ETCs can work with the site to identify improvement<br>requirements. |
| Comprehensive | Comprehensive monitoring is an in-depth monitoring process for sites where a number of issues have been identified. Every service delivery site will undergo a Comprehensive monitor at least once every three years.                                                                |

#### Table 2: Strategic Monitoring<sup>10</sup>

Monitoring may include, but is not limited to, the following components:

- An examination of all aspects of **your organization's operations** and what your organization has committed to in your annual business plan;
- ETC interviews with learners;
- A detailed file audit where the ETC compares a sample of your paper based learner files with the information you have recorded in the EOIS-CaMS.

Following the program monitor, the ETC summarizes, in writing, the visit and any areas for improvement. The service provided is required to respond, in writing, within a specified time to address the noted items.

<sup>&</sup>lt;sup>9</sup> Memorandum to LBS Service Providers September 2015

http://www.tcu.gov.on.ca/eng/eopg/publications/lbs\_strategic\_monitoring\_framework\_memo.pdf <sup>10</sup> lbid

In addition to the processes described above, ongoing monitoring occurs through the submission of required reports such as the Quarterly Status and Adjustment Report (QSAR) which requires service providers to use selected EOIS-CaMS reports to compile and comment on specific data related to the Performance Management Framework.

For more details on MTCU's current monitoring tools and processes, see the heading "Service Providers - Strategic Monitoring" found on this site:

http://www.tcu.gov.on.ca/eng/eopg/programs/lbs\_performance\_management.html

## **Financial Compliance**

Keeping accurate records will be your responsibility, and rest assured, you will be asked...not just by your auditor, but by your MTCU Employment and Training Consultant (ETC) when s/he conducts a Program Monitoring visit. Being organized at this level will save you time and trouble down the road.

Your financial reports need to be prepared according to Ministry specifications. The funding you receive may only be spent on activities directly related to LBS delivery. Below are four useful tips to think about:

- ✓ Keep your paid invoices filed by either supplier; or by month paid.
- ✓ Provide adequate explanations for all journal entries.
- Reconcile your bank statements with your paid cheques and deposit slips on a monthly basis.
- ✓ Keep details of the purchase or sale of equipment or other fixed assets.

Eligible expenses can include the following:

- > Rent and utilities for instructional space and program administration functions;
- Instructor salaries and benefits;
- > Salaries and benefits for staff providing program administration services;
- > Professional development of staff and practitioners;
- > Volunteer orientation and co-ordination;
- > Materials and supplies for workshops, instructional resources;
- Administration of training support;
- Telephone, fax, and Internet access;
- > Office supplies and leased equipment;
- ▶ Insurance (board, property, and liability);
- > Costs associated with participating in local planning and coordination;
- > Staff travel for meetings, conferences, professional fees;
- Administrative fees or indirect expenditures which cannot exceed 15% of the associated operating budget;
- > Outreach and recruitment (promotion, marketing, advertising);
- Accounting services;
- > Auditor's fees (when audited statements are required by MTCU).

To assure yourself that your organization is prepared for a monitoring visit, verify that your organization's files include the following documents and that they are readily available for the auditor, as well as for your ETC for site monitoring:

- ✓ Board Minutes of the fiscal year (originals);
- ✓ Bank Statements / cheque stubs;
- ✓ Other banking information (i.e. term deposits);
- ✓ Financial reports;
- ✓ Budget information;
- ✓ Project expenditures and revenues/rationale;
- ✓ Donation receipts (if applicable);
- ✓ HST statement for fiscal year;
- ✓ Profit and loss statements;
- ✓ All organization invoices;
- ✓ All petty cash invoices ;
- ✓ Bank deposit book(s);
- ✓ Any correspondence from funders regarding financial matters;
- ✓ Payment schedules;
- ✓ T4 slips for staff; T4A slips for self-employed individuals
- Organization Income Tax Return;
- ✓ Corporation Papers;
- ✓ Organization licences (Nevada, Raffles, etc.);
- ✓ Organization By-laws.

Once your business year has ended (March 31) you will be facing the annual job of having to submit your books and records for an independent audit and for submission of the annual Statement of Revenue and Expenditure Report (SRER) to the MTCU. If you have an accountant, it is advisable to make sure all the above documents are prepared. Efficiency in this manner will save your accountant time and save your organization money. Today, with the accounting software packages available to small businesses, you will have your cheque register, sales and deposit journals, general ledger and sub ledgers in those accounts.

Any unspent LBS funding, including any interest that may have been earned on the funding throughout the year, must be kept in an interest-bearing bank account at the end of each fiscal year until the MTCU recovers that funding.

You will find the 2015-2016 LBS Audit and Accountability Guidelines along with a sample auditor's report under the "Financial Reporting" heading at:

http://www.tcu.gov.on.ca/eng/eopg/programs/lbs\_administration.html.

Any changes to these guidelines will be posted on this website as will updated documents for business cycles beyond 2015-16.

#### Estimate of Expenditure Reports

All LBS service providers are required to submit six Estimate of Expenditure Reports ("EER's"), at particular intervals during the fiscal year. You will find the due dates for your EER's in the most recent Audit and Accountability guidelines mentioned above. EER's are submitted electronically via MTCU's "SP Connect" system described previously.

## Your Organization's Annual Work Plan

The table on the following pages is an annual work plan of due dates for different documents which you will be required to submit to either MTCU, Canada Revenue Agency, or your regional literacy network. Some of the dates that appear in the work plan will vary from year to year, but you can refer to the actual documents for those dates. Documents showing deadlines have been identified in the table below with links, where applicable.

There will be other items in your work plan which will have varying dates according to your own organization and network. Some of these which you will want to include in your annual work plan are:

- Monthly Board Meetings;
- Annual General Meeting;
- Special Annual Events.

#### Sample Annual Work Plan

| Deadline(s)                                        | Event                                                        | Document                                                                                                    | Location                                                                                                    | How to file                                                                                                    |
|----------------------------------------------------|--------------------------------------------------------------|----------------------------------------------------------------------------------------------------|----------------------------------------------------------------------------------------------------|----------------------------------------------------------------------------------------------------|
| Prior to the<br>15 <sup>th</sup> of every<br>month | Source<br>Deductions<br>(based on<br>monthly<br>instalments) | Canada Revenue Agency<br>Source Deductions<br>Remittance Voucher                                                                                                    | You will have received the<br>Source Deductions<br>Remittance Voucher by<br>mail (unless you are filing<br>electronically).                                                                             | You or your<br>bookkeeper/treasurer will<br>complete the form, attach<br>the necessary cheque, and<br>mail by the deadline.<br>There is a penalty if you do<br>not file by deadline.                                       |
| Quarterly                                          | Quarterly Status<br>and Adjustment<br>Reporting              | Quarterly Status and<br>Adjustment Report (QSAR).<br>Link to template:<br><u>http://www.tcu.gov.on.ca/e</u><br>ng/eopg/publications/Ibs<br>sd qsar 2015 2016 templ<br>ate.doc | EOPG website- Programs<br>and Services//Literacy<br>and Basic Skills/<br>Performance<br>Management System.<br>Link:<br><u>http://tcu.gov.on.ca/eng/eopg/programs/lbs_performance_management.html</u>    | <b>QSAR's for your</b><br>organization are to be<br>submitted via email to the<br>ESRD mail box and a copy<br>to your TCU Training<br>Consultant.<br>Submission dates are as<br>reflected in the QSAR<br>template document |
| Mid-June of<br>each year                           | Submission of<br>Audit                                       | Statement of Revenue and<br>Expenditure, with a<br>separate statement for<br>each funded site with a<br>Schedule B, and each<br>project funded.                               | Every year the Audit<br>Guidelines are posted on<br>the EOPG website. Under<br>LBS/ administration and<br>agreements<br>Link:<br>http://tcu.gov.on.ca/eng/e<br>opg/programs/lbs_admini<br>stration.html | Reports are to be via email<br>to the ESRD mailbox and a<br>copy to your TCU Training<br>Consultant                                                                                                    |

| Deadline(s)                                                          | Event                                                                                                    | Document                                                                                                    | Location                                                                                                    | How to file                                                                                                    |
|----------------------------------------------------------------------|----------------------------------------------------------------------------------------------------|----------------------------------------------------------------------------------------------------|----------------------------------------------------------------------------------------------------|----------------------------------------------------------------------------------------------------|
| June 15 <sup>th</sup>                                                | Application for<br>GST Rebate                                                                                                    | Application for GST/HST<br><b>Public Service Bodies'</b><br>Rebate and GST Self-<br>Government Refund (Form<br>GST66)    | Download this document<br>from the Canada Revenue<br>Agency web site:<br><u>http://www.cra-</u><br><u>arc.gc.ca/E/pbg/gf/gst66/</u><br><u>README.html</u> . This<br>document is only<br>available in electronic<br>format.                                                                                                    | You or your bookkeeper/<br>treasurer must complete<br>the form and mail to the<br>Canada Revenue Agency<br>at the Summer side Tax<br>Centre (address is on<br>form).                                                                              |
| September<br>30 <sup>th</sup> or earlier                             | Registered Char-<br>ity Information<br>Return deadline<br>(file earlier if<br>possible). Your<br>charitable status<br>may be revoked<br>for failure to file<br>on time. | Registered Charity<br>Information Return. Form<br>T3010A (05); Form TF725;<br>Form T1235; Form T1236 (if<br>applicable). | If you are a registered<br>charity, the forms for the<br>current fiscal year will be<br>sent to you by mail. All<br>forms and publications<br>are available on the<br>Canada Revenue Agency<br>web site at:<br>http://www.cra-<br>arc.gc.ca/chrts-<br>gvng/chrts/formspubs/me<br>nu-eng.html or you may<br>call 1 800 267-2384. | Mail the return with all the<br>required attachments to<br>the Canada Revenue<br>Agency. Keep a copy for<br>your own records.                                                                                                    |
| Every month                                                          | Source<br>Deductions<br>(based on<br>monthly<br>instalments)                                                                                                    | Canada Revenue Agency<br>Source Deductions<br>Remittance Voucher                                                         | You will have received the<br>Source Deductions<br>Remittance Voucher by<br>mail (unless you are filing<br>electronically).                                                                                                    | You or your bookkeeper /<br>treasurer will complete<br>the form, attach the<br>necessary cheque, and<br>mail by the deadline. You<br>may also set up online<br>filing through your bank.<br>There is a penalty if you do<br>not file by deadline. |
| Late<br>November<br>each year,<br>however this<br>date can<br>change | Submit Annual<br>Business Plan.<br>This item takes<br>some preparation<br>so plan well in<br>advance of dead-<br>line.                                                  | LBS Program - Business<br>Plan - Template for Service<br>Delivery Organizations                                          | Both the Business Plan<br>template and the in-<br>structions will be available<br>on the EOPG web site<br>under Programs and<br>Services/Literacy and<br>Basic Skills/ Business<br>Planning<br><u>http://www.tcu.gov.on.ca/</u><br>eng/eopg/programs/lbs_<br>business_planning.html                                             | This will be submitted<br>electronically to MTCU<br>through the ESRD mailbox<br>and a copy sent to your<br>TCU Consultant.                                                                                                    |

## The Learners

## **Learner Screening and Intake**

Screening and intake of clients involves a process whereby the service provider gathers relevant information and, in consultation with the client, determines if the LBS program is the most appropriate intervention.

Next, the service provider will determine which LBS service provider in the community is best-suited to serve that client based on her/his goal path, education history, profile, skill level, etc. If appropriate, the client may then be referred to a partner LBS program in the community, or s/he may continue on with the registration process at your program if it best serves her/him. In a case where a client may not have any set goals, a referral to Employment Services may be an appropriate first step. If the client has other needs such as housing, counselling, etc., a referral to another community organization outside of LBS may also be appropriate, either along with accessing LBS services or as a stand-alone referral.

Once the service provider is ready to proceed with registering a client into LBS, the service provider will document the process using two MTCU mandatory forms: the *LBS Participant Registration Form* and the *Learner Plan*.

The LBS Participant Registration Form' is used with clients who are eligible, suitable and interested in attending LBS services, in person, or via online/distance programming.

The Participant Registration Form has been designed to:

- capture client information which is required to record eligibility and suitability;
- record the client's consent to collect information;
- register LBS learners in EOIS-CaMS; and
- develop the initial elements of the Learner Plan.

Once signed by the client, the information on the Participant Registration Form will be entered into the EOIS-CaMS to open a client service plan. A learner plan is then generated. The learner plan is a **"living document" which includes** background information, goals, assessment results, program activities, and outcomes at exit. The learner plan was formerly referred to as the "training plan", but they each perform the same function of providing the road map for the practitioner and the learner, i.e. recording LBS activities and outcomes that are achieved.

An electronic version of the learner plan can be generated from EOIS-CaMS and downloaded/converted to Microsoft Word format, so the service provider can add the program details. The plan needs to be updated regularly as learners complete items on the plan, and/or as the plan items are updated, deleted, revised, etc.

Service providers may also use their own version of the learner plan, e.g. in Excel format or another convenient template, as long as it contains the same features and information as the EOIS-CaMS generated template.

## Learner Assessment

The Literacy Services Planning and Coordination (LSPC) Committee brings together LBS Program service providers in a community to ensure that there is a common understanding and acceptance of learner assessment results. Service providers use a wide range of formal and informal assessment tools that are matched to different assessment purposes (at intake, during programming and at exit for a range of learner goals).

The LBS Program Guidelines state that "Assessment is any process or procedure that gathers information for making decisions about a learner's knowledge, skills, behaviours and abilities." Learners may be referred from one LBS service provider to another LBS service provider. Learner mobility is greatly enhanced if the receiving organization has an understanding and acceptance of the learner's achievements. It is also important that a learner not be reassessed and that their learning achievements are accepted as the starting point for next steps.

The Ontario Adult Literacy Curriculum Framework (OALCF) provides common tools (milestone tasks, culminating tasks, learner gains) and a common language (five goal paths and six competencies at three levels of complexity) that will help to provide a shared understanding of assessment results among LBS service providers. It is an ongoing process to gain confidence in, and understanding of, assessment results used by different LBS and community service providers, which is why the regional literacy networks provide LBS service providers with the opportunity to discuss assessment at the LSPC Committee meetings.

The MTCU does not prescribe curriculum, content, or assessment tools but depends on the professional judgement of the LBS practitioner. However, on the OALCF website, <u>http://tcu.gov.on.ca/eng/eopg/programs/lbs\_oalcf\_overview.html</u> there is a foundation paper on assessment and a collection of assessment tools that the service provider may want to reference when making assessment decisions.

Under the OALCF, some aspects of learner achievement will be described by the successful **completion of "milestone tasks", "**culminating tasks" and, coming soon, a "learner gains" assessment, which will be an assessment of skills measured on the 500-point IALS scale (International Adult Literacy Survey).

The OALCF documentation indicates the following

- Milestone tasks are progress indicators which are "goal-related assessment activities that learners complete to demonstrate their abilities to carry out goal-related tasks."
- Culminating tasks are "more complex than milestone tasks, but are also aligned with the Curriculum Framework. Culminating tasks draw together multiple competencies which may be at different levels of complexity. The successful completion of a culminating task is an important demonstration of the learner's ability to manage the kinds of tasks they will encounter once they transition beyond the LBS Program."
- Learner gains assessment will be "used primarily for accountability purposes; it collects and uses numerical data about the progress of groups of learners- information that can be compared across programs."

For more detailed information, please refer to all OALCF link on the Employment Ontario Partners' Gateway at <u>http://tcu.gov.on.ca/eng/eopg/programs/lbs\_oalcf\_overview.html</u>.

## **Learner Files**

MTCU requires each service provider to maintain documentation and records as part of responsible **service delivery.** It's up to each service provider to ensure that systems are in place for planning and monitoring. Part of this includes the maintenance of a paper-based file for each learner.

Currently, MTCU requires that the following information be included in every learner file:

- A rationale for decisions made by the LBS service provider;
- LBS Participant registration form;
- Learner plan;
- Evidence of learner progress;
- Training Support documentation, if applicable;
- LBS Participant Exit form.

The materials in the learner files may contain other sensitive information such as referral information from other organizations and assessment records. It is critical that these be kept secure.

MTCU provides the following forms, which are mandatory:

- LBS Participant Registration Form;
- LBS e-Channel Participant Registration Form;
- LBS Program Exit and Follow-up Form.

These forms (and many other Employment Ontario forms for service providers) can be found on the EOPG website at <u>http://www.tcu.gov.on.ca/eng/eopg/tools/forms.html</u>.

In addition to these forms, MTCU also provides the learner plan template as mentioned in the Learner Assessment section of this manual. It is downloadable from EOIS-CaMS, and a training resource video **about this "Enhanced Learner Plan" is available at** 

http://www.tcu.gov.on.ca/eng/eopg/eotransformation/cams\_modules/eois\_cams\_enhanced\_learner\_ \_plan.html

## Learner (Customer) Satisfaction

One important activity related to the Customer Satisfaction measure **contained in the "Customer** Service" dimension of the PMF is the learner's exit interview as outlined below:

"LBS service providers must ask all learners who are about to exit the program to indicate, on a scale of 1 to 5, how likely they are to recommend the LBS Program to someone looking for similar services. This question can be found on the mandatory LBS Participant Exit and Follow-up form (<u>http://www.tcu.gov.on.ca/eng/eopg/tools/forms.html</u>). If the learner is not available to answer this question at exit, then the service provider should record the learners' response as 'no response'. It is important that it be completed at the end of the learner's program and not during. Additionally, service providers will want to create an in-house satisfaction survey in order to capture a learners' satisfaction during their time with the LBS program. We want to know how satisfied they are with their experience of being in the whole program. Excluded from these surveys are individuals who left after assessment."

Source: http://www.tcu.gov.on.ca/eng/eopg/publications/lbs 2014 perf mgmt system qas.pdf

In order to document the learner's response to the question above, many service providers have included the question as part of a short paper-based survey that is administered to each learner at or close to exit. The question can also be asked verbally or by email or phone, as long as evidence of the response is documented in the learner file. The response is also entered in the EOIS-CaMS as part of the "plan closure" process.

Additional Resources and Appendices

# **Other Useful Websites**

The following is a list of useful websites to further your training and information in the LBS practitioner field as well as to help you in your objectives as a new program coordinator. These websites are very useful for a variety of purposes, but you may also find that the wealth of information can be overwhelming, especially at first. Use this list as your basis, and ask your literacy network, ETC, or mentor for the most useful for your purposes. This list is neither exhaustive nor complete. It is merely a starting point.

## ABC Canada

#### www.abccanada.org

ABC CANADA specializes in public awareness campaigns, and provides promotional support to local literacy groups. It is also the founder of Family Literacy Day, a national initiative that promotes the importance of reading and learning together as a family.

#### Alpha Plus http://www.alphaplus.ca/

Alpha Plus is funded by the LBS program to support LBS organizations, for resources developed and the innovative use of technology in adult basic education.

Alpha Plus Centre actively supports research, and promotes best practices in adult basic education for practitioners and programs that work with adult learners in the Deaf, Aboriginal, Francophone and Anglophone communities through:

- innovative use of technology;
- research;
- design, development and dissemination of information and resources.

#### Community Literacy of Ontario http://www.communityliteracyofontario.ca/

This website provides great support for community based organizations in a variety of ways, from training to newsletters to management and further literacy links.

#### Who We Are

Community Literacy of Ontario (CLO) is a provincial literacy network of 100 community literacy organizations across Ontario. We provide many services to Ontario's community literacy organizations such as: sharing information via bulletins and newsletters, producing exemplary resources and tools to support literacy organizations, hosting two websites, providing online training and holding an annual training event, and researching the needs and priorities of our members.

#### COPIAN http://library.copian.ca/

COPIAN houses a comprehensive and easily accessible database of literacy-related classroom and research materials, available free to download. It also functions as a portal to adult literacy resources and services across Canada.

#### Deaf Literacy Initiative http://www.deafliteracy.ca/

#### Vision

A world leader providing professional expertise and innovations in specialized literacy services to the Deaf and Deaf-Blind community and other coalitions.

#### Mission

Deaf Literacy Initiative leads in:

- Developing accessible and accredited training for practitioners and learners in the Deaf and Deaf-Blind literacy organizations.
- Undertaking consultation, research and technology initiatives that advance the Deaf and Deaf-Blind field.
- Producing accessible and culturally relevant learning resources.
- Promoting and supporting the needs of Deaf and Deaf-Blind literacy communities globally.

#### Essential Skills – Government of Canada

#### http://www.esdc.gc.ca/en/essential\_skills/index.page

This site provides free and easy-to-use tools to help learners, employers and practitioners take action on Literacy and Essential Skills.

Search over 300 job profiles to see how these skills are used in the workplace.

Use the Literacy and Essential Skills Toolkit to help support skills upgrading at work and in everyday life. The Tools are categorized under three areas:

- Assessment;
- Learning;
- Training Supports.

#### Laubach Literacy Ontario http://www.laubach-on.ca/

Laubach Literacy Ontario represents a network of community-based literacy programs. We use the services of trained volunteer tutors and trainers. Through Laubach-affiliated programs, tutors provide one-to-one and small group instruction for more than 3,500 adult students. These students want to upgrade their reading, writing, and math skills. In addition, they want to upgrade their essential skills and other skills based on their goals.

#### Literacy Basics http://literacybasics.ca/introduction-2/why-online-training/#

Literacy Basics is a free, self-directed online training website for Ontario literacy practitioners. This innovative training website was researched, written and designed by Community Literacy of Ontario. Literacy Basics has been designed to help busy literacy practitioners access needed training at convenient times and locations. The training modules on Literacy Basics are self-directed; therefore participants can choose content and tools appropriate to their interests, needs, and skill levels.

#### LBS Practitioner Training http://www.lbspractitionertraining.com/

This site offers professional development support for practitioners who work with adult learners in the Literacy and Basic Skills Program of Ontario. There are online courses, downloadable program materials and resources, an interactive self-assessment tool, and links to other LBS training websites. In addition, practitioners can connect with other professionals in the Staff Cafe forum to discuss issues related to learners and program delivery.

# The Ontario Native Literacy Coalition <a href="http://www.onlc.ca/">http://www.onlc.ca/</a>

The Ontario Native Literacy Coalition (ONLC) is a non-profit, charitable organization, one of four provincial umbrella organizations funded by the Ministry of Training, Colleges and Universities. The ONLC is a provincial networking and field development organization supporting and serving Native literacy practitioners and learners in Ontario, providing information, support and training while enhancing ability and awareness of literacy issues.

Founded on the principles of the Seven Grandfather Teachings, the ONLC respects the individual as a whole person - part of a family, community, and a Nation.

#### Ontario Skills Passport

#### http://www.skills.edu.gov.on.ca/OSP2Web/EDU/Welcome.xhtml

The Ontario Skills Passport (OSP) provides clear descriptions of the Essential Skills and work habits important for work, learning and life. Essential Skills are used in virtually all occupations and are transferable from school to work, job to job and sector to sector.

The OSP offers high school students, adult learners, job seekers, workers, employers, teachers, trainers, practitioners, job developers and counsellors a common language, resources and tools that help build competence, confidence and connections.

## **Original Sources**

Assessment Kit, Kingston Literacy. Ongoing Assessment - Tracking Model for Volunteer Tutoring Programs.

*CABS - Common Assessment of Basic Skills Initial Assessment in 5 Levels (2000)*, Judith F. Lee. The CABS Initial Assessment Report and the Demonstrations are intended to be freely reproduced for assessment purpose. In this publication you will find Assessment tools, demonstrations, background information, and additional resources. Literacy Link Eastern Ontario (LLEO), 830A Development Drive, Bayridge Plaza, Kingston, ON K7M 5V7, E-mail: <u>lleomail@ican.net</u>. One can also access CABS from this website: <u>https://www.lleo.ca/col/cabs\_online.html</u>

*CARA - Canadian Adult Reading Assessment (2000)*, Dr. Pat M. Campbell & Flo M. Brokop. CARA is an informal reading inventory that can determine a student's instructional reading level and specific strengths and weaknesses in word recognition and comprehension. The instructor's manual and student's assessment booklet contain a graded word list and nine levels of passages, ranging in readability from grades one to twelve. Each level contains two fiction and three non-fiction passages. Publishers: Grass Root Press. Website: <u>http://www.grassrootsbooks.net/ca/</u>

*Demonstrations Ontario*, a Learning Basic Skills funded project, focuses on demonstrations that are relevant to employment and offers a demonstration builder for practitioners.

*Goal-Directed Assessment: An Initial Assessment Process*, Ontario Ministry of Education and Training 1997

*Goal Setting for Learners, (Instructor's Manual and Manual for Learners)*, Stephanie Brennan. The instructor's manual gives background theory and strategies for working with learners and provides goal setting activities. Some of the areas topics include: goal setting, assessment, learning styles, notes about lessons, importance of setting goals, identifying needs, wants, dreams and supports needed in goal setting. Southwestern Ontario Adult Literacy Network, 475 Caradoc Street, Strathroy, ON N7G 2R1. E-mail: <u>soaln@ican.net</u>

Laubach Way to Reading and Laubach's Breakthrough to Math and Patterns in Spelling series have a number of Diagnostic Inventory forms for both initial assessment and learner outcomes assessments. Laubach Literacy Ontario is also a provincial literacy organization which has a certification process for practitioners. Website: <u>http://www.laubach-on.ca/</u>

*The Level Descriptions Manual*, a learning outcomes approach to describing levels of skill in Communications & Numeracy, as well as features and example performance indicators for the domain of Self-Management and Self-Direction. Produced by the Ontario Literacy Coalition

*Linking Demonstrations with Laubach*, Laubach Literacy Ontario (LLO) through Alpha Plus, you can access a comprehensive manual of learning outcomes demonstrations for programs using Laubach materials.

*New to Adult Literacy in Ontario (2001), What Literacy Staff Need to Know*, Anne Semple. This handbook gives a comprehensive overview of the literacy field, detailing the present structure and listing important information in tabbed, easy-to-find sections. Publishers: Literacy Link South Central, 213 Consortium Court, London, ON, N6E 2S8, Phone: 519 681-7307, Toll-free: 1 800 561-6896, E-mail: <u>literacylink@bellnet.ca</u> Website: <u>http://www.llsc.on.ca</u>

*New to adult literacy in Ontario? (2003), What else literacy practitioners need to know,* Patti Miller. Using the field development priorities as a guide, the Literacy Link South Central have compiled and organized some of the newest resources in the field. Publishers: Literacy Link South Central, 213 Consortium Court, London, ON, N6E 2S8, Phone: 519 681-7307, Toll-free: 1 800 561-6896, E-mail: <u>literacylink@bellnet.ca</u> Website: <u>http://www.llsc.on.ca</u>

#### **The Revised Common Writing Assessment: A Tool linked to Ontario's LBS Lea**rning Outcomes

*Levels*, Ontario Literacy Coalition. This writing assessment tool is linked to the LBS learning outcomes Levels 1-5. This tool helps practitioners assess writing samples and share assessment results with learners. Copies of the manual are available from the OLC. Email: <u>Urszula@on.literacy.ca</u>

*Working with Learning Outcomes*, Literacy and Basic Skills Section, Workplace Preparation Branch, Ontario Ministry of Education and Training 1998. To order call 1 800 668-9938.

## **Sources**

*MTCU - Employment Ontario Partners' Gateway.* This site provides support to service providers delivering Employment Ontario programs and services as part of the Employment Ontario network. It provides tools and materials to support the Employment Ontario brand, and employment and training information within the Employment Ontario network of service providers: <u>http://www.tcu.gov.on.ca/eng/eopg/</u>

*Ontario Adult Curriculum Framework website (OALCF)*. This site provides information about the OALCF and the resources that have been developed to support practitioners in implementing the OALCF:

http://www.tcu.gov.on.ca/eng/eopg/programs/lbs\_oalcf\_overview.html

The Alberta Teachers Association – Mentoring - A literature review: <u>http://www.teachers.ab.ca/Publications/Other%20Publications/Mentorship%20Program%20A%20Model</u> <u>%20Project/Pages/Mentoring.aspx</u>

## Appendices

## Appendix 1 - Acronyms

The following acronyms are literacy and employment acronyms pertinent to use in Ontario. Some acronyms are attached to older documents and may not be in current usage.

| A | <b>N</b>                                                                                     |                                                                                                    |
|---|----------------------------------------------------------------------------------------------|----------------------------------------------------------------------------------------------------|
|   | AAP<br>ABE<br>ABEA<br>ABL/N<br>ACA<br>ACAATO                                                 | Adjustment Advisory Program<br>Adult Basic Education<br>Adult Basic Education Association of Hamilton/Wentworth (Network)<br>Adult Basic Literacy/Numeracy<br>Apprenticeship Certification Act<br>Association of Colleges of Applied Arts and Technology of Ontario (now<br><b>"Colleges Ontario"</b> )                                                                                                    |
|   | ACE<br>ACL<br>ACTEW<br>AGM<br>AlphaCom<br>AlphaPlus<br>AlphaRoute<br>ALS<br>ASL<br>AU<br>AUP | Academic and Career Entrance Program<br>Association for Community Living (old term)<br>A Commitment to Employment & Training for Women<br>Annual General Meeting<br>On-Line Discussion Network for Literacy Organizations<br>Support Organization, Technical<br>Web-based distance education resource<br>Aboriginal Language Standardisation Project<br>American Sign Language<br>Academic Upgrading<br>Academic Upgrading Partnership |
| E |                                                                                              |                                                                                                    |
|   | BEST<br>BTSD                                                                                 | Basic Education Skills Training<br>Basic Training for Skills Development                                                                                                    |
| C |                                                                                              |                                                                                                    |
|   | CAAT<br>CABS<br>CAL<br>CAPLA<br>CBT<br>Centre FORA<br>CESBA                                  | Canadian Adult Achievement Test<br>Common Assessment of Basic Skills<br>Canadian Alliance for Literacy<br>Canadian Association for Prior Learning Assessment<br>Community-Based Training<br>Centre franco-ontarien de ressources en alphabétisation<br>Ontario Association of Adult and Continuing Education School Board<br>Administrators                                                                                            |

| CFLDB  | Canadian Federation Labour Development Board         |
|--------|------------------------------------------------------|
| CH/SCH | Contact Hours/Student Contact Hours                  |
| CIPMS  | Continuous Improvement Performance Management System |
| CLO    | Community Literacy of Ontario                        |
| CLWE   | Clearinghouse for Literacy Workers' Education        |
| CNIB   | Canadian National Institute for the Blind            |
| COMSOC | Ministry of Community and Social Services            |
| CQA    | Contract Quality Assurance                           |
| CQS    | Core Quality Standards                               |
| CSAC   | College Standards and Accreditation Council          |
| CSC    | College Sector Committee for Adult Upgrading         |
|        |                                                      |

# D t

| DLI | Deaf Literacy Initiative |
|-----|--------------------------|
| DTP | Desktop Publishing       |

| EARAT           | Evaluating Academic Readiness for Apprenticeship Trades Training     |
|-----------------|----------------------------------------------------------------------|
| EAS             | Employment Assistance Services                                       |
| EDU             | Ministry of Education                                                |
| EER             | Estimate of Expenditure Report                                       |
| EI              | Employment Insurance                                                 |
| EO              | Employment Ontario                                                   |
| EOIS            | Employment Ontario Information System                                |
| EOIS-CaMS       | Employment Ontario Information System – Case Management System       |
| EOIS-SP Connect | Employment Ontario Information System – Service Provider Connect     |
| EOPG            | Employment Ontario Partners' Gateway (website)                       |
| ERC             | Employment Resource Centre                                           |
| ES              | Employment Services                                                  |
| ESL/ESOL        | English as a Second Language/English for Speakers of Other Languages |
| ESDC            | Employment and Social Development Canada                             |
| ESP             | Essential Skills Profile                                             |
| ETC             | Employment and Training Consultant                                   |
|                 |                                                                      |

## F

FSL

French as a Second Language

| G                                                                                                    |                                                                                                    |
|----------------------------------------------------------------------------------------------------|----------------------------------------------------------------------------------------------------|
| GED<br>GOLD<br>GWA                                                                                               | General Educational Development<br>Goal of Literacy for Deaf People - (old term -see DLI)<br>General Welfare Allowance (old term – see OW)                                                                                                    |
| Н                                                                                                    |                                                                                                    |
| HRDC                                                                                                    | Human Resources Development Canada (old term – see ESDC)                                                                                                    |
|                                                                                                    |                                                                                                    |
| IALS<br>IALSS<br>IAS<br>IC<br>IELTS<br>ILC<br>IMS<br>I&R<br>IRPA<br>ISD                                          | International Adult Literacy Survey<br>International Adult Life Skills Survey<br>Industrial Adjustment Services<br>Industry Canada<br>International English Language Testing System<br>Independent Learning Centre<br>Information Management System<br>Information and Referral<br>Information & Referral Protocol Agreements<br>Integrated Service Delivery                                                                                                    |
| J                                                                                                    | Job Creation Partnership                                                                                                    |
| L                                                                                                    |                                                                                                    |
| La Coalition<br>LAI<br>LB/LTB/LTAB<br>LBS<br>LCPP<br>LD<br>LDAO<br>LFDS<br>LINC<br>LINDR<br>LITNW<br>LLC<br>LLEO | <ul> <li>la Coalition Francophone pour l'alphabétisation et la formation de base<br/>en Ontario</li> <li>Labour Adjustment Initiative</li> <li>Local Board/Local Training Board/Local Training and Adjustment Board</li> <li>Literacy and Basic Skills</li> <li>(old) see LSPC</li> <li>Learning Disabled/Disability</li> <li>Learning Disability Association of Ontario</li> <li>Literacy Field Development Support/Services</li> <li>Language Instruction for Newcomers to Canada</li> <li>Literacy Network of Durham Region</li> <li>Literacy Northwest (Network)</li> <li>Laubach Literacy Canada (old)</li> <li>Literacy Link Eastern Ontario (Network)</li> </ul> |

| Laubach Literacy International             |
|--------------------------------------------|
| Local Labour Market Planning process       |
| Literacy Link Niagara (Network)            |
| Laubach Literacy Ontario                   |
| Literacy Link South Central (Network)      |
| Labour Market Agreement                    |
| Labour Market Development Agreement        |
| Labour Market Partnership Agreement        |
| Literacy Network Northeast                 |
| Learning Outcomes and Assessment Resource  |
| Literacy Ontario Central South (Network)   |
| Literacy Opportunities in Ontario North    |
| Learner Skill Attainment Framework         |
| Literacy Service Planning and Coordination |
|                                            |

# Μ

| MCL  | Movement for Canadian Literacy                    |
|------|---------------------------------------------------|
| MCSS | Ministry of Community and Social Services         |
| MCI  | Ministry of Citizenship and Immigration           |
| MET  | Ministry of Education and Training (old)          |
| MNN  | Mid North Network for Adult Learning (also MNNAL) |
| MOL  | Ministry of Labour                                |
| MOPP | Manual of Policies and Procedures (OLC)           |
| MTCU | Ministry of Training, Colleges and Universities   |
| MTML | Metro Toronto Movement for Literacy (Network)     |
| MWP  | Multiculturalism in the Workplace                 |

# Ν

| NALD | National Adult Literacy Database      |
|------|---------------------------------------|
| NLP  | Ningwakwe Learning Press              |
| NLS  | National Literacy Secretariat         |
| NOC  | National Occupation Classification    |
| NON  | Network of Networks                   |
| NTAB | Niagara Training and Adjustment Board |
| NWD  | No Wrong Door                         |

## $\bigcirc$

| OAHC    | Ontario Association of Help Centres                     |
|---------|---------------------------------------------------------|
| OALCF   | Ontario Adult Literacy Curriculum Framework             |
| OAYEC   | Ontario Association of Youth Employment Centres         |
| OBS     | Ontario Basic Skills                                    |
| OBSW    | Ontario Basic Skills in the Workplace                   |
| OCASI   | Ontario Council of Agencies Serving Immigrants          |
| OCCL    | Ottawa-Carleton Coalition for Literacy (Network)        |
| OCL     | Ontario Community Literacy                              |
| ODSP    | Ontario Disability Support Program                      |
| OISE    | Ontario Institute for Studies in Education              |
| OJIB    | Ontario Jobs Investment Board                           |
| OLC     | Ontario Literacy Coalition                              |
| omafra  | Ontario Ministry of Agriculture, Food and Rural Affairs |
| ONESTEP | Ontario Network of Employment Skills Training Project   |
| ONLC    | Ontario Native Literacy Coalition                       |
| OSSC    | Ontario Secondary School Certificate                    |
| OSSD    | Ontario Secondary School Diploma                        |
| OTEAC   | Ontario Training and Education Action Coalition         |
| OTIS    | Online Training Information System                      |
| OW      | Ontario Works                                           |
| OYAP    | Ontario Youth Apprenticeship Program                    |
|         |                                                         |

## Ρ

| PHDALN | Peel/Halton/Dufferin Adult Learning Network |
|--------|---------------------------------------------|
| PLAR   | Prior Learning and Assessment Recognition   |
| PMF    | Performance Management Framework            |
| PRLN   | Project READ Literacy Network               |

## Q

| QSAR  | Quarterly Status and Adjustment Report |
|-------|----------------------------------------|
| QUILL | Quality in Lifelong Learning (Network) |

## R

| RALS     | Recognition of Adult Learning System      |
|----------|-------------------------------------------|
| RRE/RRTS | Rapid Re-Employment and Training Strategy |

## S

| SAP   | Self-Assessment Process              |
|-------|--------------------------------------|
| SAR   | Social Assistance Recipient          |
| SARAW | Speech Assisted Reading and Writing  |
| SC    | Service Canada                       |
| SCLN  | Simcoe County Literacy Network       |
| SDAG  | Service Delivery Advisory Group      |
| SEEN  | Social Enterprise Employment Network |
| SIF   | Sector Initiative Fund               |
| SQS   | Service Quality Standards            |
| SRER  | Statement of Revenue and Expenditure |
|       |                                      |

### Т

| TCLN   | Tri-County Literacy Network                                |
|--------|------------------------------------------------------------|
| TDD    | Telecommunication Devices for the Deaf                     |
| TESL   | Teachers of English as a Second Language                   |
| TOEFL  | Test of English as a Foreign Language                      |
| TOEIC  | Test of English for International Communication            |
| TOP    | Trends, opportunities and priorities report (old) see LLMP |
| TQAA   | Trades Qualification and Apprenticeship                    |
| ActTSP | Training Support System                                    |
| TWS    | Targeted Wage Subsidy                                      |
|        |                                                            |

## $\bigvee$

| Workers Compensation Board (old) see WSIB         |
|---------------------------------------------------|
| Workplace Safety and Insurance Board              |
| Workplace/Workforce Employment Basic Skills (old) |
| Workplace Preparation Branch (old) - see MTCU     |
|                                                   |

## Y

YES

Youth Employment Services

# Appendix 2 - How to Be an Effective Coach for the New Program Coordinator

Good coaching and mentoring is a skill, and it's easy to get side-tracked if guidelines aren't adhered to in the mentoring process.

- Have an interest in the person you are about to coach; show some genuine concern for their concerns.
- Take an approach which enables the new program coordinator, one that is open and facilitative.
- Ask a lot of questions.
- Be easy to approach yourself, and show your confidence in the excellent job you do.
- Don't blame or criticize anyone or any organization stay as neutral as possible in all matters which may be controversial, but give completely honest answers to any questions which arise.
- Be willing to consult, discuss and disagree.
- Continually provide constructive and positive feedback.
- **Don't help** so much that you are doing the work step in only when someone is floundering or experiencing unnecessary frustration (avoid unhealthy dependence).

Once you and your Regional Network Coordinator have determined what you need in the mentoring process, here is a useful checklist to follow to get the most out of the mentoring experience:

- 1. Determine that the personal chemistry is right before you begin the process.
- 2. Make sure the understanding is very clear about what the purpose of the mentoring is, and what you hope to achieve before you enter into the relationship.
- 3. Make sure that both parties are committed to the relationship until the objectives are achieved; and have realistic expectations about the results, both in terms of time and changes which may take place.

Within the Regional Network, cultivating mentors is a part of the Succession Planning process. The issue of replacing coordinators in the literacy field has become increasingly serious, as populations age, as funding is in question and as shortages of trained literacy coordinators becomes evident. Whatever the replacement needs of an organization stem from; - retirement, transition etc. - considering the mentoring process as part of Succession Planning, which can help accomplish a smooth process with minimal disruption to the organization in question. In very small organizations having a structured approach to succession planning with mentoring as part of the process is unrealistic. This is where the Network has a critical role to play. As the umbrella organization which coordinates for the smaller organizations, it only makes sense to look ahead, to take an organized approach, by encouraging and facilitating the mentoring process. **The** Regional Network may find itself in the position where organizations are recruiting away from each other to fill internal positions. **The Network may also find itself in the position where it hasn't adequately identified its most** developed leaders. The Regional Network will need the cooperation of its member service providers to develop the mentoring process.

This will include:

- a. A commitment from the management of existing organizations and their boards to supporting the mentoring process as part of succession planning.
- b. A clear vision as to what skills will be needed in subsequent years, trends in literacy and Employment Ontario, and clear understanding of expectations.
- c. A realistic assessment of existing staff and their mobility (how many may be considering leaving; how many are ready, willing and able to mentor; what kind of database is there to identify key individuals, and who can access that information)
- d. Objective analysis of key staff and their willingness to be mentors.
- e. **Openness to potential mentors (don't limit it to "cream of the crop"** keep an open mind because really positive mentors are often found in the most retiring individuals).
- f. A flexible development program allowing for interested parties to not only be identified, but to also allow for attending any in-house training, workshops, etc.

## Appendix 3 - An Assessment Tool for Networks

The following is a list of qualities that network staff may wish to use to identify potential mentors and coaches within the network. This will be a beginning to building a database of individuals ready to help the new coordinator through the mentoring/coaching process. These qualities are suggestions, and can be easily adapted by the Network.

Check these qualities:

- I listen to the entire question / issue before responding.
- I have the time, or can make the time, to help.
- I know how to ask questions to get to the real problem / issue.
- I always give my honest opinion.
- I have a good range of networks and resources, and a solid knowledge base of literacy.
- I am not intimidating. I am easy to approach at any time.
- I know what I'm talking about. I'm good at my own job.
- I can assess the reality / conditions in which the new coordinator is working.
- I can focus clearly on the new coordinator's needs during a coaching session.
- I don't get irritated by a person who doesn't get the point immediately.
- I'm a positive role model in terms of my own work in literacy.
- I can help the new coordinator believe in their own potential.
- I am also open to new ideas, new ways of doing things.
- I know when to introduce options which may have not been considered, without overwhelming the new coordinator.
- I can challenge assumptions easily, gracefully, without causing anxiety.
- I am a positive person, an active listener, and non-judgmental.
- I am totally comfortable with having my own views challenged.
- I have a sound knowledge of the new developments in literacy, and development issues.
- I don't expect the new coordinator to be like me.
- I'm prepared to learn along with the new coordinator.
- I give feedback with tact and skill.
- I can allow the new coordinator the room, freedom and confidence to make mistakes.
- I have the ability to maintain detachment and objectivity.
- I'd like to see the person I'm mentoring make their own decisions wherever possible.
- In the person I am coaching can express themselves to me freely and with confidence.
- I can draw out another person's ideas and help them to develop them.
- I have a real interest in helping others develop their skills.
- I don't talk about my own achievements too much, just where they are applicable.
- I have a genuine desire to see others experience success in their development.

(Adapted from: CRHC Human Resources Management: Coaching, Mentoring and Succession Planning)

Appendix 4

# The EOIS-CaMS User Guide for New Staff

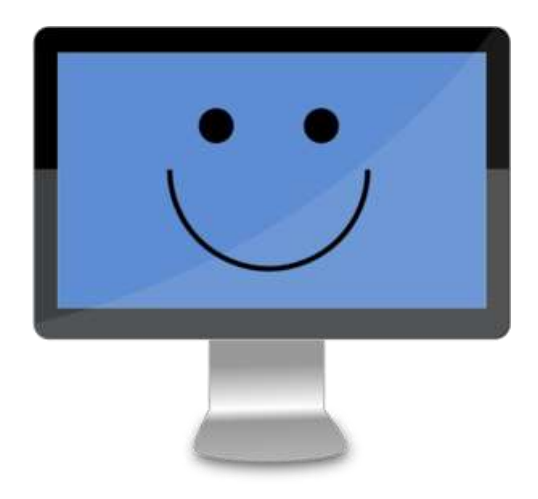

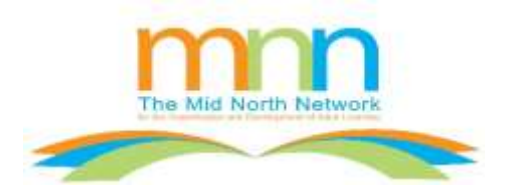

Coalition ontarienne de formation des adultes

CAMBRIAN COLLEGE

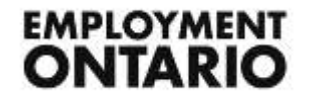

This Employment Ontario project, program or service is funded by the Ontario government.

# The EOIS-CaMS User Guide for New Staff

#### **Disclaimer:**

Please note that this user guide is intended as an **informal** guide for new users of EOIS-CaMS to help provide more details on the functionality of this system. All sites are expected to check EOPG on a regular basis (<u>www.ontario.ca/eopg</u>) for updates and changes to EOIS-CaMS, and are to consult with their MTCU consultant for decisions regarding best practices, guidelines, and contractual agreements. The creators of this guide are not responsible for any misinterpretation or misuse of this guide.

Note also that the EOIS system software and the associated resources mentioned in this Guide are upgraded/updated periodically. This Guide is based on the system version and resources available as of March 2016.

## **Table of Contents**

| Getting Started – Tools and Resources                                   | 655  |
|-------------------------------------------------------------------------|------|
| Getting Signed Up and Registered in EOIS-CaMS                           |      |
| Getting Signed Up and Registered in EOIS-SP Connect                     | 80   |
| Navigating and Searching                                                | 899  |
| Registering and Creating a Service Plan for a Client in EOIS-CaMS       |      |
| Adding the SUB-GOAL(S) and PLAN-ITEM(S) and COMPLETING the SERVICE PLAN | 1177 |
| Closing the Learner Plan                                                | 1344 |
| Entering Resource, Information and Referral Data                        | 1399 |
| Entering 3, 6, and 12-month Follow-ups                                  | 151  |

## **Getting Started – Tools and Resources**

First, you'll need to become familiar with MTCU's information website, "Employment Ontario Partner's Gateway", also known as "EOPG". <u>http://www.tcu.gov.on.ca/eng/eopg</u>

Here you will find helpful program tools and materials for the Employment Ontario Information System - Case Management Systems known as EOIS-CaMS. Below is an example of the latest information you can find under the *New Postings* heading:

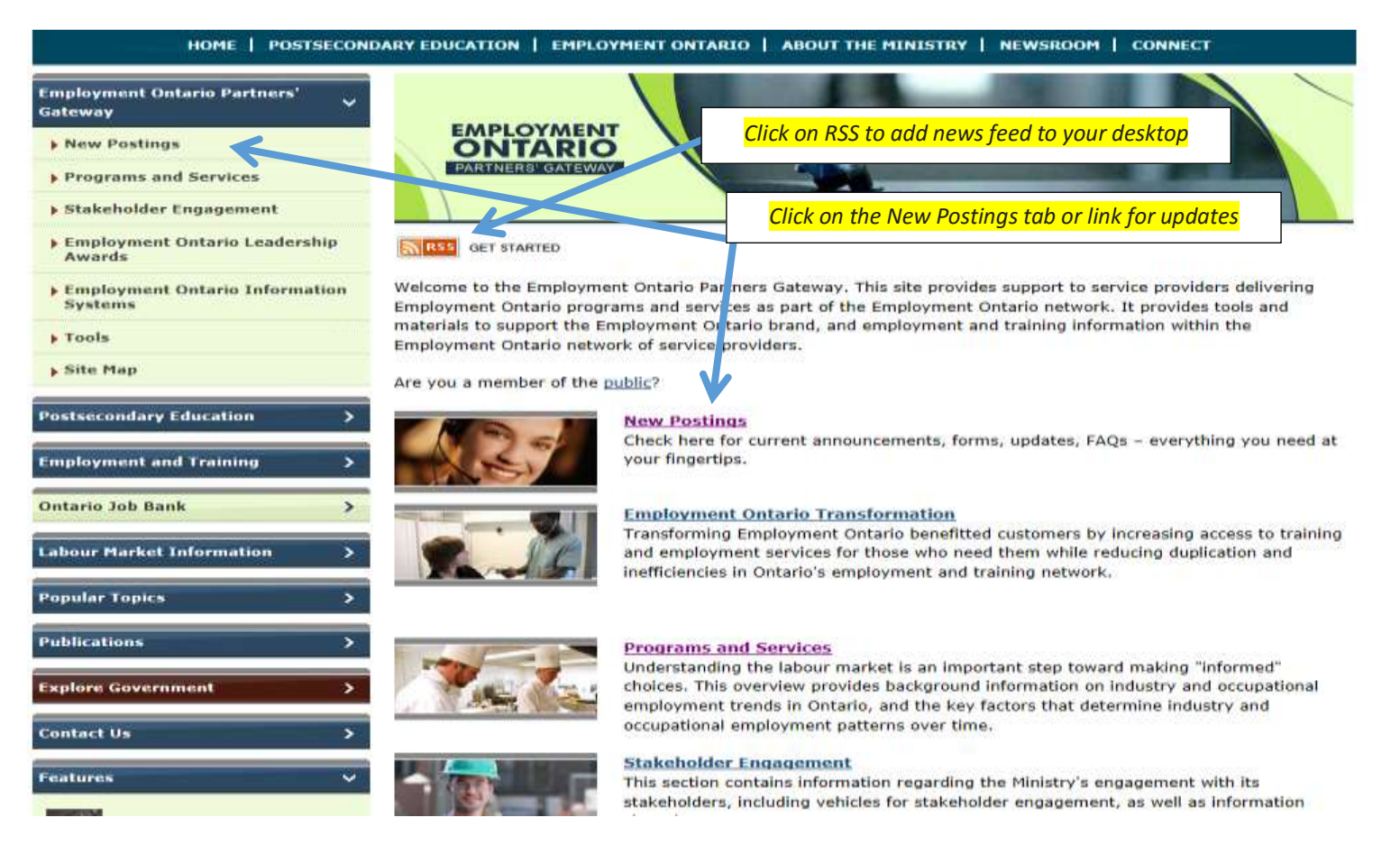

| HOME   POSTSECONDARY EDUCATION   EMPLOYMENT ONTARIO   ABOUT THE MINISTRY   NEWSROOM   CONNECT                                             |                                                                                                    |  |
|----------------------------------------------------------------------------------------------------|----------------------------------------------------------------------------------------------------|--|
| Employment Ontario Partners' Gateway V  New Postings  Programs and Services  Stakeholder Engagement  Employment Ontario Leadership Awards | EMPLOYMENT<br>ONTARIO<br>PARTNERS' GATEWAY                                                                                                    |  |
| Employment Ontario Information Systems                                                                                                    | New Postings                                                                                                    |  |
| • Tools                                                                                                    | Check here for current announcements, forms, updates, FAQs - everything you need at your fingertips.                                                                                                    |  |
| ▶ Site Map                                                                                                    | Stakeholder Engagement                                                                                                    |  |
| Postsecondary Education                                                                                                    | February 26, 2016: ADM Letter to the ED Network: Call for nominations for the 2016 Employment Ontario (EO) Leadership Awards                                                                                                    |  |
| Employment and Training                                                                                                    | February 24, 2016: <u>Get ready for the second and val EO Awards Ceremony!</u> February 18, 2016: <u>Signing Your Agreement Online</u>                                                                                                    |  |
| Ontario Job Bank                                                                                                    | <ul> <li>February 9, 2016: <u>Contract Management Processes for Employment Services (ES) and Literacy and Basic Skills (LBS) Program</u></li> <li>February 4, 2016: <u>Certificate of Insurance – New Submission Requirement</u></li> </ul> |  |
| Labour Market Information                                                                                                    | January 27, 2016: Parent Signature Requirement Clarification                                                                                                    |  |
| Popular Topics >                                                                                                    | Canada-Ontário Job Grant (COJG)                                                                                                    |  |
| Publications                                                                                                    | February 10, 2016: COJG 2016-17 Budget Allocation Changes                                                                                                    |  |
| Explore Government                                                                                                    | Employment Ontario Information System - Case Management System (EOIS-CAMS)                                                                                                    |  |
| Contact Us                                                                                                    | February 16, 2016: EOIS/R 2016-1 Bulletin                                                                                                    |  |
|                                                                                                    | <ul> <li>February 3, 2016: <u>SP Connect/2016-1 Bulletin</u></li> <li>February 3, 2016: <u>Desk Aid: Signing Your Agreement Online</u> (PDF, 279 KB)</li> </ul>                                                                             |  |
| Features Y                                                                                                    | Literacy and Basic Skills (LBS)                                                                                                    |  |
| OSAP                                                                                                    | All LBS updates are posted on the LBS Updates page.                                                                                                    |  |

March 2016

| section that is really imp                                   | portant to know is <i>Programs and Services.</i>                                                                                                    |
|--------------------------------------------------------------|----------------------------------------------------------------------------------------------------|
|                                                              | Search                                                                                                    |
| HOME   POSTSECO                                              | IDARY EDUCATION   EMPLOYMENT ONTARIO   ABOUT THE MINISTRY   NEWSROOM   CONNECT                                                                                                    |
| Employment Ontario Partners'<br>Gateway                      |                                                                                                    |
| > New Postings                                               | ONTARIO                                                                                                    |
| Programs and Services                                        | PARTNERS' GATEWAY                                                                                                    |
| > Stakeholder Engagement                                     |                                                                                                    |
| <ul> <li>Employment Ontario Leadership<br/>Awards</li> </ul> | New Postings                                                                                                    |
| • Employment Ontario Information<br>Systems                  | Check here for current announcements, forms, updates, FAQs - everything you need at your hingertips.                                                                                        |
| • Tools                                                      | 2 <u></u>                                                                                                    |
| ▶ Site Map                                                   | Stakeholder Engagement                                                                                                    |
| Postsecondary Education >                                    | February 4, 2016: Certificate of Insurance – New Submission Requirement                                                                                                    |
| Employment and Training                                      | <ul> <li>January 27, 2016: <u>Parent Signature Requirement Clarification</u></li> <li>December 21, 2015: Memo – 2016 Value for Money Audit of Programs and Services (PDF, 34 KB)</li> </ul> |

The link provides a list of programs and services available through Employment Ontario. For this Guide, we will be looking mainly at the Literacy and Basic Skills (LBS) Program.

| HOME   POSTSECONDARY EDUCATION   EMPLOYMENT ONTARIO   ABOUT THE MINISTRY   NEWSROOM   CONNECT |                                 |  |  |
|-----------------------------------------------------------------------------------------------|---------------------------------|--|--|
| Employment Ontario Partners' 🗸 🗸                                                              |                                 |  |  |
| • New Postings                                                                                |                                 |  |  |
| Programs and Services                                                                         | PARTNERS GATEWAY                |  |  |
| Stakeholder Engagement                                                                        |                                 |  |  |
| Employment Ontario Leadership     Awards                                                      | Programs and Services           |  |  |
| Employment Ontario Information<br>Systems                                                     | Foundational Skills             |  |  |
| , Tools                                                                                       | Literacy and Basic Skills (LBS) |  |  |

March 2016

## This link will provide you with more LBS links such as updates, tools, administration and agreements, legislative obligations, business

| planning, etc.                                          |                                                                                                    |                                                                                     |                  |
|---------------------------------------------------------|----------------------------------------------------------------------------------------------------|-------------------------------------------------------------------------------------|------------------|
| Employment Ontario Partners'<br>Gateway<br>New Postings |                                                                                                    |                                                                                     | *                |
| Programs and Services                                   | PARTNERS' GATEWAY                                                                                                    |                                                                                     |                  |
| Stakeholder Engagement                                  |                                                                                                    |                                                                                     |                  |
| Employment Ontario Leadership<br>Awards                 | Literacy and Basic Skills (LBS)                                                                                                    |                                                                                     | -                |
| Employment Ontario Information<br>Systems               | Overview of Literacy and Basic Skills                                                                                                    | Other LBS resources:<br>• LBS Updates                                               | Latest LBS links |
| <ul><li>Tools</li><li>Site Map</li></ul>                | The Ontario Literacy and Basic Skills (LBS) program helps<br>adults in Ontario to develop and apply communication,<br>numeracy, interpersonal and digital skills to achieve their goals. | Additional Tools     Administration & Agreements                                    |                  |
| Postsecondary Education                                 | The LBS program serves learners who have goals to<br>successfully transition to employment, postsecondary,<br>apprenticeship, secondary school, and increased independence.              | Business Planning     Legislative Obligations     Literacy and Basic Skills Program | K                |
| Ontario Job Bank                                        | The <u>Ontario Adult Literacy Curriculum Framework</u> (OALCF) is                                                                                                    | Performance Management     Regional Network Literacy Service     Planning           |                  |
| Labour Market Information >                             | the cornerstone of Employment Ontario's LBS Program, helping<br>adults to achieve their goals of further education, work, and                                                            | <u>The Ontario Adult Literacy Curriculum</u> <u>Framework (OALCF)</u>               |                  |
| Popular Topics >                                        | that supports the development of adult literacy programming<br>delivered through the Literacy and Basic Skills (LBS) Program.                                                            |                                                                                     |                  |
| Publications >                                          | Through the LBS Program, individuals access five services that co                                                                                                    | ontribute to the successful completion of a learner                                 |                  |
| Explore Government                                      | plan. Service providers may focus on preparing learners for differ<br>focus of the service provider's programming, receives the same f                                                   | ent goal paths but each learner, regardless of the<br>ive services:                 |                  |
| Contact Us >                                            | <ul><li>Information and Referral</li><li>Assessment</li></ul>                                                                                                    |                                                                                     |                  |
| Features V                                              | Learner Plan Development                                                                                                    |                                                                                     |                  |
| OSAP                                                    | Training     Follow-up                                                                                                    |                                                                                     |                  |

100

The next section is called *Stakeholder Engagement*, which provides latest Ministry requirements and information related to the broader Employment Ontario network, i.e. not just relevant to LBS or any other individual EO program.

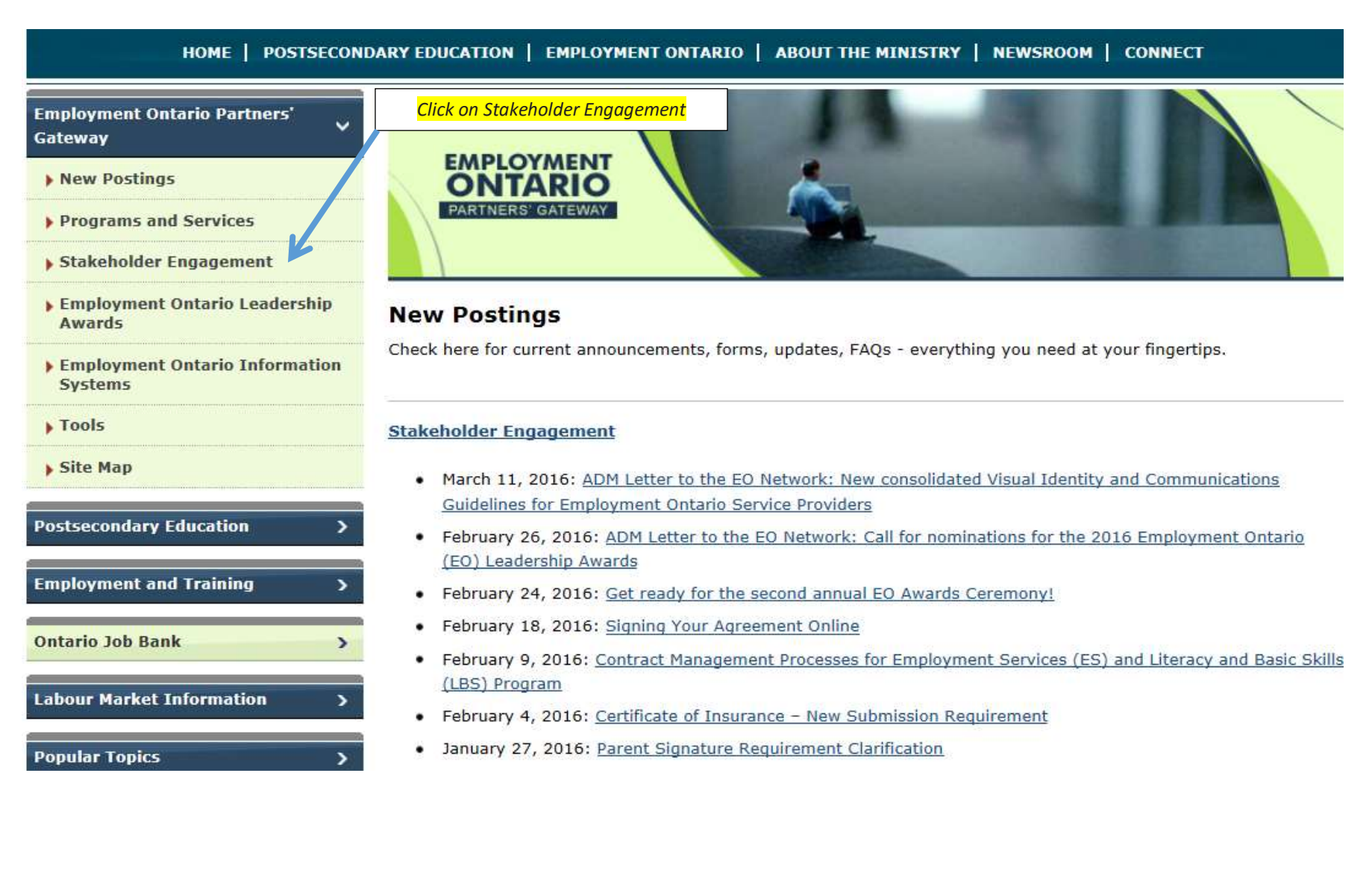
#### March 2016

### The next important tab is the *Employment Ontario Information System*. The following resources will appear:

HOME | POSTSECONDARY EDUCATION | EMPLOYMENT ONTARIO | ABOUT THE MINISTRY | NEWSROOM | CONNECT

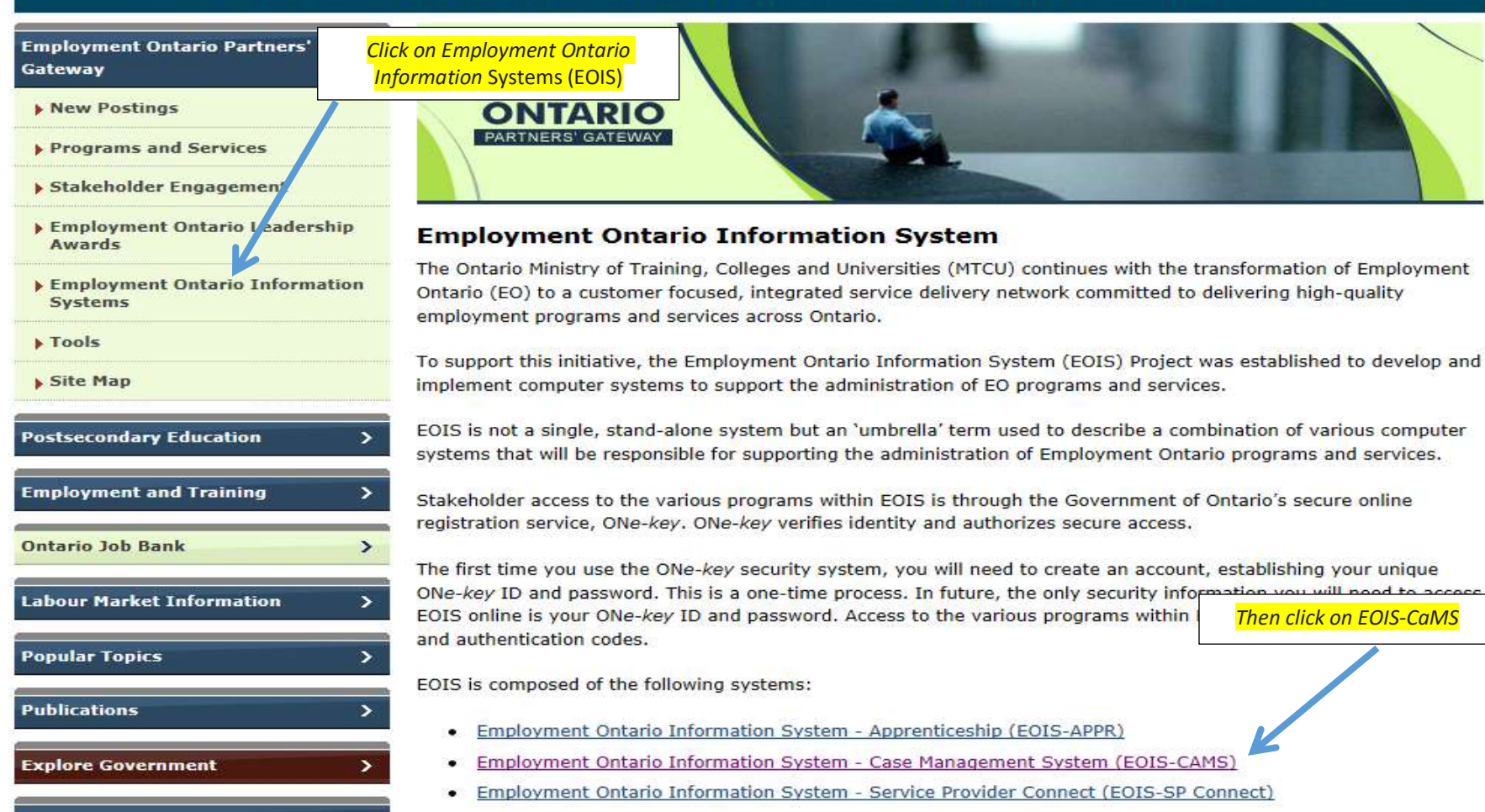

## The following screen will appear:

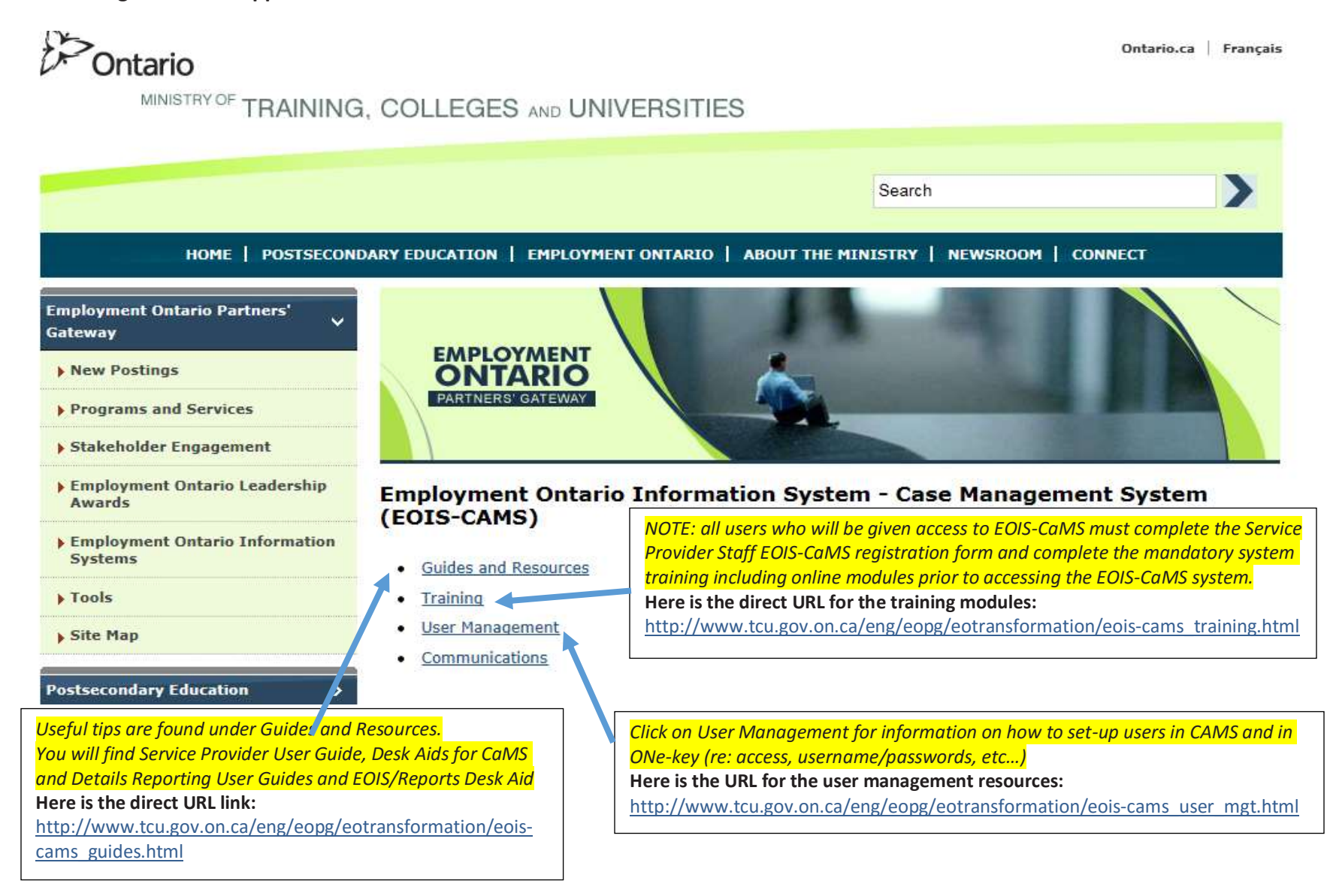

March 2016

### This EOIS-CaMS User Management section contains relevant resources and URL links on how to set-up and maintain user accounts in CaMS.

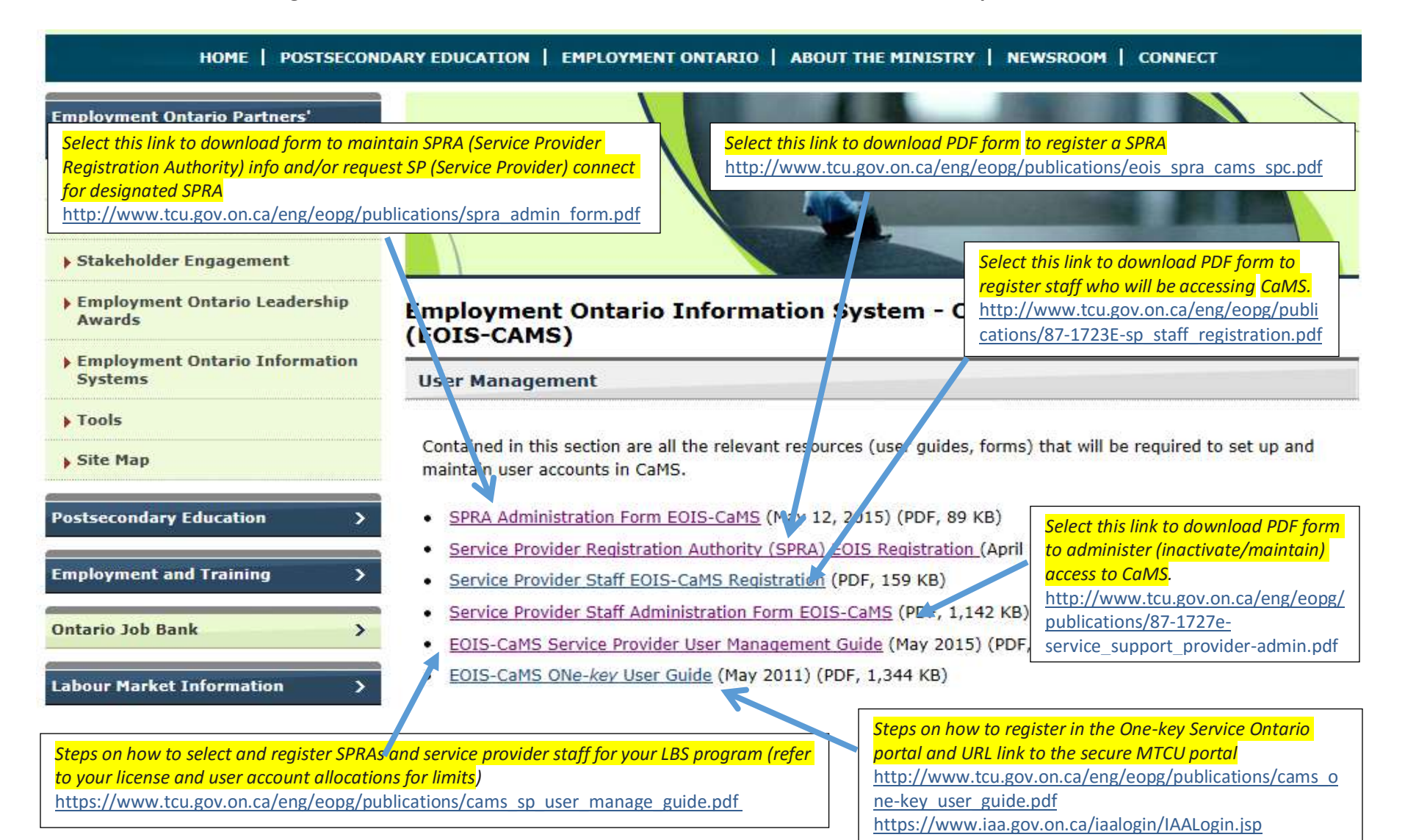

# **Getting Signed Up and Registered in EOIS-CaMS**

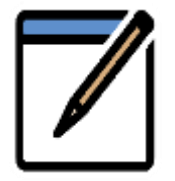

First, your organization will need to designate and register two Service Provider Registration Authority (SPRA's) who will then set-up and register other service provider staff for your organization. The SPRA's will need to meet face to face with MTCU's Local Registration Authority (LRA). At this meeting identification is verified, and registration forms are reviewed and then processed for approval by the local MTCU office.

Each SPRA will then receive notification by two successive email messages that his/her user account is set-up. The first email will contain the Enrolment ID Number and a link to the government's "ONe-key" log-in page. The second email will follow 48 hours later and will contain the EOIS-CaMS Private Identification Number (PIN).

Here's what the SPRA will need to do to set up access in EOIS-CaMS:

Click on the ONe-key link: <u>https://www.iaa.gov.on.ca/iaalogin/IAALogin.jsp</u>? SAVE this link in your web browser's "Favourites".

## Ontario ONe-key

| HELP   ServiceOnte                                                                                                    | lick on Sign up now                                               |
|----------------------------------------------------------------------------------------------------|-------------------------------------------------------------------|
| Sign in with your ONe-key ID<br>New to ONe-key?<br>A ONe-key account gives you secure access to Ontario<br>Government programs and services. Learn mode<br>Don't have a ONe-key ID? Sign up now! | ONe key ID:<br>Password:<br>Sign In<br>Can't access your account? |

## Sign up, create a username (ONe-key ID), enter the PIN number you were provided in the second email, and create your recovery questions.

| ttelp ServiceOntario                                                                                                    | About Ontario                                       |                                                                                      |
|----------------------------------------------------------------------------------------------------|-----------------------------------------------------|--------------------------------------------------------------------------------------|
| Ne key Account Registration                                                                                                    |                                                     |                                                                                      |
| Create your ID and Password (*) indicates a mandatory field                                                                                                    |                                                     |                                                                                      |
| * Choose your ONe-key ID:                                                                                                    |                                                     |                                                                                      |
| * Password:                                                                                                    |                                                     |                                                                                      |
| * Confirm your password:                                                                                                    |                                                     |                                                                                      |
| Need assistance? Please call ServiceOntario at 4                                                                                                    | 16-326-1234 (GTA) or 1-800-267-8097                 |                                                                                      |
| Possword Recovery Info (*) indicates a mendatory field                                                                                                    |                                                     |                                                                                      |
|                                                                                                    |                                                     |                                                                                      |
| If you forget your password you can create a new one, after answering a set of seculation.                                                                                                    | irity questions. Create your own set of security    | v questions and answers                                                              |
| If you forget your pessword you can create a new one, after answering a set of seculation.  * Security Question 1: [- Select a question -                                                                                                    | inity questions. Create your own set of security    | Refresh Questions                                                                    |
| If you forget your pessword you can create a new one, after answering a set of seculation.  * Security Question 1: Select a question  * Question 1 Answer:                                                                                                    | rity questions. Create your own set of security     | Refresh Questions                                                                    |
| If you forget your pessword you can create a new one, after answering a set of securite<br>below.   * Security Question 1: Select a question  * Question 1 Answer:  * Security Question 2: Select a question                                                                                                    | rity questions. Create your own set of security     | Refresh Questions                                                                    |
| If you forget your pessword you can create a new one, after anewering a set of securibelow.   * Security Question 1: Select a question  * Question 1 Answer:  * Security Question 2: Select a question  * Question 2 Answer:                                                                                            | rity questions. Create your own set of security     | questions and answers<br>Refresh Questions<br>Refresh Questions                      |
| If you forget your password you can create a new one, after anewering a set of securibelow.   * Security Question 1: Select a question  * Question 1 Answer:  * Security Question 2: Select a question  * Question 2 Answer:  * Security Question 3: Select a question                                                  | inity questions. Create your own set of security    | Questions and answers<br>Refresh Questions<br>Refresh Questions                      |
| If you forget your password you can create a new one, after answering a set of securibelow.                                                                                                    | inity questions. Create your own set of security    | Questions and answers<br>Refresh Questions<br>Refresh Questions<br>Refresh Questions |
| If you forget your password you can create a new one, after anewering a set of securibelow.   * Security Question 1: Select a question  * Question 1 Answer:  * Security Question 2: Select a question  * Question 2 Answer:  * Security Question 3: Select a question  * Question 3 Answer:  Optional ID Recovery Info | Inity questions. Create your own set of security    | guestions and answers<br>Refresh Questions<br>Refresh Questions                      |
| If you forget your password you can create a new one, after answering a set of secu-<br>below.                                                                                                    | inty questions. Create your own set of security<br> | guestions and answers<br>Refresh Questions<br>Refresh Questions<br>Refresh Questions |

# Review the confirmation and click Continue.

| Ontario         | ONe-key      |               |  |
|-----------------|--------------|---------------|--|
|                 |              |               |  |
|                 |              | Help   Logout |  |
| DNe-key Account | Registration |               |  |
| onfirmation     |              |               |  |

You have successfully registered your ONe-key account. Your ONe-key ID is coiscamsuser

A confirmation email will be sent to eoiscamsuser@gm.com

ONe-key gives you secure access to Ontario Government online services. You can login at any time on the ONe-key portal to manage your ONe-key account (change ID, change password, change language preferences, etc.) and to enrol for accessing the available online services.

Please print this page for your records and store it in a secure manner. Do not share your ONe-key ID or password with anybody.

Continue

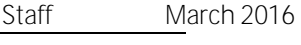

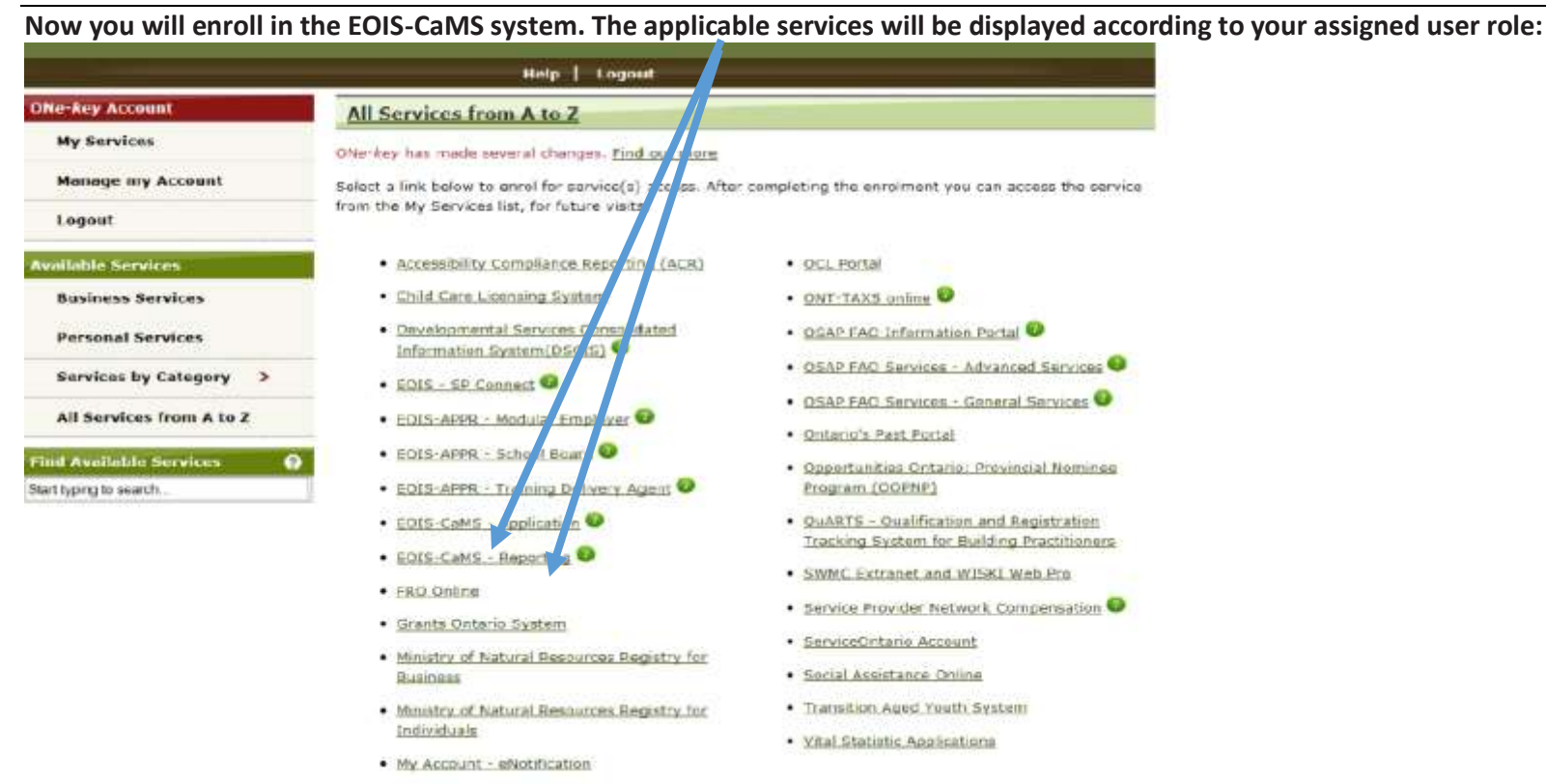

## Enter the Enrolment Number from your first email and select SUBMIT.

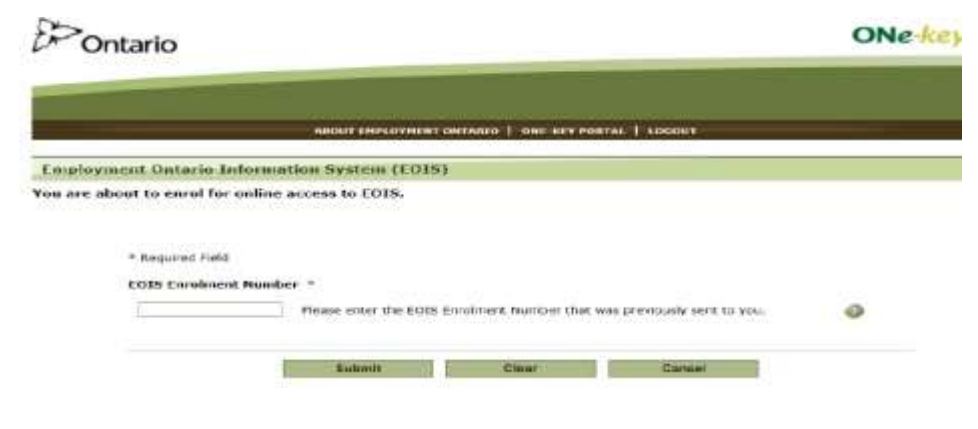

Enter your PIN from your second email and select SUBMIT.

|                                                    |                                                                                                    |                                                                                                    | ONe-key                                                                                                    |
|----------------------------------------------------|----------------------------------------------------------------------------------------------------|----------------------------------------------------------------------------------------------------|----------------------------------------------------------------------------------------------------|
| ABOUT EMPLOYMEN                                    | NT ONTARIO   ONE-KEY I                                                                                                    | PORTAL   LOGOUT                                                                                                    |                                                                                                    |
| mation System (EOI                                 | s)                                                                                                    |                                                                                                    |                                                                                                    |
| online access to EOI                               | S.                                                                                                    |                                                                                                    |                                                                                                    |
| Id                                                 |                                                                                                    |                                                                                                    |                                                                                                    |
| Identification Number<br>Please enter EOIs<br>you. | (PIN) *<br>S Private Identification N                                                                                        | umber that was previously sen                                                                                                    | t to 👩                                                                                                    |
| -                                                  | -                                                                                                    | 11: IN 11                                                                                                    |                                                                                                    |
|                                                    | ABOUT EMPLOYMEN<br>mation System (EOI<br>r online access to EOI<br>ad<br>e Identification Number<br>Please enter EOI<br>you. | ABOUT EMPLOYMENT ONTARIO   ONE-KEY I<br>mation System (EOIS)<br>r online access to EOIS.<br>ad<br>Identification Number (PIN) *<br>Please enter EOIS Private Identification Number (PIN) you. | ABOUT EMPLOYMENT ONTARIO   ONE-KEY PORTAL   LOGOUT<br>mation System (EOIS)<br>r online access to EOIS.<br>Id<br>Identification Number (PIN) *<br>Please enter EOIS Private Identification Number that was previously sen<br>you. |

It will take a moment to load the EOIS-CaMS Home page, DO NOT use the refresh button while you are waiting.

## Read the Terms and Conditions and click "I agree".

#### **Breach of Terms and Conditions**

14. I will cooperate with the Ministry and its contractors or auditors in any investigation into a breach of Conditions and the privacy and security provisions of the Service Provider's agreement with the Mini

#### **Revocation of Access to EOIS**

 The Ministry may revoke my access to EOIS for any reason, including a breach of these Terms and ( notice to me and without liability to me.

#### Modification of Terms and Conditions

 These terms and conditions may be amended from time to time by the Ministry upon notice to me a Provider and such changes will be posted at www.eopg.ca.

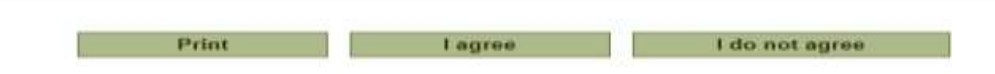

## To exit, select Confirm Logout.

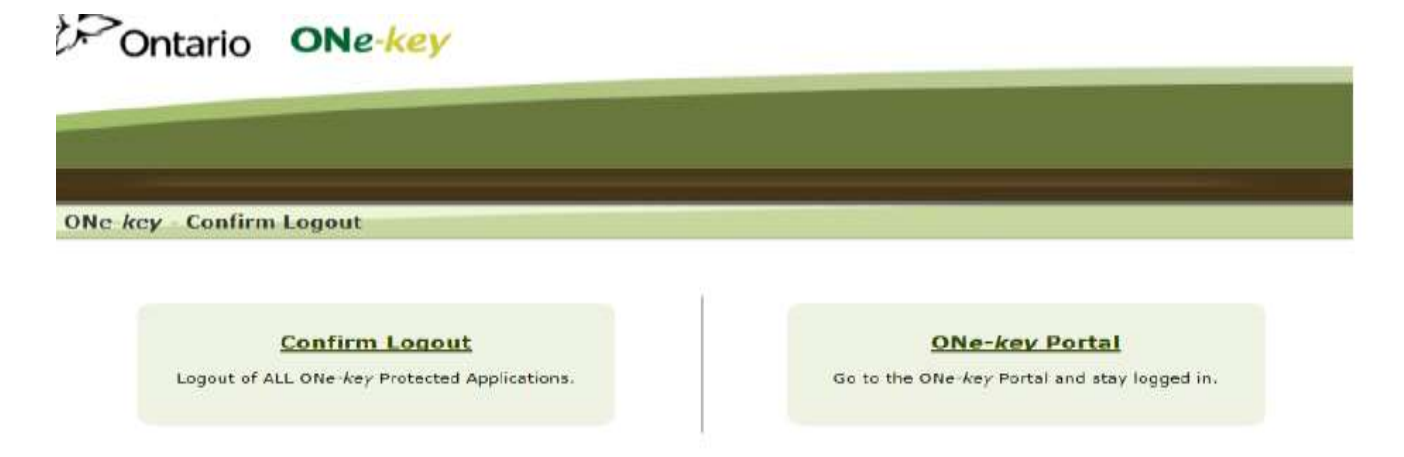

To access again the ONe-key Portal after registration, use the following URL to connect: <u>https://www.iaa.gov.on.ca/iaalogin/IAALogin.jsp</u> The following screen will display. "DO NOT USE SIGN UP NOW" since you've already registered in the ONe-key portal. Enter your username (or ONe-key ID) and PIN.

| Ontario ONe-key                                                                                                    | Fra                                   |
|----------------------------------------------------------------------------------------------------|---------------------------------------|
| HELP   ServiceOntario                                                                                                    | About Ontario                         |
| Sign in                                                                                                    |                                       |
| Sign in with your ONe-key ID                                                                                                   | ONe-key ID:                           |
| New to ONe-key?<br>A ONe-key account gives you secure access to Ontario<br>Government programs and services. <u>Learn more</u> | Password                              |
| Don't have a ONe-key ID? Sign up now!                                                                                          | Sign in<br>Can't access your account? |

# Select the appropriate services required. For entering student data, select EOIS-CaMS – Application.

|                            |                                                           | Last Lagin: 12:08PM 10 Dec :                                | 2015 |
|----------------------------|-----------------------------------------------------------|-------------------------------------------------------------|------|
|                            | Help   Logout                                             |                                                             |      |
| Ne-key Account             | My Services                                               |                                                             | 1    |
| My Services                | ONe-key has made several changes. Find out                | mere                                                        |      |
| Manage my Account          | You currently have access to the service(s) like          | sted below.                                                 |      |
| Logout                     | You can enrol for accessing additional service<br>screen. | s from the Available Services menu, on the left side of the |      |
| vailable Services          |                                                           |                                                             |      |
| <b>Business Services</b>   | EOIS - SP Connect                                         | EOIS-CaMS - Reporting                                       |      |
| Personal Services          | <ul> <li>E01S-CaMS - Application</li> </ul>               | EOIS-CaMS - Training                                        |      |
| Services by Category >     |                                                           |                                                             |      |
|                            |                                                           |                                                             |      |
| <sup>&gt;</sup> Ontario    |                                                           |                                                             | ONe- |
|                            | ABOUT EMPLOYMENT ONTARIO                                  | ONE-KEY PORTAL   LOGOUT                                     |      |
| nployment Ontario Inf      | ormation System (EOIS)                                    |                                                             |      |
| i are continuil g to enrol | for online access to EOIS.                                |                                                             |      |
| * Required<br>EOIS Priv    | Please enter EOIS Private Identi<br>you.                  | fication Number that was previously sent to                 |      |
| * Required<br>EOIS Priv    | Please enter EOIS Private Identi<br>you.                  | fication Number that was previously sent to  🐠              |      |

# You will now be logged into the EOIS-CaMS system. For example, below is snapshot of the Application menu in EOIS-CaMS.

| Enter Reference Number                      |     |
|---------------------------------------------|-----|
|                                             |     |
| Workspace Cases and Outcomes Tasks Calendar |     |
| Welcome to the EOIS Case Management System  | Q = |
|                                             |     |
| My Shortcuts                                |     |
| Create a New Case                           |     |
| Create a New Employer                       |     |
| My Service Provider                         |     |
| Pending Reviews                             |     |
| Reassign Cases                              |     |
| Reassign Reviews                            |     |
| Search for a Case                           |     |
| Search for an Application                   |     |
| Search for a COJG Application               |     |
| Search for a Corporate Entity               |     |
| Search for an Employer                      |     |
| <u>View My Bookmarks</u>                    |     |
| <u>View My Cases</u>                        |     |

The following section outlines the steps to access SP Connect, which is the financial and contract management application within EOIS. You will see that the process is similar to registering for EOIS-CaMS access.

# **Getting Signed Up and Registered in EOIS-SP Connect**

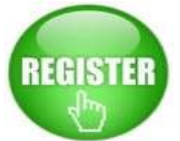

As of June 15, 2015, a new EOIS-SP Connect features gives service providers on-line access to either view and/or submit financial information such as payment schedules, site targets and allocations for legal agreements. Estimate of Expenditure Reports (EER) and Business Plans are also submitted via the EOIS-SP Connect. You may or may not need to access SP Connect, depending on your role in the organization.

As illustrated earlier, the Employment Ontario Information Systems link will assist your SPRA in setting up SP Connect users' access as either a Service Provider Submission Authority (SPSA), and/or as a Service Provider Administrator (SPA)

| Employment Ontario Partners'<br>Gateway     |                                                                                                    |
|---------------------------------------------|----------------------------------------------------------------------------------------------------|
| New Postings                                | ONTARIO                                                                                                    |
| Programs and Services                       | PARTMERS GATEWAY                                                                                                    |
| Stakeholder Engagement                      |                                                                                                    |
| Employment Ontario Leadership<br>Awards     | Employment Ontario Information System                                                                                                    |
| • Employment Ontario Information<br>Systems | The Ontario Ministry of Training, Colleges and Universities (MTCU) continues with the transformation of Employment<br>Ontario (EO) to a customer focused, integrated service delivery network committed to delivering high-quality<br>employment programs and services across Ontario.                                                                      |
| ) Tools                                     |                                                                                                    |
| • Site Map                                  | To support this initiative, the Employment Ontario Information System (EDIS) Project was established to develop and<br>implement computer systems to support the administration of EO programs and services.                                                                                                    |
| Postsecondary Education                     | EOIS is not a single, stand-alone system but an 'umbrella' term used to describe a combination of various computer<br>systems that will be responsible for supporting the administration of Employment Ontario programs and services.                                                                                                    |
| Employment and Training 3                   | Stakeholder access to the various programs within EOIS is through the Government of Ontario's secure online registration service. ONe-key, ONE-key verifies identify and authorizet secure access.                                                                                                    |
| Ontario Job Bank )                          |                                                                                                    |
| Labour Market Information 3                 | The first time you use the ONe-key security system, you will need to create an account, establishing your unique<br>ONe-key ID and password. This is a one-time process. In future, the only security information you will need to access<br>EOIS online is your ONe-key ID and password. Access to the various programs within EOIS will require enrolment |
| Popular Topics )                            | and authentication codes.                                                                                                    |
|                                             | E0IS is composed of the following systems:                                                                                                    |
| Publications )                              | Employment Ontario Information System - Apprenticeship (EOIS-APPR)                                                                                                    |
| Explore Government                          | Employment Ontario Information System - Case Management System (EOIS-CAMS)     Employment Ontario Information System - Service Provider Connect (EOIS-SP Connect)                                                                                                    |
| Contact Us                                  |                                                                                                    |

# The following screen will appear:

| HOME   POSTSECON                                                                                                 | IDARY EDUCATION   EMPLOYMENT ONTARIO   ABOUT THE MINISTRY   NEWSRO                                                                                    | DM   CONNECT                                                                                                    |
|----------------------------------------------------------------------------------------------------|----------------------------------------------------------------------------------------------------|----------------------------------------------------------------------------------------------------|
| Employment Ontario Partners'<br>Gateway<br>> New Postings<br>> Programs and Services<br>> Stakeholder Engagement | EMPLOYMENT<br>ONTARIO<br>PARTNERS' GATEWAY                                                                                                    |                                                                                                    |
| Employment Ontario Leadership<br>Awards                                                                          | Employment Ontario Information System - SP Connec                                                                                                    | t                                                                                                    |
| <ul> <li>Employment Ontario Information<br/>Systems</li> <li>Tools</li> </ul>                                    | Guides and Resources                                                                                                    | Click on Start-Up Kit for details on how<br>your SPRA needs to grant the SP connect<br>user roles using EQIS-CaMS system |
| ▶ Site Map                                                                                                    | February 2016: Desk Aid: Signing Your Asseement Online (PDF, 279 KB)                                                                                  |                                                                                                    |
| Postsecondary Education >                                                                                        | <ul> <li>June 2015: <u>Start-Up Kit</u> (PDr, 374 KB)</li> <li>March 2016: <u>Chapter 1: Introduction and Navigation</u> (PDF, 610 KB)</li> </ul>     |                                                                                                    |
| Employment and Training                                                                                          | <ul> <li>March 2016: <u>Chapter 2: Agreements Management</u> (PDF, 1136 KB)</li> <li>June 2015: <u>Chapter 3: Monitoring</u> (PDF, 563 KB)</li> </ul> |                                                                                                    |
| Ontario Job Bank >                                                                                               | March 2016: <u>Chapter 4: Service Provider Management</u> (PDF, 637 KB)     March 2016: Chapter 5: Rusinger Plan Management (PDF, 1 566 KP)           |                                                                                                    |
| Labour Market Information >                                                                                      | SPRA will need in the FOIS system to set-up SP connect u                                                                                              |                                                                                                    |
| The SPRA will need to log in                                                                                     | to ONe-key and EOIS as usual, then select the EOIS-CaMS                                                                                               | – Application link.                                                                                                    |
| DNe-key Account                                                                                                  | My Services                                                                                                    |                                                                                                    |
| My Services                                                                                                    | ONe-key has made several changes. <u>Find out more</u>                                                                                                |                                                                                                    |
| Manage my Account                                                                                                | You currently have access to the service(s) listed below.                                                                                             | Choose the EOIS-CaMS Application link                                                                                    |
| Logout                                                                                                    | You can enrol for accessing additional services from the Available Services menu screen.                                                              | ı, on the left side of the                                                                                               |
| Available Services                                                                                               |                                                                                                    |                                                                                                    |

EOIS-CaMS - Training

**Business Services** 

Personal Services

C-MC Deperting

EOIS-CaMS - Reporting

EOIS-CaMS - Application

# Then the SPRA will need to enter his/her EOIS PIN and click Submit:

|                                    |                        | ONE-KEY PORTAL   LOG       | DUT        |
|------------------------------------|------------------------|----------------------------|------------|
| Employment Ontario Infor<br>(EOIS) | mation System          |                            |            |
| Confirm your identity              |                        |                            |            |
| * Required Field                   |                        |                            |            |
| EOIS Private Identifi              | cation Number (PIN)    | *                          |            |
| •••••                              | Please enter your EOIS | Private Identification Nur | nber (PIN) |
|                                    |                        |                            |            |
|                                    |                        |                            |            |
|                                    | Submit                 | Clear                      | Cancel     |

Then, from the menu below, click on "My Service Provider":

| Ontario CASE MANAGEMENT             | SYSTEM - SERVICE | PROVIDER MANAGER AP    | PLICATION |   |  |
|-------------------------------------|------------------|------------------------|-----------|---|--|
| Workspace Cases and Outcomes        | Tasks Calend     | dar 📃 📃                |           |   |  |
| Welcome to the EOIS Case Management | System           |                        |           |   |  |
| My Shortcuts                        |                  |                        |           | • |  |
| Create a New Case                   | Click c          | on My Service Provider |           |   |  |
| Create a New Employer               |                  |                        |           |   |  |
| My Service Provider                 |                  |                        |           |   |  |
| Pending Reviews                     |                  |                        |           |   |  |
| Reassign Cases                      |                  |                        |           |   |  |
| Reassign Reviews                    |                  |                        |           |   |  |
| Search for a Case                   |                  |                        |           |   |  |
| Search for an Application           |                  |                        |           |   |  |
| Search for a COJG Application       |                  |                        |           |   |  |
| Search for a Corporate Entity       |                  |                        |           |   |  |
| Search for an Employer              |                  |                        |           |   |  |
| View My Bookmarks                   |                  |                        |           |   |  |
| View My Cases                       |                  |                        |           |   |  |

| The followin | g screen will | appear. | Click on the | "Service | Provider | Members" | tab: |
|--------------|---------------|---------|--------------|----------|----------|----------|------|
|              | 0             |         |              |          |          |          |      |

|                                                                                                    |                |                         |           | Enter Reference Number |
|----------------------------------------------------------------------------------------------------|----------------|-------------------------|-----------|------------------------|
| Cases and Outcomes                                                                                                    | Tasks Colondar |                         |           |                        |
|                                                                                                    |                |                         |           |                        |
|                                                                                                    |                |                         |           |                        |
|                                                                                                    |                |                         |           |                        |
| Legal Name                                                                                                    |                | Reference Number        |           |                        |
| and an interest of the second second s |                |                         |           |                        |
| Business Name                                                                                                    |                | Provider Status         | Active    |                        |
| Preferred Language                                                                                                    | English        | Geographic Region       |           |                        |
| Has Number of tisses                                                                                                    | 37             | License Allocation      | 21        |                        |
|                                                                                                    |                |                         |           |                        |
| Home Service Prusider Hembers                                                                                                    | Contact        |                         |           |                        |
| Service Provider Home:                                                                                                    |                |                         |           | (%))                   |
| IFTS Supplier Site                                                                                                    |                |                         |           |                        |
| Legal Name                                                                                                    |                |                         |           |                        |
| Supplier Number                                                                                                    |                |                         |           |                        |
| Supplier Site Name                                                                                                    |                |                         |           |                        |
| IF15 Status                                                                                                    | Active         |                         |           |                        |
| Details                                                                                                    |                |                         |           |                        |
| Business Name                                                                                                    |                | Reference Number        |           |                        |
| Preferred Language                                                                                                    | 1/0/87         | Preferred Communication | Hard Copy |                        |
| CRA Business Number                                                                                                    |                | Sector                  | College   |                        |
| NAICS Code                                                                                                    |                | Provider Status         | Active    |                        |
|                                                                                                    |                | Geographic Region       |           |                        |
| Hax Number of Users                                                                                                    | 27             | License Allocation      | 21        |                        |
| Constant Destable                                                                                                    |                |                         |           |                        |

A list of your existing CaMS users will appear, click on "New" button to add a new Service Provider Member:

| kspace Cases and Os                                                                   | utcomes Tasks Cales                                     | ndar 🛛                |                                                                                                |                                               |                               | Louis Marter     | an an an an an an an an an an an an an a |
|---------------------------------------------------------------------------------------|---------------------------------------------------------|-----------------------|------------------------------------------------------------------------------------------------|-----------------------------------------------|-------------------------------|------------------|------------------------------------------|
|                                                                                       |                                                         |                       |                                                                                                |                                               |                               |                  |                                          |
| Legal Name                                                                            |                                                         |                       | Refe                                                                                           | rence Number                                  |                               |                  |                                          |
| Business Name                                                                         |                                                         |                       | Provi                                                                                          | sder Status                                   | Active                        |                  |                                          |
| Preferred Language                                                                    |                                                         |                       | Geog                                                                                           | prophic Region                                |                               |                  |                                          |
| Max Number of Users                                                                   | 27                                                      |                       | Licen                                                                                          | ser Allocation                                |                               |                  |                                          |
| Home Service Provi                                                                    | der Members Contact                                     |                       |                                                                                                |                                               |                               |                  |                                          |
| Service Provider Member                                                               | n .                                                     |                       |                                                                                                |                                               |                               |                  | BOW                                      |
|                                                                                       |                                                         |                       |                                                                                                |                                               |                               |                  |                                          |
|                                                                                       |                                                         |                       |                                                                                                |                                               |                               |                  | * 780                                    |
| Search Criteria                                                                       |                                                         |                       |                                                                                                |                                               |                               |                  | * 780                                    |
| Search Criteria<br>Display Inactive Member                                            | 6                                                       |                       |                                                                                                |                                               |                               |                  | * 789                                    |
| Search Criteria<br>Display Inactive Member                                            | rs                                                      |                       | Search Re                                                                                      | set                                           |                               |                  | * 7854                                   |
| Search Criteriu<br>Display Inactive Member<br>Name                                    | rs<br>Pasilion                                          | - Main Costact        | Search Re<br>Catts Hole                                                                        | Reporting Rale                                | SPC. Role                     | Slatur           | * 760                                    |
| Search Criteria<br>Display Inactive Member<br><u>Name</u>                             | rs Position Engloyment Consultant                       | - Huin Costact        | Search Re<br>Catts Hole<br>Service Provider Caue<br>Worker                                     | Net Reporting Role<br>SP Staff                | SPC. Role                     | Status<br>Active | * 760                                    |
| Search Criteria<br>Display Inactive Member<br><u>Name</u><br>Altan<br>An <u>urela</u> | rs Position Employment Consultant Employment Consultant | Main Contact No No No | Search Re<br>Catts Role<br>Sarvice Provider Case<br>Worker<br>Senice Provider<br>Administrator | Net<br>Reporting Role<br>SP Staff<br>SP Staff | SPC. Role<br>SP Advanistrator | Status<br>Active | * 760                                    |

The following screen will appear. Complete this form and select the appropriate SP Connect user role (Service Provider Administrator or Service Provider Submission Authority). By assigning an SP Connect role, the user will have the corresponding level of access. Then "SAVE" the form.

|                             |     | * required fie |
|-----------------------------|-----|----------------|
| Details                     |     | •              |
| Title * Preferred Langu     | age | ~              |
| Member Name * Main Contact  |     |                |
| Email* Position             |     |                |
| From 23/03/2016             |     |                |
| Area Code * Local Extension | П   |                |
| Service Provider User       |     | -              |
| CaMS Role Reporting Role    |     |                |
| SPC Role                    |     |                |
| Identity Verification       |     | -              |
| Challenge Question/Answer   |     |                |

Once saved, the system will auto-generate two MTCU emails for the new user. The first email will contain the EOIS Enrolment number. The second email, which will be within 48 hours, will contain the Private Identification Number (PIN) number. Once you have received both emails, follow the steps below to register in the government's ONe-key site.

Click on the ONe-key link: <u>https://www.iaa.gov.on.ca/iaalogin/IAALogin.jsp</u>? SAVE this link in your web browser's "Favourites".

## The following screen will appear:

| Ontario ONe-key                                                                                            | Click the Sign up Now button  | n and a second second se |
|----------------------------------------------------------------------------------------------------|-------------------------------|----------------------------------------------------------------------------------------------------|
| HELP   ServiceOnta                                                                                         | o   About Ontario             |                                                                                                    |
| Sign in with your ONe-key ID                                                                               | ONe-key ID:                   | <b>NOTE:</b> if you already have a ONe-key account, you don't have to sian-up again. Simply enter                                                                                                    |
| A Ote-key account gives you secure access to Omfrio<br>Government programs and services. <u>Learn more</u> | Password:                     | your ONe-key ID and Password and select the EOIS-SP Connect service.                                                                                                    |
| Don't have a ONe-key ID? Sign up now!                                                                      | Sigh in<br>Clinit accord your | account?                                                                                                    |
|                                                                                                    |                               |                                                                                                    |

CONVACT UN | ACCEMBRIETYY | PREVACY | HELP

© QUEEN'S PRINTER FOR ONTARID, 2008 - 2011 | DEPORTANT INTERIO

Once you are signed up, have created a username (ONe-Key ID), entered password and created recovery questions, all services will be displayed,

Select EOIS-SP Connect:

|                             | Help   Logout                                                                     |                                                                                   |
|-----------------------------|-----------------------------------------------------------------------------------|-----------------------------------------------------------------------------------|
| ORe-key Account             | All Services from A to Z                                                          |                                                                                   |
| Ny Services                 | One-key has made several changes. Hind out more                                   |                                                                                   |
| Manage my Account           | Select a link below to enrol for service(s) access. Aft                           | er completing the enrolment you can access the                                    |
| Logout                      | service from the My Services list, for future visits.                             |                                                                                   |
| Available Services          | Accessibility Compliance Reporting (ACR)                                          | OCL Portal                                                                        |
| Business Services           | Child Care Licensing System                                                       | ONT-TAXS online                                                                   |
| Personal Services           | Developmental Services Consolidated                                               | <u>ONe-Source for Business</u>                                                    |
| Services by Category )      | Information System(DSCIS)                                                         | OSAP FAQ Information Portal                                                       |
| All Services from A to Z    | EDIS-APPS - Modular Employer     EDIS-APPS - School Board                         | QSAP FAO Services - Advanced Services                                             |
| Find Available Services 🛛 🔞 | EBIS-APPR - Training Delivery Agent                                               | CSAP FAO Services - General Services                                              |
| Bart typing to a warch .    | COD -CaMS Application                                                             | Onterio's Past Partal                                                             |
|                             | EDEs-L Mei - Reporting                                                            | <ul> <li>Opportunities Ontario, Provincial Naminea<br/>Program (OOPNP)</li> </ul> |
|                             | Contra Contacio Sustano                                                           | <ul> <li>SWMC Extranet and WISKI Web Pro</li> </ul>                               |
|                             | Ministry of Natural Resources Resistry for                                        | • Service Provider Network Compensation 6                                         |
|                             | Rainen                                                                            | Secial Assistance Online                                                          |
|                             | <ul> <li>Ministry, of Natural Resources Registry, for<br/>Industry 198</li> </ul> | <ul> <li>Transition Aged, Youth, System</li> </ul>                                |
|                             | Ny.AccounteNotification                                                           | vital Statistic Applications                                                      |

Now enter the EOIS enrolment number that was sent to you in the first email:

|                                           | ABOUT EMPLOYMENT ONTARIO   ONE-KEY PORTAL   LOGOUT                                               |  |
|-------------------------------------------|--------------------------------------------------------------------------------------------------|--|
| Employment Ontario Informatio             | on System (EOIS)                                                                                 |  |
| ou are about to enrol for online acc      | tess to EOIS.                                                                                    |  |
| * Required Field<br>EOIS Enrolment Number | <ul> <li>Please enter the EOIS Enrolment Number that was previously sent to 3 00 you.</li> </ul> |  |
|                                           | Submit Clear Cancel                                                                              |  |

Then enter the EOIS PIN that was sent to you in the second email:

|                       | DNE-KEY PORTAL   LOGOUT                                    |   |
|-----------------------|------------------------------------------------------------|---|
| yment Ontario I<br>5) | nformation System                                          |   |
| Confirm your iden     | lity                                                       |   |
| * Required Field      |                                                            |   |
| EOIS Private Ide      | ntification Number (PIN) *                                 |   |
|                       | Please enter your EOIS Private Identification Number (PIN) | 0 |

You will be then directed to the EOIS-SP Connect Home Page.

# NOTE: it will take a moment to access this page. DO NOT USE the Refresh button in your browser while you wait. The following pages will appear.

| Pont             | ario SP Con           | nect             |            | UAT V3.0 7 | .2251      |          |          | SP Submission Authority | Logout |
|------------------|-----------------------|------------------|------------|------------|------------|----------|----------|-------------------------|--------|
| Dashboard        | Business Planning     | Service Provider | Agreements | Financials | Monitoring | Calendar | Feedback |                         |        |
| Dashboard        | Home                  |                  |            |            |            |          |          |                         |        |
| Adjustments      |                       |                  |            |            |            |          |          |                         | .4     |
| Certificate of I | Insurance Expiry List |                  |            |            |            |          |          |                         | 4      |
| Service Provid   | ler Forecast          |                  |            |            |            |          |          |                         |        |
| Business Plans   |                       |                  |            |            |            |          |          |                         |        |

For security purposes, you must log-out of EOIS-SP Connect by using the LOGOUT feature.

| COn           | tario SP Con            | nect             |            | UAT V3.0 7. | .7251      |          |          | SP Submission Authority | Logou |
|---------------|-------------------------|------------------|------------|-------------|------------|----------|----------|-------------------------|-------|
| Dashboard     | Business Planning       | Service Provider | Agreements | Financials  | Monitoring | Calendar | Feedback |                         |       |
| Dsshboard     | - Home                  |                  |            |             |            |          |          |                         |       |
| Adjustments   |                         |                  |            |             |            |          |          |                         | *     |
| Certificate o | f Insurance Expiry List |                  |            |             |            |          |          |                         | •     |
|               | vider Forecast          |                  |            |             |            |          |          |                         | 4     |
| Service Pro   |                         |                  |            |             |            |          |          |                         |       |

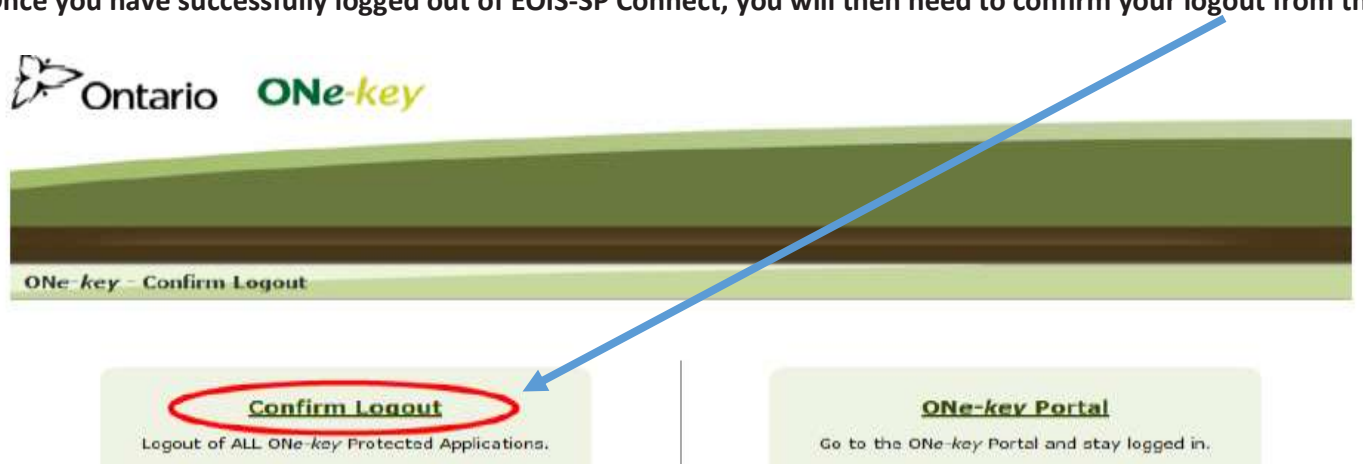

Once you have successfully logged out of EOIS-SP Connect, you will then need to confirm your logout from the ONe-key Portal.

Now that you're all set up and familiar with the EOIS, we will show key points for navigation, searches, entering service plans, entering subgoals and plan items, entering information and referrals, aggregate data, closing files, completing reviews and accessing reports. All of these processes

# **Navigating and Searching**

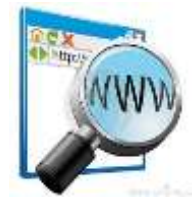

## We will refer again to a previously discussed URL in the EOPG site: <u>http://www.tcu.gov.on.ca/eng/eopg/eotransformation/eois-cams.html</u>

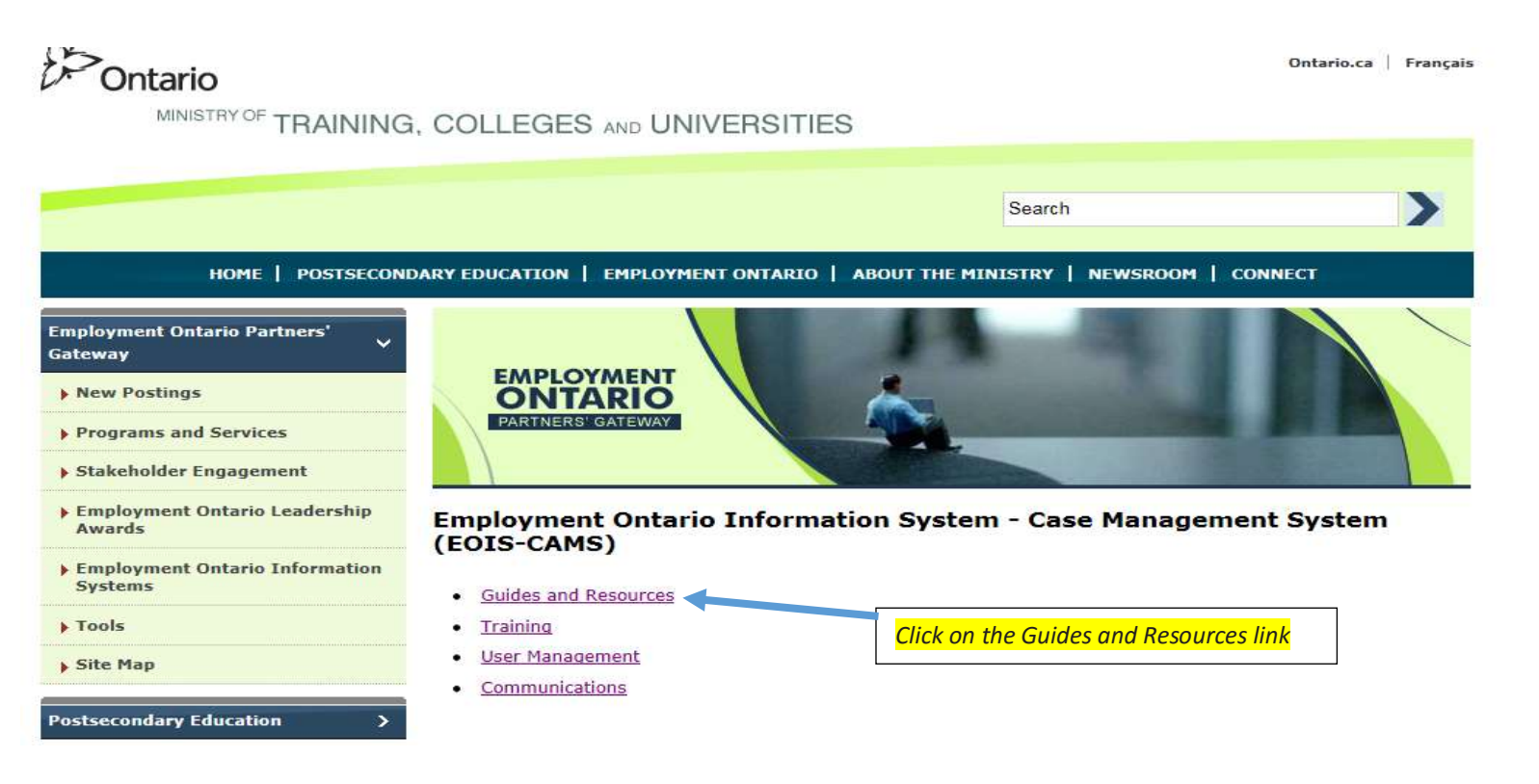

# The following screen will appear:

| Employment Ontario Partners' 🤍<br>Gateway |                                                                                                    |
|-------------------------------------------|----------------------------------------------------------------------------------------------------|
| New Postings                              | ONTARIO                                                                                                    |
| Programs and Services                     | PARTNERS' GATEWAY                                                                                                    |
| Stakeholder Engagement                    |                                                                                                    |
| Employment Ontario Leadership<br>Awards   | Employment Ontario Information System - Case Management System<br>(EOIS-CAMS)                                         |
| Employment Ontario Information<br>Systems | Guides and Resources                                                                                                  |
| ▶ Tools                                   |                                                                                                    |
| ▶ Site Map                                | CaMS                                                                                                    |
| Postsecondary Education                   | YIC Overview (October 2015) (PDF, 523 KB)     Employment Ontario User Space - User Guide (October 2014) (PDF, 354 KB) |
| Employment and Training                   | Service Provider User Guide     Desk Aids                                                                             |
| Ontario Job Bank >                        | CaMS Reports                                                                                                    |
| Labour Market Information >               | Detailed Reporting User Guides     EOIS Reports Desk Aid (October 2015) (PDF, 65 KB)                                  |

## The following EOIS-CaMS Resources screen will appear:

| <ul> <li>Employment Ontario Leadership<br/>Awards</li> </ul> | EOIS CaMS Resources                                                                                                    |
|--------------------------------------------------------------|----------------------------------------------------------------------------------------------------|
| Employment Ontario Information<br>Systems                    | EOIS CaMS Service Provider User Guide                                                                                                    |
| Tools                                                        | This document consists of 12 chapters and provides step-by-step instructions to guide you through EOIS CaMS.<br>Note that the table of contents within the chapters will link to the relevant pages within the document.                                                     |
| Site Map                                                     |                                                                                                    |
|                                                              | Chapter 1 - Introduction (December 2015)                                                                                                    |
| stsecondary Education >                                      | <u>Chapter 2 - Navigation and Search</u> (December 2015)                                                                                                    |
|                                                              | <u>Chapter 3 - Common Features</u> (December 2015)                                                                                                    |
| ployment and Training 3                                      | <ul> <li><u>Chapter 4 - Service Provider Information and User Management</u> (December 2015)</li> </ul>                                                                                                    |
|                                                              | Chapter 5 - Aggregate Data (December 2015)                                                                                                    |
| atario Job Bank >                                            | <ul> <li><u>Chapter 6 - Employment Ontario Case and Client Profile</u> (December 2015)</li> </ul>                                                                                                    |
| hour Market Information                                      | <ul> <li><u>Chapter 7 - Employer Management</u> (December 2015)</li> </ul>                                                                                                    |
|                                                              | Chapter 8 - Service Plan Management                                                                                                    |
| opular Topics                                                | <ul> <li>BA - Service Plan Management – ES/TIDW (December 2015)</li> </ul>                                                                                                    |
|                                                              | <ul> <li><u>88 - Service Plan Management – LB5</u> (December 2015)</li> </ul>                                                                                                    |
| ublications >                                                | <u>BC - Service Plan Management - CO36</u> (December 2015)                                                                                                    |
|                                                              | <ul> <li><u>8D - Service Plan Management – Y)C</u> (December 2015)</li> </ul>                                                                                                    |
| xplore Government                                            | <ul> <li>Chapter 9 - Product Delivery Case Reviews (December 2015)</li> </ul>                                                                                                    |
|                                                              | <u>Chapter 10 - Reports</u> (December 2015)                                                                                                    |
| ontact Us >                                                  | <ul> <li>Chapter 11 – Employment Ontario Self Service Applications (December 2015)</li> </ul>                                                                                                    |
| atures 🗸 🗸                                                   | Chapter 12 - Canada-Ontario Job Grant Applications (December 2015)                                                                                                    |
|                                                              | Desk Aids                                                                                                    |
| USAP                                                         | Create and Activate a Service Blan - This desk aid provides quick reference for the seven steps of creating                                                                                                    |
|                                                              | and activating a service plan.                                                                                                    |
| Online Learning                                              | <ul> <li>Types of Plan Items – This desk, aid provides an overview of the four types of plan items and the fields<br/>specific to each type (please print this document on legal size paper)</li> </ul>                                                                      |
|                                                              | <ul> <li>Types of Plan Items – ES/SIS</li> </ul>                                                                                                    |
| Second Career                                                | Type of Plan Items - LBS                                                                                                    |
|                                                              | <ul> <li><u>Adding Sub-Goals</u> – This desk aid provides assistance with the five steps required to add a sub-goal (please<br/>print this document on legal size paper)</li> </ul>                                                                                          |
| Postsecondary Education<br>Partners' Gateway                 | <ul> <li><u>Modify Plan Items</u> – This desk aid provides detailed information on the various statuses of plan items,<br/>including fields and steps required to achieve a specific status (double-sided and please print this document<br/>on legal size paper)</li> </ul> |
| Use 211's Find Employment                                    | <ul> <li><u>Accessing and Completing Reviews</u> - This desk aid provides detailed information on accessing and completing<br/>orders while EXECOME (deaths add along out this downed to lead the second)</li> </ul>                                                         |

For our purposes, since you have already done the EOIS-CaMS modules and read through the training materials, we now highlight key navigation features:

When navigating through the EOIS-CaMS system, DO NOT use the back and forward buttons.

Single-click only on links and actions, use the tab key to move through tabs and fields, and shift-tab to move backwards through the fields. Use you can also scroll vertically and horizontally. If you are experiencing difficulties with your Internet, press <CTRL> + <SHIFT> + <DEL>. This will delete the browsing history. As well, go to the Compatibility View Settings of your system and add the website: gov.on.ca

| Change Compatibility View Settings |  |
|------------------------------------|--|
|                                    |  |
| dd this website:                   |  |

Here are the basic navigation components of the EOIS system:

- System Tabs: which appear at the very top of every page and function much like the toolbar in previous releases. For example, the Workspace Tab always returns the user to their starting page;
- Primary Tabs: which appear below the system tabs and contain cases and participants profiles; and,
- Secondary Tabs: which appear within cases and participants profiles. In some cases, there will be multiple levels of secondary tabs.

| House Cases and Outcomes  Hy Cases X TINS (M. Poople) 33102 Tins Purple - 3456346                                                                                                    | Taaka Calendar 🗨                                    | Sys                                            | tem Tabs<br>Jary Tabs              |    |
|----------------------------------------------------------------------------------------------------|-----------------------------------------------------|------------------------------------------------|------------------------------------|----|
| Program<br>Start Date<br>Owner                                                                                                    | Literacy and back dills<br>7/2/2014<br>Histor Green | Status<br>Closed Date<br>Servica Delivery Site | Doen<br>Asti singkoyement - Dundas |    |
| Humes Chent Summary Plant                                                                                                    | ambent   Man Summary   Adamstration   Events        | Seco                                           | ondary Tabs                        |    |
| Karwice Plan Hones                                                                                                    |                                                     |                                                |                                    | 測測 |
| Carse Decision                                                                                                    |                                                     |                                                |                                    |    |
| Primary Client                                                                                                    | tins Parain                                         | Play Reference Maniher                         | 31163/10                           |    |
| Programs                                                                                                    | Contracts and Basic Blats                           | Status                                         | Classes                            |    |
| Owner                                                                                                    | Mater Green (Chassie Owner)                         | Closure Reason                                 |                                    |    |
| Service Delivery Tatle                                                                                                    | Stal                                                | Outcome                                        |                                    |    |
| tioal                                                                                                    | Reptorement LChange Sould                           | Referred to                                    | IIII - Juction Carrier             |    |
| Mart Date                                                                                                    | 377/20114                                           | Closed Date                                    |                                    |    |
| SER Service Domated                                                                                                    | 748                                                 |                                                |                                    |    |
| Barrie of Safe-Goal                                                                                                    | Start Outur                                         | nd.Outo Status                                 | Outcome                            |    |
|                                                                                                    |                                                     |                                                |                                    |    |
| Comments                                                                                                    |                                                     |                                                |                                    |    |
| - one of the second second s |                                                     |                                                |                                    |    |

Some tabs have a left-hand Tab Content Bar. The items within the bar act as "sub folders" for the specific tab.

| Home Backgrou | nd Cases Contact Identi | ty Administration |           |           |        |
|---------------|-------------------------|-------------------|-----------|-----------|--------|
| ~             | Employment              |                   |           |           |        |
| Education     | <b>—</b>                |                   |           |           |        |
| Employment    | Primary                 | Employer          | From      | To        | Status |
| History       | F Yes                   | self              | 10/4/2012 | 14/8/2013 | Active |

The Main Content Area is comprised of five key areas:

## 2.3.4 Main Content Area

- 1. Page Title: the title of the current page the user is viewing.
- Toggle: Much of the information contained within system pages can now be expanded and collapsed using Toggles, which can appear in multiple locations within the system navigation, such as in the top-right corner of panels or to the left of items that appear in lists.
- 3. Context Panel: cases and participant profiles have a Context Panel that presents a key informational summary. This can be collapsed or expanded using its toggle. When expanding panels in the cascading navigation, it can be helpful to collapse the context panel so that there is more "real estate" on the page.
- Information Panel: a panel that displays information or that has fillable fields. Information panels can be contracted or expanded using the toggle.
- 5. Main Content Area: the section of the page that is to the right of the navigation functions. This area is where section content is displayed and entered.

| Start Date                                   | Uterface: end Dasis Skille<br>19/2/38 Ski                                                                                                    | Status<br>Classed Date                 | Open                  |           |
|----------------------------------------------|----------------------------------------------------------------------------------------------------|----------------------------------------|-----------------------|-----------|
|                                              | THE OF ALL AND A DECIMAL AND A DECIMAL AND A | D service convert site                 | ALC COLOMB AND COLOMB |           |
| Chent Summer Chent                           | Administration President                                                                                                    |                                        |                       |           |
| Service Plan Dorne                           |                                                                                                    |                                        |                       | 100       |
|                                              | <u>v</u>                                                                                                    |                                        |                       | 1001      |
| CHER DELARS                                  | And the Angeler of the Angeler of th | North Contractor Contractor Contractor | 1731222               |           |
| Frinary Chem.                                | FIGS PACIFIC                                                                                                    | Flas Reference Mundrer                 | 3414.346              | 6         |
| Danner                                       | Water Groot (Channel)                                                                                                    | Closure Reason                         | Sec. 1                | 0         |
| and the second second second                 | All Encloyenent - Dunday [Chauge Service Delivery.                                                                                                    |                                        |                       | 0.7 20 10 |
| HELOREN CONTRACTOR AND                       | Setel                                                                                                    | Containe                               | 2000 AUX 000 AUX 0100 |           |
|                                              | Erelevnent (Change Goal)                                                                                                    | Referred Is.                           | DO - Action Center    |           |
| Geal                                         | 313,5371.4                                                                                                    | Closed Date:                           |                       |           |
| Geal<br>Start Onte                           | applanter in the second second s                                                                                                    |                                        |                       |           |
| Goal<br>Start Data<br>Sell Service Initiated | the                                                                                                    | <b>A</b>                               |                       |           |
| Goal<br>Start Onto<br>Sell Service Initiated | Per la constante de la constante de la constan | 0                                      | -                     |           |

There are two types of home pages: User's home page and the home pages of the Participants and Cases:

User's home, known as the Workspace page, is the entry point to the system. Each user has his/her own home page with access to different links and functions dependent upon his/her assigned user role.

| Ontario                                                                                                    | SE MANAGEMENT                    | SYSTEM - SERVICE | PROVIDER MANAG | ER APPLICATION |  | User's nan | ne<br>ces L | og out |
|----------------------------------------------------------------------------------------------------|----------------------------------|------------------|----------------|----------------|--|------------|-------------|--------|
| Workspace Cases                                                                                                    | and Outcomes                     | Tasks Calen      | dar            |                |  | Enter Refe | vence Nur   | nber   |
| Welcome to the EOIS                                                                                                    | Case Management S                | System           |                |                |  |            |             | 10     |
| My Shortcuts                                                                                                    |                                  |                  |                | -              |  |            |             |        |
| Create a New Case<br>Create a New Employe<br>My Survice Provider<br>Pending Reviews<br>Beassign Cases<br>Beassign Reviews<br>Search for a Case<br>Search for a Case<br>Search for a Coporats<br>Search for a Corporats<br>Search for a Corporate<br>Search for a Corporate<br>Search for a Corpo | tan<br>lication<br>- Entity<br>I |                  |                |                |  |            |             |        |

Participants and Cases also have home pages. These home pages are the central pages relating to a participant or case and can be accessed by clicking the Home Tab in the participant's profile or case.

| Holly Jones 6284247                                                                                           |                                                               |                                                                                                    |                           |           |
|----------------------------------------------------------------------------------------------------|---------------------------------------------------------------|----------------------------------------------------------------------------------------------------|---------------------------|-----------|
| Address 903 175 BLOOR ST                                                                                      | E TORONTO Ontario M WZRE                                      | Phone Number<br>Date of firth 22/04/1005<br>Genuler Periode                                                     |                           |           |
| Home Background Cases Cont                                                                                    | lact Identity Administration                                  |                                                                                                    |                           |           |
| Person Home                                                                                                   |                                                               |                                                                                                    |                           | Killi (S) |
| Nome                                                                                                    |                                                               |                                                                                                    |                           |           |
| Reference Number<br>First Name<br>Last Name<br>Toltals<br>Fishers Birth Last Name                             | e 204-249<br>Polity<br>Jonen<br>M3                            | Title<br>Phildle Name<br>Suffix<br>Birth Last Name<br>APPR Party ID                                             |                           |           |
| Details<br>Gender<br>Registration Date<br>Status in Canada<br>Preferred Language of Service<br>Harital Status | Female<br>2707/2015<br>Canadian Citizen<br>English<br>Single  | Date of Birth<br>Date of Death<br>Country of Birth<br>Date Arrived in Canada<br>Preferred Communication<br>User | 22,04/1995<br>Nøter Disok |           |
| Client Self Identification                                                                                    |                                                               |                                                                                                    |                           |           |
| Nexconer<br>Francophone<br>Usaf<br>Aboriginal Group                                                           | No<br>No<br>Nô                                                | Visible Moority<br>Person with Disability<br>Dearblind                                                          | hao<br>hao<br>hao         |           |
| Contact                                                                                                    |                                                               |                                                                                                    |                           | *         |
| Address                                                                                                    | 901-175 BLOOR ST E<br>TORONTO<br>Ordenio<br>Metvalas<br>Grada | Phone Number                                                                                                    |                           |           |

Here are other navigating features you need to be familiar with:

Within the main content area, there are four types of clickable text and buttons that will perform an action when selected. These are shown and described below.

- Action: underlined text that performs a system function when selected. Actions appear the same as links but perform a different function. Examples of actions include "Save" and "Close."
- 2. Action Button: presents actions in a drop-down menu that allows the user to quickly perform a number of context-specific actions. There can be a number of different action buttons on a page as they may relate to different items.
- Link: a connection between pages. Similar to actions, a link will have text that is underlined.
- Refresh Button: refreshes all the data on the page to ensure that the user is always viewing the most up to date information.

| Hone: Cleat Summary Plan Content             | Plan Summary Administration Twents                                         |                                      |            | 100                |                                                  |
|----------------------------------------------|----------------------------------------------------------------------------|--------------------------------------|------------|--------------------|--------------------------------------------------|
| Service Plan Horne                           |                                                                            |                                      |            |                    | 2 🕨 🕨 🖉                                          |
| Case Details                                 |                                                                            |                                      |            | 19                 | Est Iervice Plan                                 |
| Polesary Client<br>Program<br>Uweer          | Utrac and fasc like                                                        | Plan Ration<br>Status<br>Cloware Res | nca Number | SkatSke<br>Open    | Close<br>Charge Closure Details<br>Add Societary |
| Service Delivery Site<br>Goal<br>Start Delix | 483 Brokyment - Dundte JiChunge Service Delive<br>Brokyment JiChanse Gaall | Distant<br>Distant<br>Closed Date    |            | ED - Action Center | 4                                                |
| Barne of Sale Goal                           | start Date                                                                 | Ind Bate                             | Status     | Ostame             |                                                  |

Mandory Fields are indicated with a blue asterisk (\*)

Dates are entered in the "DD/MM/YYYY" format.

A magnifying glass and clear value Icons icons to perfom searches.

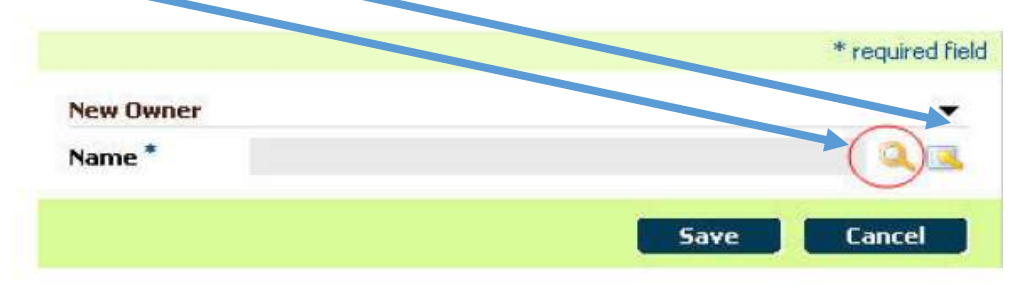

Built in postal code Look-Up feature:

If postal code doesn't exist, verify on Canada Post's website. You can also contact client ask for proper address documentation to confirm. If indeed the address does exist, type "Invalid" in the postal code field to enter correct address.

Addresses in the system are entered using a centralized Postal Code Look-up application. Be entering a client's postal code and clicking SEARCH, an Address Details pop-up page is opened.

| Postal Code Lookup          | M4W3R8 | • |
|-----------------------------|--------|---|
| Street 1*                   | Search | • |
| City *<br>Postal/Zip Code * |        |   |
| Canada 🔽 Postal Code Lo     | sokup  | • |
| Callada Postal Code Lo      | Search |   |

#### Modifying Addresses

System Steps

Step 1: Person Home Page

From the Contact tab select Address in the tab content bar.

| Home Backgroun  | d Case | contact                                                     | Identity Admini                           | stration |           |    |         |       |
|-----------------|--------|-------------------------------------------------------------|-------------------------------------------|----------|-----------|----|---------|-------|
|                 | Add    | resses                                                      |                                           |          |           |    | thereas |       |
| Addresses       |        |                                                             |                                           |          |           |    |         |       |
| tmail Addresses |        | TYPE                                                        | Address                                   | City     | From      | To | Status  |       |
| Phone Numbers   |        | Primary Mailing                                             | 175 BLOOR STE .<br>TORONTO, ON,           | TORONTO  | 24/6/2014 |    | Active  | 12.   |
| Web Addresses   | 100    | 19 - 19 - No <b>19 - 19</b> - 19 - 19 - 19 - 19 - 19 - 19 - | M-W/3R8                                   |          |           |    |         |       |
|                 | *      | Mailing                                                     | 175 BLOOR STE ,<br>TORONTO, ON,<br>MHW3R8 | TORONTO  | 24/5/2014 |    | Active  | (**** |

#### Step 2: Addresses Page

Click EDIT in the Action Button next to the address that requires modification.

| Add | resses          |                                            |         |           |    |        | Nerse | 101 (A) |
|-----|-----------------|--------------------------------------------|---------|-----------|----|--------|-------|---------|
|     | Type            | Address                                    | CITY    | Frem      | Io | Status |       |         |
| ×   | Primary Mailing | 175 BLOOR ST E ,<br>TORONTO, ON,<br>M4W3R8 | TORONTO | 24/6/2014 |    | Active | E     |         |
| ٠   | Mailing         | 175 BLOOR ST E ,<br>TORONTO, ON,<br>M4W3R8 | TORONTO | 24/6/2014 |    | Active | - 10  | (*a_)   |

Do not click NEW to change an address. This may result in overpayments for clients with active product delivery cases.

#### Performing a Person Search:

The Person Search allows for users to search for client records. This search must be performed prior to registering the person. There are a number of search parameters, including reference number, last name, first name, date of birth and gender.

System Steps

Step 1: Workspace Page

Select the Cases and Outcomes system tab.

| Workspace      | Cases and Outcomes      | Tasks  | Calendar |  |
|----------------|-------------------------|--------|----------|--|
| Welcome to th  | ne EOIS Case Management | 5ystem |          |  |
| My Shortcuts   |                         |        |          |  |
| Create a New   | Case                    |        |          |  |
| Create a New   | Employer                |        |          |  |
| Pending Revie  | ws                      |        |          |  |
| Search for an  | Application             |        |          |  |
| Search for a C | OJG Application         |        |          |  |
| Search for a C | ase                     |        |          |  |
| Search for a C | orporate Entity         |        |          |  |
| Search for an  | Employer                |        |          |  |
| View My Book   | marks                   |        |          |  |
| View My Case   |                         |        |          |  |

Step 2: Cases and Outcomes Page

#### Open the Shortcuts Panel.

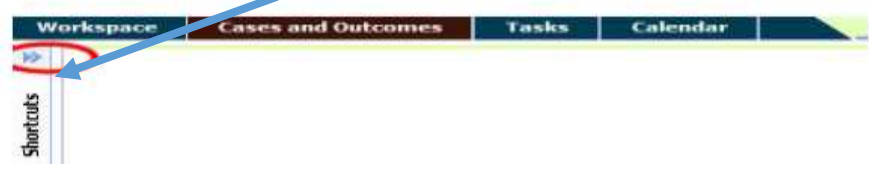

Step 3: Cases and Outcomes Page

Click FIND PERSON.

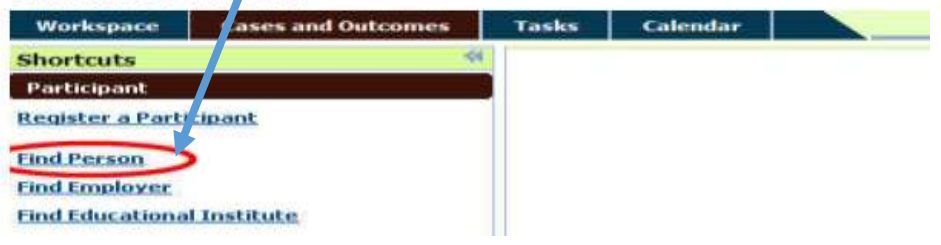

#### Step 4: Person Search Page

Enter the search criteria, and click SEARCH.

| Herson Sourch X  |            |           |            |               |               |             |
|------------------|------------|-----------|------------|---------------|---------------|-------------|
| FILMI BRAILI     |            |           |            |               |               | 80          |
|                  |            |           |            |               | * red         | Larent Rein |
| Search Criteria  |            |           |            |               |               |             |
| Beference Number |            |           |            |               |               |             |
| Last Name        | Pink       |           | Pirst Name | Mass.         | 811           |             |
| Date of Birth    |            |           | Gender     |               | 111           | Y           |
| APPR Party ID    |            |           |            |               |               |             |
|                  |            | Sec       | arch Reset |               |               |             |
| Search Results   |            |           |            |               |               |             |
| Reference Number | First Name | Last Name | CILV       | Date of Birth | APPR Party ID |             |
|                  |            |           |            |               |               |             |

If there are not enough search criteria entered, the system will display an error message.

### This is how the EOIS-CaMS system is designed to perform searches:

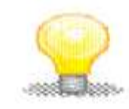

The **First Name** and **Last Name** fields will perform a search by partial names. For example, when entering "Soren" in the **Last Name** field, the system will perform a search for last names that contain "Soren," like "Sorenson," "Sorensen."

The box beside the **First Name** field is the nickname option. When selected, the system will search for similar names. For example, when entering "Bill" in the **First Name** field, and selecting the checkbox beside the field, the system will perform a search for "Bill," "Billy," "Will," and "William."

The system will ignore special characters (accents) and case (upper and lower) when searching in the **First Name** and **Last Name** fields.

#### Step 5: Person Search Page

The system will display the results that match the search criteria in the **Search Results** information panel. The number of items returned in the search is indicated in the information panel header.

If the client is registered, click on the corresponding REFERENCE NUMBER link to display the Person Home page.

| Search Criteria                                     |                       |           |            |
|-----------------------------------------------------|-----------------------|-----------|------------|
| Reference Number                                    | 1                     |           |            |
| Last Name                                           | Pink                  |           | First Name |
| Date of Birth                                       |                       |           | Gender     |
| APPR Party ID                                       |                       |           |            |
| (E)                                                 |                       | Se        | arch Reset |
|                                                     |                       |           |            |
|                                                     |                       |           |            |
| Search Results (Number o                            | of Items: 1 out of 1) |           |            |
| Search Results (Number o<br><u>Reference Number</u> | of Items: 1 out of 1) | Last Name | City       |

You can also perform a search for a case:

Step 1: Workspace Page

Click SEARCH FOR A CASE.

| Workspace      | Cases and Outcome    | Tasks      | Calendar |  |
|----------------|----------------------|------------|----------|--|
|                |                      |            |          |  |
| weicome to ti  | he EOIS Case Managem | ent System |          |  |
| My Shortcuts   |                      |            |          |  |
| Create a New   | Case                 |            |          |  |
| Create a New   | Employer             |            |          |  |
| Pending Revie  | EWV A                |            |          |  |
| Search for an  | Application          |            |          |  |
| Search for a C | OG Application       |            |          |  |
| Search for a C | ase                  |            |          |  |

## Step 2: Case Search Page

Enter search criteria for a case. If using the **Client Name** field, clicking on the magnifying glass will open a pop-up window for a Person Search. This search can be completed as outlined in 2.9.1 Person Search, step 3. Click SEARCH.

| Search Criteria                   |                                                       |                                  |
|-----------------------------------|-------------------------------------------------------|----------------------------------|
| You can search using a Case Refer | ence Number or a combination of other search criteria |                                  |
| Case Reference                    |                                                       |                                  |
| Client Name                       | Q. 🔼                                                  | Display cases with Service Plans |
| Category & Program                | R                                                     | Client Reference                 |
| Start Date                        |                                                       | Status                           |
| Owner                             | R 🔍                                                   | End Date                         |
|                                   | Search                                                | Reset                            |

# Step 3: Case Search Page

The system will display the results that match the search criteria in the **Search Results** information panel. The number of items returned in the search is indicated in the information

| panel header.                          | <mark>Click on th</mark> | <mark>e correspondi</mark> r | ng link               |         |                   |   |
|----------------------------------------|--------------------------|------------------------------|-----------------------|---------|-------------------|---|
| Click on the cor                       | responding               | SELECT                       | link.                 |         |                   |   |
| Critéres de recherche                  |                          |                              |                       | -       |                   | • |
| Nom                                    | P dx                     |                              | Prénom                | miss    |                   |   |
| Date de naissance                      | 1                        |                              | 🤴 Sexe                |         |                   | 1 |
| Résultats de recherche (No plure d'élé | iments 1 d a             | Rechercher                   | Réinitialiser Annuler |         |                   | ÷ |
| Action                                 | numéro de référence      | Prénom                       | Nom de famille        | Ville   | Date de naissance |   |
| Sélectionner                           | 6003712                  | Mise                         | Panis                 | TORONTO | 25(6)/2014        |   |

Another search that will important to know is the Service Provider Search:

The Service Provider Search allows the user to find service providers contracted with the ministry.

System Steps

Step 1: Workspace Page

Click the Cases and Outcomes system tab.

| Workspace Cases and Outcomes        | Tasks  | Calendar |  |
|-------------------------------------|--------|----------|--|
| Welcome to the EOIS Case Management | System |          |  |
| My Shortcuts                        |        | 2        |  |
| Create a New Case                   |        |          |  |
| Create a New Employer               |        |          |  |
| Pending Reviews                     |        |          |  |
| Search for an Application           |        |          |  |
| Search for a COJG Application       |        |          |  |
| Search for a Case                   |        |          |  |
| Search for a Corporate Entity       |        |          |  |
| Search for an Employer              |        |          |  |
| View My Bookmarks                   |        |          |  |
| View My Cases                       |        |          |  |

Step 2: Cases and Outcomes Page

Open the Shortcuts panel.

|   |  | and the second second se |  |
|---|--|----------------------------------------------------------------------------------------------------|--|
|   |  |                                                                                                    |  |
|   |  |                                                                                                    |  |
|   |  |                                                                                                    |  |
| 5 |  |                                                                                                    |  |
|   |  |                                                                                                    |  |

Step 3: Cases and Outcomes Page

Click the Service Provider button.

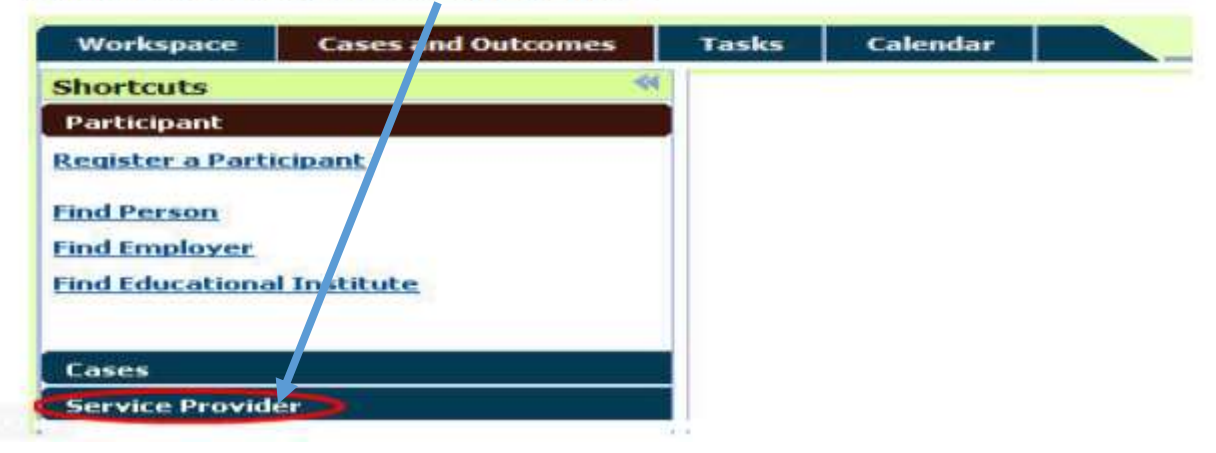

Step 4: Cases and Outcomes Page

Click FIND SERVICE PROVIDER.

| Workspace        | Cases and Outcomes | Tasks | Calendar |  |
|------------------|--------------------|-------|----------|--|
| Shortcuts        | ~                  |       |          |  |
| Participant      |                    |       |          |  |
| Cases            |                    |       |          |  |
| Service Provid   | eri                |       |          |  |
| Find Service Pro | wider              |       |          |  |
| Find Service De  | ivery Site         |       |          |  |

Step 5: Service Provider Search Page

Enter search criteria for a service provider, and click SEARCH.

| Workspace Cases and Outcomes                        | Tasks Calendar                                                         |               |                      |
|-----------------------------------------------------|------------------------------------------------------------------------|---------------|----------------------|
| Shortcuts 📢                                         | Service Provider Search                                                | ×             |                      |
| Participant                                         | Service Provider Search                                                |               |                      |
| Cases                                               |                                                                        |               |                      |
| Service Provider                                    |                                                                        |               |                      |
| Find Service Provider<br>Find Service Delivery Site | Search Criteria<br>Reference Number<br>Address<br>IFIS Supplier Number |               | Search               |
|                                                     | Service Providers                                                      |               |                      |
|                                                     | Reference Number                                                       | Business Name | IFIS Supplier Number |

Step 6: Service Provider Search Page

The system will display the results that match the search criteria in the **Search Results** information panel. The number of items returned in the search is indicated in the information panel header.

If the service provider is registered, click on the corresponding REFERENCE NUMBER link to display the service provider's page.

| Service Provider Search  | x                       |                      |                |                |                  |
|--------------------------|-------------------------|----------------------|----------------|----------------|------------------|
| Service Provider Search  |                         |                      |                |                |                  |
|                          |                         |                      |                |                | 0 8              |
|                          |                         |                      |                |                | " required field |
| Search Criteria          |                         |                      |                |                |                  |
| Reference Number         |                         |                      | Business Name  | ABJ Employment |                  |
| Address                  |                         |                      | City           |                |                  |
| IFIS Supplier Number     |                         |                      | Status         |                | Ŷ                |
|                          |                         | Search               | Reset          |                |                  |
|                          |                         |                      |                |                |                  |
| Service Providers (Numbe | er of Rems: 1 out of 1) |                      |                |                | *                |
| Reference Number         | Business Name           | IFIS Supplier Number | Address        | Sity           | Status           |
| 6656                     | A8J Employement         | 458309               | 175 BLOOR ST E | TORONTO        | Active           |

# **Registering and Creating a Service Plan for a Client in EOIS-CaMS**

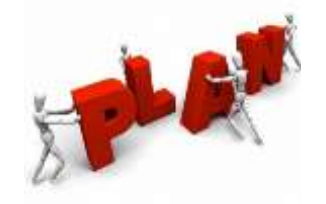

1. Log into the ONe-key portal: <u>https://www.iaa.gov.on.ca/iaalogin/IAALogin.jsp?</u> with your ID with your USERNAME and PASSWORD.

| Oricano                                                                                                    |                                         |                                       |
|----------------------------------------------------------------------------------------------------|-----------------------------------------|---------------------------------------|
| n in                                                                                                    | HELP   ServiceOntario                   | >   About Ontario                     |
| Sign in wi<br>New to ONe                                                                                    | th your ONe-key ID<br>-key?             | ONe-key ID:                           |
| A ONe-key account gives you secure access to Ontario<br>Government programs and services. <u>Learn more</u> |                                         | Password:                             |
| Don't have                                                                                                  | a ONe-key ID? <mark>Sign up now!</mark> | Sign in<br>Can't access your account? |
#### Then, click on EOIS-CaMS Application services.

| Help.   Logout              |                                                            |                                                         |  |  |
|-----------------------------|------------------------------------------------------------|---------------------------------------------------------|--|--|
| ONe-key Account             | My Services                                                |                                                         |  |  |
| My Services                 | Dise-key has made sex cal changes. Find out                | mote                                                    |  |  |
| Manage my Account           | You currently have access to the service(s) lis            | ited below.                                             |  |  |
| Logout                      | You can enrol for accessing additional services<br>screen. | s from the Available Services menu, on the left side of |  |  |
| wailable Services           |                                                            |                                                         |  |  |
| Business Services           | EOIS-CaMS - Application                                    | <ul> <li>EOIS-CaMS - Training</li> </ul>                |  |  |
| Personal Services           | EDIS-CaMS - Reporting                                      |                                                         |  |  |
| Services by Category >      |                                                            |                                                         |  |  |
| All Services from A to Z    |                                                            |                                                         |  |  |
| Find Available Services 🛛 💡 |                                                            |                                                         |  |  |
| start typing to search      |                                                            |                                                         |  |  |

2. Enter your PIN:

|                | ONE-KEY PORTAL   LOGOUT                                    |
|----------------|------------------------------------------------------------|
| nployment Onta | rio Information System                                     |
| Confirm your   | identity                                                   |
| * Required Fie |                                                            |
| Required the   |                                                            |
| EOIS Privat    | Identification Number (PIN) *                              |
|                | Please enter your EOIS Private Identification Number (PIN) |

NOTE: remember to "logout" if you are not active in EOIS-CaMS as the system will disconnect you after 15 minutes of inactivity.

March 2016

3. The following EOIS-CaMS system screen will appear. You can perform a person search by either selecting SEARCH FOR A CASE or on CREATE A NEW CASE. In this example, we will conduct a search by clicking on CREATE A NEW CASE. \Here is a desk aid URL link to understand the basic steps of creating and activating a service plan

http://www.tcu.gov.on.ca/eng/eopg/eotransformation/cams\_day1/deskaids/eois\_cams\_activate\_service\_plan.pdf

| Workspace Cases and Outcomes Tasks Calendar |             | Enter Reference Number |
|---------------------------------------------|-------------|------------------------|
| Welcome to the EOLS Case Management System  |             | 0                      |
| Ty Shortcuts                                | (i <b>.</b> |                        |
| reate a New Case                            |             |                        |
| reate a New Employer                        |             |                        |
| ty Service Provider                         |             |                        |
| ending Reviews                              |             |                        |
| Leasnigh Caven                              |             |                        |
| cossian Reviews                             |             |                        |
| earch for a Case                            |             |                        |
| icarch for an Application                   |             |                        |
| earch for a COIG Application                |             |                        |
| earch for a Corporate Entity                |             |                        |
| earch for an Employer                       |             |                        |
| New Hy Bookmarks                            |             |                        |
| fiew Hy Cases                               |             |                        |

4. Enter Last Name, First Name, date of birth in the following format DD/MM/YYYY and gender, then click SEARCH.

|                               | ady Registered                    |                        |          |       | ( <b>오</b> ) 문   |
|-------------------------------|-----------------------------------|------------------------|----------|-------|------------------|
| Enter search criteria to help | you determine if the person has I | een registered before. |          |       | * required field |
| Search Criteria               |                                   |                        |          |       |                  |
| Reference Number              |                                   | Gender                 | Male     | v     |                  |
| ast Name                      | DOE                               | First Name             | JOHN     |       |                  |
| ate of Birth                  | 02/07/1967                        | APPR Client            | Party ID |       |                  |
|                               |                                   |                        | Search   | leset |                  |
| iearch Results                |                                   |                        |          |       | •                |

- March 2016 5. If this client record does not exist, then the following screen will appear, Press CONTINUE and then GO DIRECTLY to section #7.
- 6. If the client already exist in the system, then an EO case number will appear. You will need to verify and update personal data in the person reference section. Update addresses, emails and phone numbers in the CONTACT section. Update EDUCATION and EMPLOYMENT under the PERSON REFERENCE section. Once updated, then jump to section #15, and add a new service plan.

| • | Person Registration X                |                                    |                     |               |             |               |                     |
|---|--------------------------------------|------------------------------------|---------------------|---------------|-------------|---------------|---------------------|
|   |                                      |                                    |                     |               |             |               |                     |
|   | Confirm Person Not Already Re        | egistered                          |                     |               |             |               |                     |
|   | Enter search criteria to help you de | etermine if the person has been re | gistered before.    |               |             |               | * rec               |
|   | Search Criteria                      |                                    |                     |               |             |               |                     |
|   | Reference Number                     |                                    | Gender              | Male          | <b>~</b>    |               |                     |
|   | Last Name                            | DOE                                | First Name          | JOHN          |             |               |                     |
|   | Date of Birth                        | 02/07/1987                         | APPR Client Party I | D             |             |               |                     |
|   |                                      |                                    |                     |               |             |               |                     |
|   |                                      |                                    | Sear                | rch Reset Con | tinue       |               |                     |
|   | Search Results (Number of Ite        | ms: 0 out of 0)                    |                     |               |             |               |                     |
|   | Case Reference                       | Client Reference                   | First Name          | Last Name     | <u>City</u> | Date Of Birth | APPR Client Party I |
|   |                                      |                                    |                     |               |             |               |                     |
|   |                                      |                                    |                     |               |             |               |                     |
|   |                                      |                                    |                     |               |             |               |                     |

7. You will now be brought automatically to the PERSON REGISTRATION screen. Complete the information and mandatory fields which are marked with an asterisk\*. As discussed earlier in the Search and Navigation section, postal codes use a centralized application. Enter POSTAL CODE and click SEARCH, address will populate. If the address doesn't exist, verify with client's supporting documents. If the address does exist, type "Invalid" in postal code area to override this area and enter correct address.

| legister Person                                                                                                    |                                               |                        | Besister Cancel                                                                                                    |
|----------------------------------------------------------------------------------------------------|-----------------------------------------------|------------------------|----------------------------------------------------------------------------------------------------|
| tame of Person                                                                                                    |                                               |                        | - requir                                                                                                    |
|                                                                                                    | (DHW)                                         | and the second of      | 1                                                                                                    |
| and Minister"                                                                                                    | 005                                           | ullin that is          |                                                                                                    |
| and realise                                                                                                    |                                               |                        |                                                                                                    |
| notions                                                                                                    |                                               | PER Class Paste ID     |                                                                                                    |
| WEINER'S DIPLA LESS MAIDE                                                                                                    | -                                             | PPK Circle Party ID    |                                                                                                    |
| ate .                                                                                                    |                                               |                        |                                                                                                    |
| Arture .                                                                                                    |                                               |                        | and the second second se |
| iender *                                                                                                    | Male                                          | ate of Birth *         | 00/07/1967                                                                                                    |
| legistration Date *                                                                                                    | 2603/2016                                     | ountry of Birth        |                                                                                                    |
| itatus in Canada *                                                                                                    |                                               | Vate Arrived in Canada |                                                                                                    |
| referred Language*                                                                                                    |                                               | referred Communication |                                                                                                    |
| farital Status *                                                                                                    |                                               | ocial Insurance Number |                                                                                                    |
| lient Self Identification                                                                                                    |                                               |                        |                                                                                                    |
| lewcomer                                                                                                    |                                               | isible Minority        | D                                                                                                    |
| rancophone                                                                                                    |                                               | erson with Disability  |                                                                                                    |
| heaf                                                                                                    |                                               | eathlind               |                                                                                                    |
| iboriginal Group                                                                                                    | [·                                            | 0                      |                                                                                                    |
| rimary Mailing Address                                                                                                    |                                               |                        |                                                                                                    |
| lease enter a valid postal code and click Ser                                                                                                    | with to retrieve the primary mailing address. | 1.11                   |                                                                                                    |
| country                                                                                                    | Carvada                                       | ostal Code Lookup      | Search                                                                                                    |
| ary Mailing Address Details                                                                                                    |                                               |                        |                                                                                                    |
| Suffe                                                                                                    |                                               | S vect 1 *             |                                                                                                    |
| et 2                                                                                                    |                                               | < v*                   |                                                                                                    |
| nece/State *                                                                                                    |                                               | # stal/Zip Code *      |                                                                                                    |
| rease Phalling Address                                                                                                    | Country                                       | Canada (Mr)            | Postal Code Lookus                                                                                                    |
| e as principal                                                                                                    |                                               | Velocity 243           | Search                                                                                                    |
| menter e alternate melling address if diffe                                                                                                    | rant from primary mailing eddman.             |                        |                                                                                                    |
| Suite                                                                                                    | and the processing of second                  | Street 1               | 1                                                                                                    |
| et a                                                                                                    | -                                             | - CHY                  | 1                                                                                                    |
| ne Rumber                                                                                                    |                                               | Pustal/21p Code        |                                                                                                    |
| numary Area Code                                                                                                    | Primary Phone                                 | Primary Extension      | Primary TTY                                                                                                    |
| Remain Area Cude                                                                                                    | Alternate Phase                               | Allocated a Volumeters | All annuals TTY                                                                                                    |
| and the state of the state of t | Number                                        |                        |                                                                                                    |
| to Area Code                                                                                                    | Kara Manadahan                                | Enc Extended on        | Enter TTY                                                                                                    |

8. Complete all of the information gathered from the Participant Registration Form (PRF) found on this site under LBS: <a href="http://www.tcu.gov.on.ca/eng/eopg/tools/forms.html">http://www.tcu.gov.on.ca/eng/eopg/tools/forms.html</a> and then click on REGISTER to create a new LBS service plan.

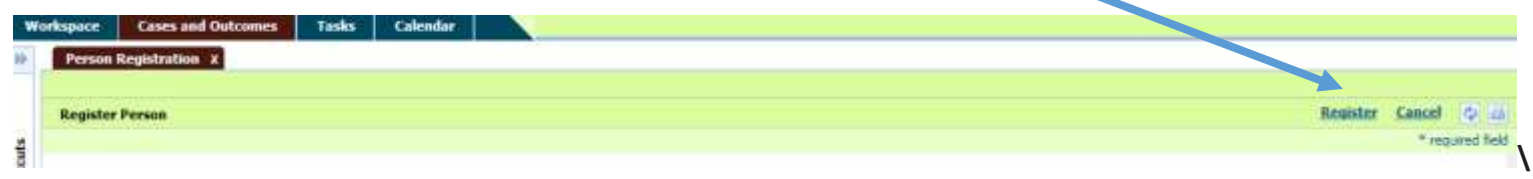

9. A message will appear stating you have now registered your participant and created a new EO (Employment Ontario Case).

NOTE: copy the reference number into the "PERSON REFERENCE" section of the Participant Registration Form (PRF). The PERSON REFERENCE is also krown as PRIMARY CLIENT.

| Case Search z                                                                                      |                                                                                                    |                                                                                                    |                |          |
|----------------------------------------------------------------------------------------------------|----------------------------------------------------------------------------------------------------|----------------------------------------------------------------------------------------------------|----------------|----------|
| Address -                                                                                          |                                                                                                    | Phone Number (705)<br>Date of Birth<br>Gender Panale                                                            |                |          |
| Home Dackground Cases                                                                              | Contact dentity Administration                                                                                  |                                                                                                    |                |          |
| Person Home                                                                                        | territoria de la construcción de la construcción de la construcción de la construcción de la construcción de la |                                                                                                    |                | Edit (Q) |
| Name                                                                                               |                                                                                                    |                                                                                                    |                |          |
| Reference Number<br>First Name<br>Last Name<br>Jaitlals<br>Mothers Birth Last Name                 | 123456<br>58                                                                                                    | Title<br>Häddin Name<br>Suffix<br>Birth Last Name<br>APPR Party ID                                              |                |          |
| Details                                                                                            |                                                                                                    |                                                                                                    |                |          |
| Gender<br>Registration Date<br>Status in Cenada<br>Preferred Language of Service<br>Marital Status | Ferrole<br>Caradian Grizen<br>Engliañ<br>Single                                                                 | Date of Birth<br>Date of Death<br>Country of Birth<br>Date Arrived in Conada<br>Preferred Communication<br>User | Email          |          |
| Client Self Identification                                                                         |                                                                                                    |                                                                                                    |                |          |
| Newcomer<br>Francophone<br>Deaf<br>Aboriginal Group                                                | No<br>No                                                                                                    | Visible Himority<br>Person with Disability<br>Deafblind                                                         | NG<br>NG<br>NG |          |
| Contact                                                                                            |                                                                                                    |                                                                                                    |                |          |
| Address                                                                                            | OHELHISFORD<br>Orbanis<br>POMILO<br>Ceneda                                                                      | Phone Number                                                                                                    | (705)          |          |
| Current Activities                                                                                 |                                                                                                    |                                                                                                    |                |          |
| Open Tasks                                                                                         | 9.                                                                                                    | Open Cases                                                                                                    | 1              |          |

10. You will also want to ADD the Education and Employment Record information. Click on the BACKGROUND tab, the following screen will appear.

| W       | orkspace Cases and O | utcomes   | Tasks Calendar   |                        |                                  |                             |            | Lines neteros | cc manacr |
|---------|----------------------|-----------|------------------|------------------------|----------------------------------|-----------------------------|------------|---------------|-----------|
| ))      | Case Search 🗴 💶      | x         |                  |                        |                                  |                             |            |               |           |
|         | 1000 - Land          |           |                  |                        |                                  |                             |            |               |           |
| ortcuts | Address              |           | ⊃PI              | M1LO                   | Phone Nu<br>Date of Bi<br>Gender | mber -<br>irth ,,<br>Female |            |               |           |
| ŝ       |                      |           |                  |                        |                                  |                             |            |               |           |
|         | Home Background      | Cases     | Contact Identity | Administration         |                                  |                             |            |               |           |
|         |                      | Education |                  |                        |                                  |                             |            |               | New Q     |
|         | Education            |           | Туре             | Qualification          | Institution                      | Start Date                  | und Date   | <u>Status</u> |           |
|         | Employment           | •         | Full-Time        | Grade 12 or Equivalent | Rayside High School              | User and the                | 30/06/1985 | Active        | Q,        |
|         | History              |           |                  |                        |                                  |                             |            |               |           |

11. Click on NEW to enter the latest Education. The following screen will appear. Enter the most recent information given from the PRF, and then SAVE.

| Create Education |            |                     |                 |                 | >               |
|------------------|------------|---------------------|-----------------|-----------------|-----------------|
|                  |            |                     |                 |                 | * required fiel |
| Course Details   |            |                     |                 |                 | -               |
| Institution *    |            |                     | Qualification * |                 | ~               |
| Program Name     |            |                     |                 |                 |                 |
| Start Date *     | 28/03/2016 |                     | End Date        |                 |                 |
| Type *           |            | <ul><li>✓</li></ul> |                 |                 |                 |
| Country *        |            |                     |                 |                 | ~               |
| Comments         |            |                     |                 |                 | •               |
|                  |            |                     |                 |                 | ^               |
|                  |            |                     |                 |                 | $\rightarrow$   |
|                  |            |                     |                 | Save Save & New | Cancel          |

| Case Search X                            |                                                      | /                               |                                         |                  |        |         |
|------------------------------------------|------------------------------------------------------|---------------------------------|-----------------------------------------|------------------|--------|---------|
| Address                                  |                                                      |                                 | Phone Number<br>Date of Birth<br>Gender | Female           |        |         |
|                                          |                                                      |                                 |                                         |                  |        |         |
| Home Backgrou                            | und Caes Contact Fina<br>Employment                  | uncials Identity Administration |                                         |                  |        | New Ø   |
| Home Backgrou                            | und Cles Contact Fin<br>Employment<br><u>Primary</u> | nnchals Identity Administration | from                                    | To               | Status | New Q a |
| Home Backgrou<br>Education<br>Employment | und Cres Contact Fina<br>Employment<br>Primary<br>No | uncials Identity Administration | Erom<br>01/03/2010                      | 19<br>01/04/2011 | Active | New Ø   |

#### 12. Next, enter the Employment Information by selecting the EMPLOYMENT tab and then the NEW button.

13. Enter the employment data from the participant's registration form. You also need to look up the National Occupational Classification (NOC) codes <a href="http://www5.hrsdc.gc.ca/NOC/English/NOC/2011/Welcome.aspx">http://www5.hrsdc.gc.ca/NOC/English/NOC/2011/Welcome.aspx</a> and the North American Industry Classification System Canada (NAICS) codes <a href="http://www23.statcan.gc.ca/imdb/p3VD.pl?Function=getVDPage1&db=imdb&dis=2&adm=8&TVD=118464">http://www23.statcan.gc.ca/imdb/p3VD.pl?Function=getVDPage1&db=imdb&dis=2&adm=8&TVD=118464</a>

| Create Employment             |      |                             | 2                 |
|-------------------------------|------|-----------------------------|-------------------|
|                               |      |                             | * required fiel   |
| Details                       |      |                             | <b>•</b>          |
| Employment Type *             |      | Country Of Employment *     |                   |
| Employment Type               |      | country of Employment       |                   |
| Employer                      |      |                             |                   |
|                               |      |                             | ~                 |
| From Date *                   |      | To Date                     |                   |
| Employment NOC *              |      | Primary                     |                   |
| Employment Reason For Leaving | ✓    | Job Title *                 |                   |
| Placement Category            | ×    | Employment Hours per Week * |                   |
| Wage Amount                   | 0.00 | Wage Per                    | ✓                 |
| NAICS Code *                  |      |                             |                   |
|                               |      |                             |                   |
| Comments                      |      |                             |                   |
|                               |      |                             | <u>^</u>          |
|                               |      |                             | 0                 |
|                               |      |                             | *                 |
|                               |      |                             |                   |
|                               |      |                             |                   |
|                               |      |                             | Save & New Cancel |
|                               |      |                             |                   |

14. As well, you can transcribe the new EO case number into the "CASE REFERENCE" section of the PRF. Now click on the HOME tab to add a

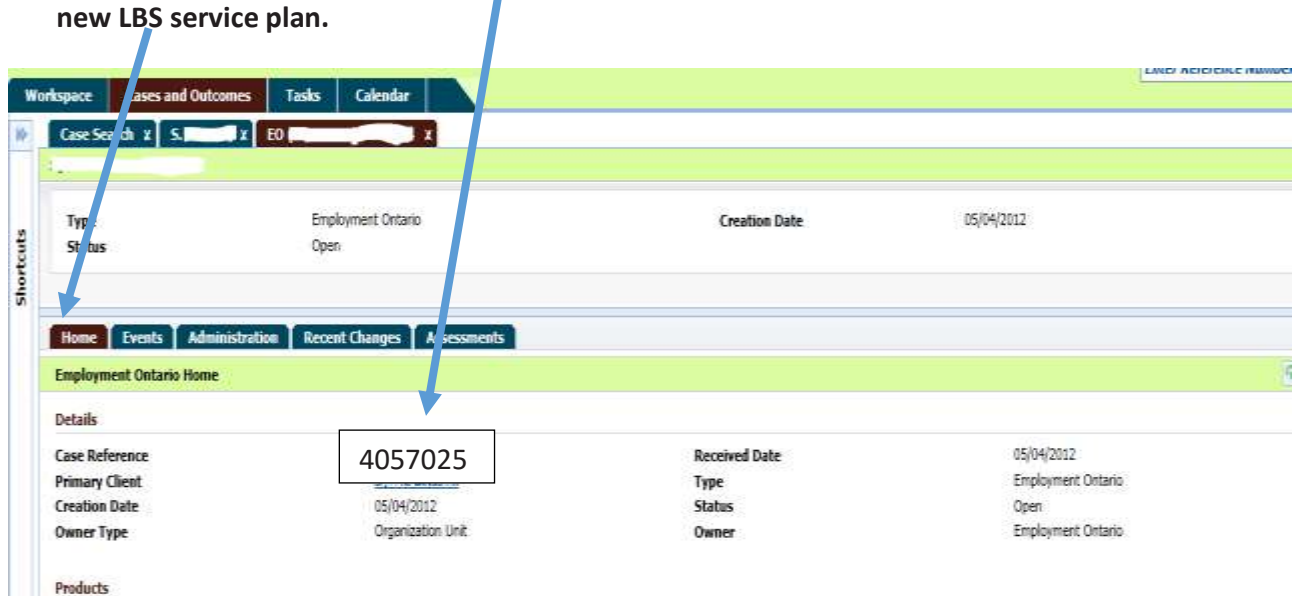

15. A new screen will appear. Click on "NEW SERVICE PLAN" from the Action Button.

| Case Search ¥ EO (M. Jones) 405.                                           | 7025 X                                                           |                                          |                                                                                                    |
|----------------------------------------------------------------------------|------------------------------------------------------------------|------------------------------------------|----------------------------------------------------------------------------------------------------|
| Holly Jones - 4057025                                                      |                                                                  |                                          |                                                                                                    |
| Type<br>Status                                                             | tanqlument Oxtania<br>Open                                       | Creation Date                            | 27877815                                                                                                    |
| Home Events Administration                                                 | Recent Changes Assessments                                       |                                          |                                                                                                    |
| Employment Intario Home                                                    |                                                                  |                                          | A 9 a                                                                                                    |
| Details<br>Case Reference<br>Primary Client<br>Creation Date<br>Owner Type | 4057025<br><u>Holfy Jones</u><br>27/07/2015<br>Organization Unit | Received Date<br>Type<br>Status<br>Owner | 27/07/2015<br>Engloyment Ontario<br>Open<br>Engloyment Ontario<br>Engloyment Ontario<br>User Note<br>User Produit<br>Cose Case<br>News<br>Neular |

16. ete all the fields. For Program, select "Literacy and Basic Skills". For Referred In, select how client was referred to your program. This information is pulled from the PRF form. For delivery site, click on the magnifying glass icon and your appropriate Service Delivery Site Name. Choose the template based on the plan items that have been agreed upon with the client.

**NOTE: it is really important to the select the appropriate goal path as system defaults to EMPLOMENT**. Click SAVE.

|                        |              |                                               | * required f |
|------------------------|--------------|-----------------------------------------------|--------------|
| Details                |              |                                               |              |
| Primary Client         |              | Tom Red                                       |              |
| Program *              |              | Literacy and Basic Skills                     | ~            |
| Referred In *          |              | Ontario Works                                 | ~            |
| Jwner *                |              | Mister Green                                  | ~            |
| Service Delivery Site  |              | ABJ Employment - Toronto                      |              |
| Self Service Initiated | 4 *          | No                                            | ~            |
| femplate Name          |              |                                               |              |
| Template               | Goal Path to | Employment   Voie de transition vers l'emploi | ~            |

17. You have now created an LBS Service plan. It is recommended to note this LBS Case Reference number on your PRF. Notice the status is "open" as this case has not been yet submitted for approval.

| om Red - 3416332       |                              |                                 |         |                       |           |                          |              |
|------------------------|------------------------------|---------------------------------|---------|-----------------------|-----------|--------------------------|--------------|
| Program                | Literacy and B               | anic Skills                     |         | Status                |           | Open                     |              |
| Start Date             | 2/7/2014                     |                                 |         | <b>Closed</b> Date    |           |                          |              |
| Owner                  | Mister Green                 |                                 |         | Service Deli          | very Site | ABJ Employment - Toronto |              |
| Home Client Summary    | Plan Content P               | lan Summary                     | Adminis | tration Ever          | its       |                          |              |
| Service Plan Home      |                              |                                 |         |                       |           |                          | <b>A O a</b> |
| Case Details           |                              |                                 |         |                       |           |                          |              |
| Primary Client         | Tom Red                      |                                 |         | Plan Reference        | Number    | 3416332                  |              |
| Program                | Literacy and 8               | asic Skills                     |         | Status                |           | Open                     |              |
| Owner                  | Mister Green                 | Change Owner]                   |         | <b>Closure Reason</b> |           |                          |              |
| Service Delivery Site  | ABJ Employme<br>Service Deli | nt - Toronto [Cha<br>very Site] | nge     | Outcome               |           |                          |              |
| Goal                   | Employment [                 | Change Goal]                    |         | Referred In           |           | Ontario Works            |              |
| Start Date             | 2/7/2014                     |                                 |         | Closed Date           |           |                          |              |
| Self Service Initiated | No                           |                                 |         |                       |           |                          |              |
|                        |                              | art Date                        | End Da  | ate                   | Status    | Outcome                  |              |

## 18. The next step is to complete the CLIENT SUMMARY tab. Click on CLIENT SUMMARY and then NEW.

| citeracy and Basic Skills                                  |                                                                                                    |                                                                                                    |                                                                                                    |                                                                                                    |
|------------------------------------------------------------|----------------------------------------------------------------------------------------------------|----------------------------------------------------------------------------------------------------|----------------------------------------------------------------------------------------------------|----------------------------------------------------------------------------------------------------|
| 2/7/2014                                                   | Statu                                                                                                    | s<br>d Date                                                                                                    | Open                                                                                                    |                                                                                                    |
| Mister Green                                               | Servi                                                                                                    | ce Delivery Site                                                                                                    | ABJ Employment - Toronto                                                                                                    |                                                                                                    |
| Plan Content Plan Summary A                                | dministration                                                                                                    | Events                                                                                                    |                                                                                                    |                                                                                                    |
|                                                            |                                                                                                    |                                                                                                    |                                                                                                    | (A) (S) (L)                                                                                                    |
|                                                            |                                                                                                    |                                                                                                    |                                                                                                    |                                                                                                    |
| Tom Red                                                    | Plan Ref                                                                                                    | erence Number                                                                                                    | 3416332                                                                                                    |                                                                                                    |
| Literacy and Basic Skills                                  | Status                                                                                                    |                                                                                                    | Open                                                                                                    |                                                                                                    |
| Mister Green [Change Owner]                                | Closure                                                                                                    | Reason                                                                                                    |                                                                                                    |                                                                                                    |
| ABJ Employment - Toronto [Change<br>Service Delivery Site] | Outcom                                                                                                    | e                                                                                                    |                                                                                                    |                                                                                                    |
| Employment [Change Goal]                                   | Referred                                                                                                    | 1 In                                                                                                    | Ontario Works                                                                                                    |                                                                                                    |
| 2/7/2014                                                   | Closed D                                                                                                    | late                                                                                                    |                                                                                                    |                                                                                                    |
| No                                                         |                                                                                                    |                                                                                                    |                                                                                                    |                                                                                                    |
| Start Date                                                 | End Date                                                                                                    | Status                                                                                                    | Outcome                                                                                                    |                                                                                                    |
|                                                            |                                                                                                    |                                                                                                    |                                                                                                    |                                                                                                    |
|                                                            | Mister Green  Plan Content Plan Summary A  Tom Red  Literacy and Basic Skills  Mister Green [Change Owner]  ABJ Employment - Toronto [Change Service Delivery Site]  Employment [Change Goal] 2/7/2014 No  Start Date | Mister Green Servin<br>Plan Content Plan Summary Administration<br>Tom Red<br>Literacy and Basic Skills Status<br>Mister Green [Change Owner]<br>ABJ Employment - foronto [Change<br>Service Delivery Site]<br>Employment [Change Goal]<br>Z/7/2014<br>No<br>Start Date End Date | Mister Green Service Delivery Site Plan Content Plan Summary Administration Events Tom Red Literacy and Basic Skills Mister Green [Change Owner] ABJ Employment - foronto [Change Service Delivery Site] Employment [Change Goal] 2/7/2014 No Start Date End Date Status | Mister Green     Service Delivery Site     AB 3 Employment - Toronto       Plan Content     Plan Summary     Administration     Events       Tom Red<br>Literacy and Basic Skills     Plan Reference Number<br>Status     3416332<br>Open       Mister Green [Change Owner]     Closure Reason       ABJ Employment - Toronto [Change<br>Service Delivery Site]     Outcome       Employment [Change Goal]<br>2/7/2014     Referred In<br>Closed Date     Ontario Works       Start Date     End Date     Status     Outcome |

#### 19. Click on NEW.

| Red - 3410332                              |                             |                            |                          |
|--------------------------------------------|-----------------------------|----------------------------|--------------------------|
| rogram                                     | Literacy and Basic Skills   | Status                     | Open                     |
| itart Date                                 | 2/7/2014                    | Closed Date                |                          |
| Dwner                                      | Mister Green                | Service Delivery Site      | ABJ Employment - Toronto |
| the second                                 |                             | all a summer of the second |                          |
| iome <u>Client Summary</u><br>ient Summary | Plan Content   Plan Summary | Administration Events      | New                      |
| Home Client Summary<br>lient Summary       | Plan Content   Plan Summary | Administration Events      | New                      |

#### 20. Complete all of the fields from the PRF.

| anguage Spoken a.*                              | English                   | Language Spoken at La  | ist * English                                                                                                  | ~  |
|-------------------------------------------------|---------------------------|------------------------|----------------------------------------------------------------------------------------------------|----|
| fome<br>Service Provision *<br>.anguage         | English                   | Workplace              | La constitución de la constitución de la constitución de la constitución de la constitución de la constitución |    |
| Source of Income                                |                           |                        |                                                                                                    | -  |
| Source of Income *                              | Se. <sup>c</sup> Employed | ×                      |                                                                                                    |    |
| Education                                       |                           |                        |                                                                                                    | -  |
| lighest Level of                                | Grade 9                   | Country Highest Level  | of * In Canada                                                                                                 | ~  |
| lime Out of Formal                              | More than 6 Yea. s        | Time Out of Training * | More than 6 Years                                                                                              | ~  |
| ducation<br>distory of Interrupted *            | No                        | ~                      |                                                                                                    |    |
| moloyment                                       |                           |                        |                                                                                                    |    |
| abour Force Attachment *                        | Employed Full Time        | Employment Experience  | e • Worked In Canada                                                                                           | V  |
| tegistered Apprentice *                         | No                        | Time Out of Work *     | Not Applicable                                                                                                 | ~  |
| Assessment                                      |                           |                        |                                                                                                    | -  |
| ntry Assessment Tool *                          | Other                     | Date of Assessment (fo | 2/7/2014                                                                                                    |    |
| earner Gains Score *                            | 0                         | Date of Assessment (fo | <b></b>                                                                                                    |    |
| stimated Learner *<br>Veekly Time<br>Commitment | 8                         | Learner Gains Score)   |                                                                                                    |    |
| Canadian Language Benchma                       | arks Assessment           |                        |                                                                                                    | -  |
| ipeaking *                                      | 7                         | Reading *              | 7                                                                                                    | ~  |
| .istening *                                     | 7                         | Writing *              | 6                                                                                                    | ~  |
| Comments                                        |                           |                        |                                                                                                    | -  |
|                                                 |                           |                        |                                                                                                    | 12 |
|                                                 |                           |                        |                                                                                                    |    |

## Note: if "none" is selected for Entry Assessment Tool, then the date does not need to be entered, likewise for the Learner Gains Score.

Almost there! It's time to ADD the SUB-GOAL(S) and PLAN-ITEM(S) and COMPLETE the SERVICE PLAN!

# Adding the SUB-GOAL(S) and PLAN-ITEM(S) and COMPLETING the SERVICE PLAN

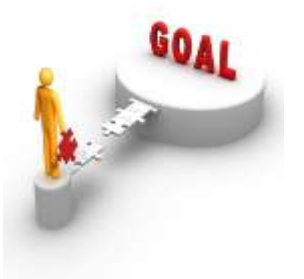

#### 21. Click on the PLAN CONTENT tab.

| Service Plan Home      |            |                                        |       |          |               |               | <b>A A B</b> |
|------------------------|------------|----------------------------------------|-------|----------|---------------|---------------|--------------|
| Case Details           |            |                                        |       |          |               |               | -            |
| Primary Client         | Tom Rec    | 1                                      |       | Plan Ref | erence Number | 3416332       |              |
| Program                | Literacy a | nd Basic Skills                        |       | Status   |               | Open          |              |
| Owner                  | Mister Gre | en [Change Owne                        | er]   | Closure  | Reason        |               |              |
| Service Delivery Site  | ABJ Emplo  | oyment - Toronto [C]<br>Delivery Site] | hange | Outcome  | e             |               |              |
| Goal                   | Employme   | nt [Change Goal]                       |       | Referred | i In          | Ontario Works |              |
| Start Date             | 2/7/2014   |                                        |       | Closed D | ate           |               |              |
| Self Service Initiated | No         |                                        |       |          |               |               |              |
| Name of Sub-Goal       |            | Start Date                             | End   | Date     | Status        | Outcome       |              |
|                        |            |                                        |       |          |               |               |              |

22. Now click on NEW SUB-GOAL to add a New SUB-GOAL. Sub-goals are also known as COMPETENCIES under the Ontario Adult Literacy Curriculum Framework (OALCF).

| Home Client Summary Plan | Content Plan Summary | Administration | Events |         |                |
|--------------------------|----------------------|----------------|--------|---------|----------------|
| Plan Content             |                      |                |        | New Su  | b-Goal         |
|                          |                      |                |        |         | and the second |
| Name of Sub-Goal         | Start Date           | End Date       | Status | Outcome |                |
|                          |                      |                |        |         |                |

23. Select the Sub-Goal Type page COMPETENCIES

| ub-Goal Type |                                         |  |
|--------------|-----------------------------------------|--|
| Action       | Sub-Goal Type                           |  |
| Select       | Competencies                            |  |
| Select       | Referral to Other Programs and Services |  |
| Select       | Training Supports                       |  |

24. Then select appropriate SUB-GOAL.

| Select Sub-Goal |                                   |             |        |
|-----------------|-----------------------------------|-------------|--------|
|                 |                                   |             |        |
| Actio           | Name                              | Description |        |
| Select          | Find and Use Information          |             |        |
| Select          | Communicate Ideas and Information |             |        |
| Select          | Understand and Use Numbers        |             |        |
| Select          | Use Digital Technology            |             |        |
| Select          | Manage Learning                   |             |        |
| Select          | Engage with Others                |             |        |
| Select          | Learning Activities               |             |        |
|                 |                                   |             |        |
|                 |                                   |             |        |
|                 |                                   | Previous    | Cancel |

#### 25. Add Sub-Goal Page and click SAVE.

| Add Sub-Goal |                |            |              | ×                |
|--------------|----------------|------------|--------------|------------------|
|              |                |            |              | * required field |
| Details      |                |            |              | -                |
| Name         | Find and Use I | nformation |              |                  |
| Owner        |                |            |              | -                |
| Me           | <b>S</b>       | User       |              | Q 💌              |
| Comments     |                |            |              | -                |
|              |                |            |              | *                |
|              |                | X          |              | Ψ.               |
|              |                | 5,         | ave Previous | Cancel           |

26. Now you are ready to ADD PLAN ITEM to the appropriate SUB-GOAL. Click on the Action button and select ADD PLAN ITEM. Under OALCF, plan items are also known Task Groups.

|                                                                     |                                                                   |              |            |          |                                              |                        | the second second second second second second second second second second second second second second second se | 1000 100 |
|---------------------------------------------------------------------|-------------------------------------------------------------------|--------------|------------|----------|----------------------------------------------|------------------------|----------------------------------------------------------------------------------------------------|----------|
| Name of                                                             | Sub-Goal                                                          |              | Start Date | End Date | Status                                       | Outcome                |                                                                                                    |          |
| Find and                                                            | Use Information                                                   |              |            |          | Not Started                                  |                        |                                                                                                    | 142.     |
|                                                                     |                                                                   |              |            |          |                                              |                        | Delete Sub-                                                                                                    | Goal     |
| Select the                                                          | e appropriat                                                      | te PLAN ITEM | l.         |          |                                              |                        |                                                                                                    |          |
| Select the<br>elect Plan 1<br>lan Item                              | e appropriat                                                      | te PLAN ITEM | l.         |          |                                              |                        |                                                                                                    |          |
| Select the<br>elect Plan 1<br>lan Item<br>Action                    | e appropriat<br>Item Type<br>Name                                 | te PLAN ITEM | I.         |          | Plan Iten                                    | n Type                 | Description                                                                                                    |          |
| Select the<br>elect Plan 1<br>lan Item<br>Action                    | e appropriat<br>Item Type<br>Name<br>Read Contine                 | LIQUIS TEXT  | l.         |          | <u>Plan Iten</u><br>Basic Plan               | n Type<br>Item         | Description                                                                                                    |          |
| Select the<br>elect Plan 1<br>an Item<br>Action<br>Select<br>Select | e appropriat<br>Item Type<br>Name<br>Read Continu<br>Interpret Do | Lous Text    | I.         |          | <u>Plan Iten</u><br>Basic Plan<br>Basic Plan | n Type<br>Item<br>Item | Description                                                                                                    |          |

28. Complete fields as required. For Expected Outcome, use drop-down menu to select appropriate value.

For Expected Start Date and Expected End Date, use your defined course dates; otherwise use the system's default dates. Select a Delivery Method and if the Milestone is known at this point, use the drop-down to select the Milestone. Click on SAVE.

|                         |                          |       |                    |                      | " required t |
|-------------------------|--------------------------|-------|--------------------|----------------------|--------------|
| Details                 |                          |       |                    |                      | -            |
| Sub-Goal                | Find and Use Information |       | Name               | Read Continuous Text |              |
| Expected Start Date     | 2/7/2014                 | 1.00  | Expected End Date  | 2/7/2014             |              |
|                         | h annual a               | (and) | Expected Lind Date |                      |              |
| expected Outcome        | Level 1                  |       | Estimated Cost     |                      |              |
| Responsibility          |                          |       |                    |                      | -            |
| Me                      | (2001)                   |       | User               | N                    | Q. 134       |
| 3ub-Goal Owner          | 10001                    |       | Participant        | Tom Red              | ~            |
| Plan Item Owner         |                          |       |                    |                      | -            |
| Sub-Goal Owner          | Timet                    |       | User               | Mister Green         | 🔍 🔍 🔜        |
| Additional Information  |                          |       |                    |                      | -            |
| Service Delivery Site * | ABJ Employment - Toronto | 9.0   | Delivery Method *  | Classroom            | ~            |
| Blended Learning        | <b>E</b> 3               | 1000  |                    |                      |              |
| Milestone               | 1                        |       |                    |                      | ~            |
| Comments                |                          |       |                    |                      | 100          |
|                         |                          |       |                    |                      |              |
|                         |                          |       |                    |                      |              |

29. You can also add a PLAN ITEM to the Learning Activities Sub-Goal. Again, complete necessary fields.

For Expected Outcome (for all Learning Activities Plan Items other than Custom Basic Plan Item), there is only one available option to choose which is "Related Learning Achieved".

For Expected Start and End date, enter your defined dates; otherwise, the system will use defaults.

No Milestone and Delivery Method are not mandatory fields for this plan. Click SAVE.

|                            |                                |      |                     |                         | * required  |
|----------------------------|--------------------------------|------|---------------------|-------------------------|-------------|
| Details                    |                                |      |                     |                         | -           |
| Sub-Goal<br>Primary Client | Learning Activities<br>Tom Red |      | Name                | Learning related to wor | kplace math |
| Expected Start Date *      | 2/7/2014                       |      | Expected End Date * | 2/7/2014                |             |
| expected Outcome           | Related Learning Achieved      | ~    | Estimated Cost      |                         |             |
| Responsibility             |                                |      |                     |                         | -           |
| ме                         | 1023                           |      | User                |                         | Q. 🔜        |
| Sub-Goal Owner             | 1000                           |      | Participant         | Tom Red                 | ~           |
| Plan Item Owner            |                                |      |                     |                         | -           |
| 5ub-Goal Owner             | 1023                           |      | User                | Mistor Green            | 🔍 🔍         |
| Additional Information     |                                |      |                     |                         | -           |
| Service Delivery Site *    | ABJ Employment - Toronto       | R 14 | Delivery Method *   | Classroom               | ~           |
| Blended Learning           | Titue)                         |      |                     | 3                       |             |
| Milestone                  |                                |      |                     |                         | ~           |
| Comments                   |                                |      |                     |                         | -           |
|                            |                                |      |                     |                         | *           |
|                            |                                |      |                     |                         | -           |

30. If your agency provides Training Support (TS) allowances, you can also add a PLAN ITEM for Training Supports. For Expected Outcome, the option is Support Paid. Enter your agency's defined expected start and end dates, otherwise, default dates will be assigned. Delivery Method and Milestone are not required for this plan item. Enter estimated cost for defined start and end date. Click SAVE

|                            |                              |   |                     |                | + rec | unad |
|----------------------------|------------------------------|---|---------------------|----------------|-------|------|
| Details                    |                              |   |                     |                |       | -    |
| Sub-Goal<br>Primary Client | Training Supports<br>Tom Red |   | Name                | Transportation |       |      |
| Expected Start Date *      | 2/7/2014                     |   | Expected End Date * | 2/7/2014       |       | 30   |
| Expected Outcome *         | Support Paid                 | ~ | Estimated Cost      |                |       |      |
| Responsibility             |                              |   |                     |                |       | -    |
| 54e                        | (1000)                       |   | User                |                | 9     | 1.00 |
| Sub-Goal Owner             | (2003)                       |   | Participant         | Tom Red        |       | 4    |
| Plan Item Owner            |                              |   |                     |                |       | -    |
| Sub-Goal Owner             | (22)                         |   | User                | Mister Green   | a,    | 1.00 |
| Additional Information     |                              |   |                     |                |       | -    |
| Service Delivery Site *    | ABJ Employment - Toronto     | 3 | Delivery Method     |                |       | ~    |
| Nended Learning            |                              |   |                     |                |       |      |
| filestone                  |                              |   |                     |                |       | ~    |
| omments                    |                              |   |                     |                |       | -    |
|                            |                              |   |                     |                |       | 1.00 |

31. Once you have added all your Sub-goals and plan items, you are now ready to submit the service plan for APPROVAL. Click on HOME and select SUBMIT FOR APPROVAL from the Action button.

| Serv | ice Plan Home            |                                           |                                |             |             | 9.                                       | 0 8        |
|------|--------------------------|-------------------------------------------|--------------------------------|-------------|-------------|------------------------------------------|------------|
| Case | Details                  |                                           |                                |             |             | Edit Service Plan<br>Submit for Approval |            |
| Prim | ary Client               | Tom Red                                   |                                | Plan Refere | ence Number | Close                                    |            |
| Prog | jram                     | Literacy and                              | Basic Skills                   | Status      |             | Change Closure Details                   |            |
| Own  | er                       | Mister Green                              | [Change Owner]                 | Closure Re  | ason        | Add Bookmark                             |            |
| Serv | rice Delivery Site       | ABJ Employe<br>Toronto [C]<br>Delivery Si | ment -<br>hange Service<br>tel | Outcome     |             |                                          |            |
| Goal |                          | Employment                                | [Change Goal]                  | Referred In |             | Ontario Works                            |            |
| Star | t Date                   | 2/7/2014                                  |                                | Closed Dat  | e           |                                          |            |
| Self | Service Initiated        | NO                                        |                                |             |             |                                          |            |
|      | Name of Sub-Goal         | 1                                         | Start Date                     | End Date    | Status      | Outcome                                  |            |
|      | Find and Use Information |                                           | 2/7/2014                       | 2/7/2014    | Not Started |                                          | <b>a</b> , |
|      | Learning Activities      | ;                                         | 2/7/2014                       | 2/7/2014    | Not Started |                                          | (R.)       |
| b.I  | Training Supports        |                                           | 2/7/2014                       | 2/7/2014    | Not Started |                                          | 100        |

32. When prompted to confirm the submission, click YES.

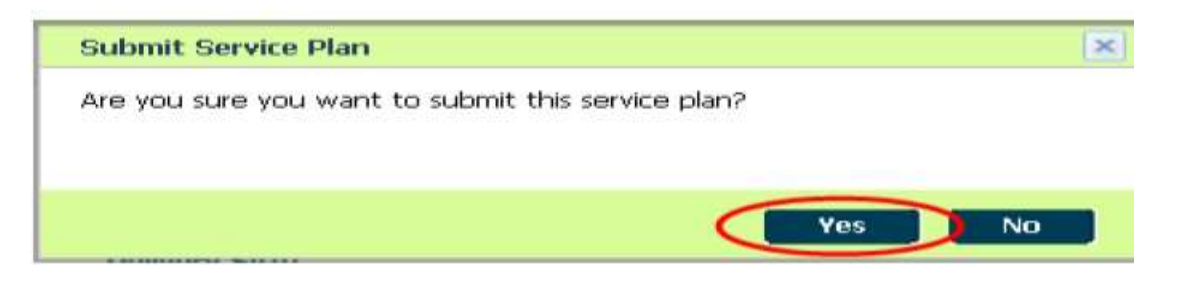

33. Notice the status of the service plan will now display as "Approved".

| Home Client Summary   | Plan Content Plan Summary                                     | Administration Events |               |       |
|-----------------------|---------------------------------------------------------------|-----------------------|---------------|-------|
| Service Plan Home     |                                                               |                       |               | R 0 8 |
| Case Details          |                                                               |                       |               | -     |
| Primary Client        | Tom Red                                                       | Plan Reference Number | 3416332       |       |
| Program               | Literacy and Basic Skills                                     | Status                | Approved      |       |
| Owner                 | Mister Green [Change Owner]                                   | Closure Reason        |               |       |
| Service Delivery Site | ABJ Employment -<br>Toronto [Change Service<br>Delivery Site] | Outcome               |               |       |
| Goal                  | Employment [Change Goal]                                      | Referred In           | Ontario Works |       |
| Start Date            | 2/7/2014                                                      | Closed Date           |               |       |

34. Next step will be to create a PLAN SUMMARY. Click on the PLAN SUMMARY tab.

| Home Client Summary    | Plan Content Plan Summary                                            | Administration Events |               |        |
|------------------------|----------------------------------------------------------------------|-----------------------|---------------|--------|
| Service Plan Home      |                                                                      |                       |               | R. Ø 3 |
| Case Details           |                                                                      |                       |               | -      |
| Primary Client         | Tom Red                                                              | Plan Reference Number | 3416332       |        |
| Program                | Literacy and Basic Skills                                            | Status                | Approved      |        |
| Owner                  | Mister Green [Change Owner]                                          | Closure Reason        |               |        |
| Service Delivery Site  | ABJ Employment -<br>Toronto <u>[Change Service</u><br>Delivery Site] | Outcome               |               |        |
| Goal                   | Employment [Change Goal]                                             | Referred In           | Ontario Works |        |
| Start Date             | 2/7/2014                                                             | Closed Date           |               |        |
| Self Service Initiated | No                                                                   |                       |               |        |

#### **35. Click NEW from the Action button.**

| Summary |           |             | Hoy    | 00 |
|---------|-----------|-------------|--------|----|
| tion    | Issued To | Date Issued | Status |    |

36. The Plan Summary has been created. Click SELECT. Note: the system populates the client's info and address. The" DATE ISSUED" is set to the current and the Reason is set to initial.

| Home Client Summary Pla | Content Plan Summary Ad | ministration Events |        |
|-------------------------|-------------------------|---------------------|--------|
| Plan Summary            |                         |                     | ¢ 🖴    |
|                         |                         |                     |        |
| Action                  | Issued To               | Date Issued         | Status |
| Select                  | Tom Red                 | 2/7/2014            | Issued |

37. Confirm that your information is correct. Select EDIT from the Action button.

| Plan Summary                                                                                                    |                                                                                                    |                                             |                |                                                                                                    | 0 4 |
|----------------------------------------------------------------------------------------------------|----------------------------------------------------------------------------------------------------|---------------------------------------------|----------------|----------------------------------------------------------------------------------------------------|-----|
| Action                                                                                                    | Issued To                                                                                                    | Date Issued                                 | St             | atus                                                                                                    |     |
| Select                                                                                                    | Tom Red                                                                                                    | 2/7/2014                                    | Iss            | ued                                                                                                    |     |
|                                                                                                    |                                                                                                    |                                             |                |                                                                                                    |     |
| tome Client Summary                                                                                                    | utton, select EDIT.                                                                                                    | Intration Events                            |                |                                                                                                    |     |
| om the Action B<br>Home Client Sommary I<br>Ian Summary Home: Literacy and                                                                                           | utton, select EDIT.<br>Nan Contant Plan Summary Admin<br>I Basic Skills 2416222 - Tom Red 6002479                                                                                                    | istration Events                            |                | 10                                                                                                    |     |
| the Action B<br>forme Client Summary I<br>lan Summary Home: Literacy and<br>View Plan Summary Down<br>an Summary Details                                             | utton, select EDIT.<br>Nan Content Plan Summary Admin<br>I Basic Skills 2416232 - Tom Red 6002479<br>Ioad History Upload History                                                                                 | istration Ewants                            |                | Edit<br>View Plan sommary<br>Download Plan In<br>Englian                                                    | 0   |
| tom the Action B<br>tome Client Summary I<br>an Summary Home: Literacy and<br>View Plan Summary Down<br>an Summary Details<br>sued To<br>asson<br>sue Date           | utton, select EDIT.<br>Nan Content Plan Summary Admin<br>I Basic Skills 3416332 - Tom Red 6002479<br>Noad History Upload History<br>Iom Red<br>Initial<br>2/7/2014                                               | Intration Ewants<br>Creation Date<br>Status | 2/7/2<br>Issue | Edit<br>View Plan sommary<br>Download Plan in<br>English<br>Download Plan<br>Upload Plan<br>Close           | -   |
| om the Action B<br>Home Client Summary T<br>lan Summary Home: Literacy and<br>Wew Plan Summary Down<br>an Summary Details<br>sued To<br>eason<br>isue Date<br>ddress | Utton, select EDIT.<br>Plan Content Plan Summary Admin<br>Basic Skills 2416232 - Tom Red 6002479<br>Ioad History Upford History<br>Tom Red<br>Initial<br>2/7/2014<br>200, 33 BLOOR ST E , TORONTO,<br>ON, M7A253 | Intration Events<br>Creation Data<br>Status | 2/7/2<br>Issue | Edit<br>View Plan Summary<br>Download Plan in<br>English<br>Download Plan in French<br>Uplead Plan<br>Close |     |

| Modify Plan Summary Deta | alls: Literacy and Basic Skills | 3416332 - Tor7 Red 6003479 |               |                |
|--------------------------|---------------------------------|----------------------------|---------------|----------------|
|                          |                                 |                            |               | " required fie |
| Details                  |                                 |                            |               | -              |
| issue To                 | Tom Red                         | Address *                  | 33 BLOOR ST E | Q, 🖪           |
| Reason *                 | Initial                         | Issue Date *               | 2/7/2014      |                |
| Acceptance               |                                 |                            |               | -              |
| Date Accepted            | 2/7/2014                        |                            |               | - 0            |
| .ocation                 |                                 | Reference                  |               |                |
| ile                      |                                 |                            |               |                |
| Rejection                |                                 |                            |               | -              |
| Date Rejected            |                                 | 🤍 Rejection Reason         |               | ~              |
| Paiaction Comments       |                                 |                            |               | *              |
| celectori comments       |                                 |                            |               | -              |

## Enter the date the learner accepted his/her learner plan under DATE ACCEPTED.

38. Notice the status of the service plan has now changed to "Accepted".

| Home Client Summary Plan            | Content Plan Summary Admin                  | istration Events |          |       |
|-------------------------------------|---------------------------------------------|------------------|----------|-------|
| Plan Summary Home: Literacy and Bas | sic Skills 3416332 - Tom Red 6003479        |                  |          | R 🖉 🖴 |
| View Plan Summary Download          | History Upload History                      |                  |          |       |
| Plan Summary Details                |                                             |                  |          | -     |
| Issued To                           | Tom Red                                     | Creation Date    | 2/7/2014 |       |
| Reason                              | Initial                                     | Status           | Accepted |       |
| Issue Date                          | 2/7/2014                                    |                  |          |       |
| Address                             | 200, 33 BLOOR ST E , TORONTO,<br>ON, M7A2S3 |                  |          |       |
| Signature Details                   |                                             |                  |          | -     |
| Plan Summary to be Signed By        | Tom Red                                     |                  |          | :     |
| Acceptance                          |                                             |                  |          | -     |
| Date Accepted                       | 2/7/2014                                    | File             |          |       |
| Location                            |                                             | Reference        |          |       |
| <b>B</b> 1 11                       |                                             |                  |          |       |

39. To print the Learner Plan (LP), select DOWNLOAD PLAN IN ENGLISH OR FRENCH (depending on which language client prefers) from the Action button.

| Home Client Summary Plan                   | Content Plan Summary Admin                  | stration Events     |                                                          |              |
|--------------------------------------------|---------------------------------------------|---------------------|----------------------------------------------------------|--------------|
| Plan Summary Home: Literacy and Bas        | sic Skills 3416332 - Tom Red 6003479        |                     |                                                          | <b>Q</b> 🛃 🖴 |
| View Plan Summary Download                 | History Upload History                      |                     |                                                          | × -          |
| Plan Summary Details                       |                                             |                     |                                                          |              |
| Issued To                                  | Tom Red                                     | Creation Date       | 2/7/2014                                                 |              |
| Reason                                     | Initial                                     | Status              | Issued                                                   |              |
| Issue Date                                 | 2/7/2014                                    |                     | 9                                                        |              |
| Address<br>Signature Details               | 200, 33 BLOOR ST E , TORONTO,<br>ON, M7A2S3 |                     | Edit<br>View Plan Summary<br>Download Plan in<br>English | Ŧ            |
| Plan Summary to be Signed By<br>Acceptance | Tom Red                                     |                     | Download Plan in French<br>Upload Plan<br>Close          | -            |
| Date Accepted                              |                                             | File                |                                                          |              |
| Location                                   |                                             | Reference           |                                                          |              |
| Rejection                                  |                                             |                     |                                                          | -            |
| Date Rejected<br>Rejection Comments        |                                             | Rejection Reason    |                                                          |              |
| Cancellation                               |                                             |                     |                                                          | -            |
| Date Cancelled<br>Cancellation Comments    |                                             | Cancellation Reason |                                                          |              |

Once downloaded in a PDF format you can print the LP to have the learner sign the copy. Keep a signed LP on file for your Ministry site visit.

Also, you can save a copy of the LP on a secured drive. You can also upload the saved plan to the EOIS-CaMS system using the following steps.

| Home Client Summary Plan                | Content Plan Summary Admin                  | istration Events    |                                              |              |
|-----------------------------------------|---------------------------------------------|---------------------|----------------------------------------------|--------------|
| Plan Summary Home: Literacy and Ba      | sic Skils 3416332 - Tom Red 60.23479        |                     |                                              | <b>a</b> d B |
| View Plan Summary Download              | d History Upload History                    |                     |                                              |              |
| Plan Summary Details                    |                                             |                     | <b>/</b>                                     | · -          |
| Issued To                               | Tom Red                                     | Creation Late       | 2/7/2014                                     |              |
| Reason                                  | Initial                                     | Status              | Issued                                       |              |
| Issue Date                              | 2/7/2014                                    |                     | 9                                            |              |
| Address                                 | 200, 33 BLOOR ST E , TORONTO,<br>ON, M7A2S3 |                     | Edit<br>V v Plan Summary<br>Deveload Blan in |              |
| Signature Details                       |                                             |                     | English                                      | <b>•</b>     |
| Plan Summary to be Signed By            | Tom Red                                     |                     | Download Plan in French<br>Upload Plan       | E            |
| Acceptance                              |                                             |                     | Close                                        | -            |
| Date Accepted                           |                                             | File                |                                              |              |
| Location                                |                                             | Reference           |                                              |              |
| Rejection                               |                                             |                     |                                              | -            |
| Date Rejected                           |                                             | Rejection Reason    |                                              |              |
| Rejection Comments                      |                                             |                     |                                              |              |
| Cancellation                            |                                             |                     |                                              | -            |
| Date Cancelled<br>Cancellation Comments |                                             | Cancellation Reason |                                              |              |

40. Go to Plan Summary, click on the Action button and select the saved learner plan you want to upload.

41. You will see the following screen. Click on BROWSE to retrieve your saved learner plan file, select reason for upload and click on UPLOAD.

|                       | * requ                      | ired field |
|-----------------------|-----------------------------|------------|
| Select file to upload |                             | -          |
| File                  | C:\Users\Par Browse         |            |
| Reason for upload     |                             | -          |
| Reason                | Plan Item(s) Added/Modified | ~          |

42. You will need to confirm the upload by clicking OK. The learner plan is now be available to be viewed under the Upload History tab. This process can be maintained until the learner plan is ready to be closed.

Be sure to always save and upload the latest learner plan updates to EOIS-CaMS.

Confirm the upload by clicking **OK**.

Do you wish to proceed with uploading the Learner Plan PDF for Tom
Red? Select Okay to proceed, or Cancel to cancel.

OK Cancel

You will be prompted to proceed if the system detects a previous uploaded plan.

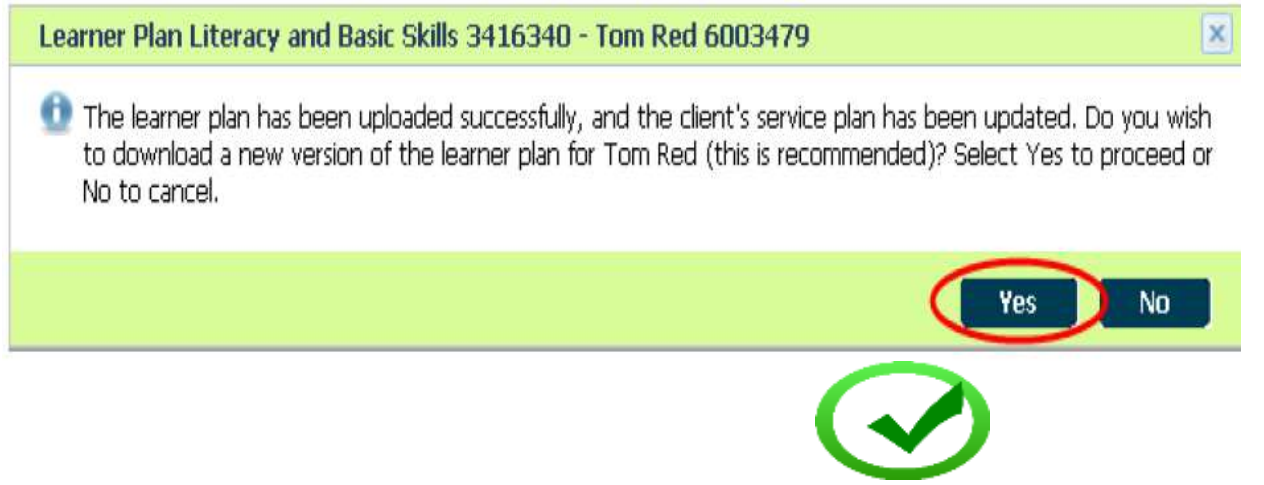

The service plan is now activated!

43. It may happen that you need to Add/Modify/Delete or Cancel sub-goals and plan items. The following desk aids are good references:

http://www.tcu.gov.on.ca/eng/eopg/eotransformation/cams\_day1/deskaids/eois\_cams\_adding\_sub\_goals.pdf

http://www.tcu.gov.on.ca/eng/eopg/eotransformation/cams\_day1/deskaids/eois\_cams\_mod\_plan\_items.pdf

NOTE: You can only delete an existing plan item that doesn't have an "ACTUAL START DATE" recorded. Otherwise you will need to go to step #47.

Click on the Action button, and select DELETE PLAN ITEM.

| ontent                                                     |                                   |                 |                                                 |               |                                | New Sub- |
|------------------------------------------------------------|-----------------------------------|-----------------|-------------------------------------------------|---------------|--------------------------------|----------|
| ame<br>ype<br>lan Items                                    | Communicate Ideas<br>Competencies | and Information | Outcome<br>Owner                                |               |                                |          |
|                                                            | <u>Name</u>                       | Start Date      | End Date                                        | <u>Status</u> | <u>Outcom</u>                  |          |
| •                                                          | Write Continuous Text             |                 |                                                 | Not Started   |                                |          |
| Details<br>Name                                            | Write Cont                        | inuous Text     | Sub-Goal                                        | Comr          | nunicate Ideas and Information | <b>→</b> |
| Primary Client<br>Expected Start Date<br>Actual Start Date | 29/03/201                         | 6               | Expected End Date<br>Actual End Date<br>Outcome | 29/03         | 8/2016                         |          |
| Expected Outcome<br>Good Cause                             | Level 1                           | _               | Status<br>Actual Cost                           | Not 5         | tarted                         |          |
| Estimated Cost<br>Plan Item Owner                          |                                   |                 | Responsibility                                  | <u></u>       |                                |          |
| Additional Information                                     |                                   |                 |                                                 |               |                                | -        |
| Service Delivery Site                                      |                                   |                 | Delivery Method                                 | Classroom     |                                |          |
| Service Delivery Site                                      |                                   |                 |                                                 |               |                                |          |

| Communicate Lidees and Information<br>Competencies<br>Start Date<br>Delete Plan Titem : Write Continuous Text - Comm<br>Are you sure you want to delete this plan item? | Outcome<br>Owner<br><u>End Date</u><br>wunicate Ideas and Information | Status                                                                                               | Outcome                                                                                                    |                                             |
|----------------------------------------------------------------------------------------------------|-----------------------------------------------------------------------|----------------------------------------------------------------------------------------------------|----------------------------------------------------------------------------------------------------|---------------------------------------------|
| Inme Stari Date Delete Plan Trem : Write Continuous Text - Comm Are you sure you want to delete this plan frem?                                                         | <u>End Data</u><br>unitate Ideas and Information                      | Status                                                                                               | <u>Outcome</u>                                                                                                    | 12                                          |
| Delete Plan Item : Write Continuous Text - Comm<br>Are you sure you want to delete this plan item?                                                                      | unicate Ideas and Information                                         |                                                                                                    |                                                                                                    | 12                                          |
| Are you sure you want to delete this plan item?                                                                                                    |                                                                       |                                                                                                    |                                                                                                    |                                             |
|                                                                                                    |                                                                       |                                                                                                    |                                                                                                    | -                                           |
|                                                                                                    |                                                                       |                                                                                                    | a Ideas and Information                                                                                                    |                                             |
|                                                                                                    |                                                                       | Yes No                                                                                               |                                                                                                    |                                             |
| Level 1                                                                                                    | Status<br>Status<br>Actual Cast<br>Responsibility                     | Nut St                                                                                               | artad                                                                                                    |                                             |
|                                                                                                    |                                                                       |                                                                                                    |                                                                                                    | ÷                                           |
| 18<br>18-82.1 - Write a thank you role and an email.                                                                                                    | Delivery Method<br>Blended Learning                                   | Classroom<br>No                                                                                      |                                                                                                    |                                             |
|                                                                                                    | Level 1<br>18<br>18-82.1 - Wolfs a thank you rote and an email.       | Level 1<br>Level 1<br>Status<br>Actual Cost<br>Responsibility<br>Delivery Method<br>Blended Learning | Level 1 Voicconse<br>Level 1 Status Actual Cast<br>Responsibility Elevery Method Elevernoen<br>18-82.1 - Voite a thank you rate and an email. | Level 1 Vice a thank you rate and an email. |

44. The following screen will appear: If you are certain you want to delete plan item, then click YES.

45. The plan item will now be removed. The screen will appear as follows. You can also delete the SUB-GOAL by clicking the Action button.

| <ul> <li>Communicate Ideas and Information</li> </ul> |                               | 29/03/2016           | 29/03/2016       | Not Started |         | <u>.</u> |
|-------------------------------------------------------|-------------------------------|----------------------|------------------|-------------|---------|----------|
| Details                                               |                               |                      |                  |             |         | •        |
| Name<br>Type                                          | Communicate J<br>Competencies | deas and Information | Outcome<br>Owner |             |         |          |
| Plan Items                                            |                               |                      |                  |             |         | •        |
|                                                       | <u>Name</u>                   | Start Date           | End Date         | Status      | Outcome |          |
|                                                       |                               |                      |                  |             |         |          |
| Comments                                              |                               |                      |                  |             |         | •        |
|                                                       |                               |                      |                  |             |         |          |

| Referral Out to Other Community Resources | 27/11/2014                                | 27/11/2014                            | Completed                 |    |  |
|-------------------------------------------|-------------------------------------------|---------------------------------------|---------------------------|----|--|
| Understand and Use Numbers                | 28/05/2014                                | 19/12/2014                            | Completed                 |    |  |
| Communicate Ideas and Information         | 31/12/2014                                | 17/07/2015                            | Co. ppleted               |    |  |
| Understand and Use Numbers                | Dalata Sub-Coali Communicata Idaa         | tolotion - Literacy and Pac           | ric Skills 22 10000 - Jap |    |  |
| Learning Activities                       | Delete Sub-Goal: Communicate Idea         | is and information - Literacy and Das | SIC SKIIIS 25 (0990 - Jea |    |  |
| Communicate Ideas and Information         | Are you sure you want to delete this sub- | -goal?                                |                           |    |  |
|                                           |                                           |                                       |                           |    |  |
| Details                                   |                                           |                                       |                           |    |  |
| Name                                      |                                           |                                       | res                       | NO |  |
| Туре                                      | Competencies                              | Owner                                 |                           |    |  |
| Plan Items                                |                                           |                                       |                           |    |  |
|                                           |                                           |                                       |                           |    |  |

46. The following screen will appear. Click YES to accept and remove the Sub-goal.

47. If, however, you have already entered an "ACTUAL START DATE" in the Plan Item (in order words, the status of the Plan Item is "IN PROGRESS"), then you will need to complete the following steps.

#### First, click on the blue "View" triangle of the SUB-GOAL.

| 1  |                                   | Jajanjava 1 | espergeness | comprover   |          | 1.00       |
|----|-----------------------------------|-------------|-------------|-------------|----------|------------|
| ٠  | Understand and Use Numburs        | 03/12/2014  | 18/01/2015  | Completed   |          | <b>Q</b> , |
| ۶  | Leaming Acordies                  |             |             | Not Started |          | (3)        |
| *  | Communicate Ideas and Information | 29/03/2016  | 29/03/2016  | In Progress |          | 9,         |
| ۶  | Use Digital Technology            | 22/03/2012  | 22/11/2012  | Completed   | Attained | 9,         |
| ×. | Understand and Use Numbers        | 22/03/2012  | 28/03/2013  | Completed   | Attained | 9.         |
| ۲  | Communicate Ideas and Information | 22/03/2012  | 04/09/2012  | Completed   | Attained | 9,         |
|    | Training Supports                 | 17/10/2011  | 05/08/2016  | In Progress |          | 9.         |

| Communicate Ideas and Information | 29                                               | /03/2016        | 29/02/2016 | In Progress   |                |  |
|-----------------------------------|--------------------------------------------------|-----------------|------------|---------------|----------------|--|
| Details                           |                                                  |                 |            |               |                |  |
| Name                              | Communicate Ideas                                | and Information | Outcome    |               |                |  |
| Туре                              | Competancies                                     |                 | Owner      |               | 100.001        |  |
| Plan Items                        |                                                  |                 |            |               |                |  |
|                                   | <u>Name</u>                                      | Start Date      | End Date   | <u>Status</u> | <u>Outcome</u> |  |
|                                   | ACCOUNT OF A COMPANY AND A CONTRACT OF A COMPANY |                 |            |               |                |  |

#### 48. The following screen will appear. Now click on the blue "View" triangle on the PLAN ITEM.

49. The following screen will appear. Click on the Action button and select EDIT PLAN ITEM.

| Content                              |                                                |                                 |                                                  |             |                               | New Sub-Go |
|--------------------------------------|------------------------------------------------|---------------------------------|--------------------------------------------------|-------------|-------------------------------|------------|
| Contribution and and any any any any | 414                                            | ashtinte .                      | entrolennen hirto                                | ugres       |                               |            |
| letails                              |                                                |                                 |                                                  |             |                               |            |
| Varme                                | Communicate Ideas                              | end Information                 | Outcome                                          |             |                               |            |
| lype                                 | Competencies                                   |                                 | Owner                                            |             |                               |            |
| lian Items                           |                                                |                                 |                                                  |             |                               |            |
|                                      | Name                                           | Start Date                      | End Date                                         | Status      | Outcome                       |            |
|                                      | Complete and Create<br>Documents               | 29/03/2016                      |                                                  | In Progress |                               | (9)        |
| Details                              |                                                |                                 |                                                  |             |                               | <i></i>    |
| Name                                 | Complete a                                     | nd Create Documents             | Sub-Goal                                         | Comm        | unicate Ideas and Information |            |
| Primary Client                       |                                                |                                 | Expected End Date                                | 29/03/      | 2016                          |            |
| Expected Start Data                  | 29/03/2014                                     | l.                              | Actual End Date                                  |             |                               |            |
| Actual Start Date                    | 29/03/2018                                     | E                               | Outcome                                          |             |                               |            |
| Expected Outcome                     | Cever 3D                                       |                                 | Actual Cost                                      | an +rop     | press.                        |            |
| Estimated Cost                       |                                                |                                 | Responsibility                                   |             |                               |            |
| Plan Item Owner                      |                                                |                                 | 1.5-17-27-17-17-17-17-17-17-17-17-17-17-17-17-17 |             |                               |            |
| Additional Information               |                                                |                                 |                                                  |             |                               | -          |
| Service Delivery Site                | 100                                            |                                 | Delivery Method                                  | Classroom   |                               |            |
| Milestone                            | 35                                             |                                 | Blended Learning                                 | No          |                               |            |
| Milestone Description                | 35-83.3b - Create a fi<br>described in a text. | owthart to illustrate a process |                                                  |             |                               |            |
| Comments                             |                                                |                                 |                                                  |             |                               |            |

| rimary Client          | and a sector                                 |                        |                   |            |     |
|------------------------|----------------------------------------------|------------------------|-------------------|------------|-----|
| etails                 |                                              |                        |                   |            |     |
| lame                   | Complete and Create Documents                |                        | Outcome           | Cancelled  | 5   |
| spected Start Date *   | 29034 -16                                    |                        | Expected End Date | 26/03/2016 | 4   |
| ctual Start Date       |                                              |                        | Actual End Date   |            |     |
| stimated Cost          |                                              |                        | Actual Cost       |            |     |
| xpected Outcome *      | Level 38                                     | 1                      | Good Cause        |            | 9.0 |
| esponsibility          |                                              |                        | Plan Item Owner   |            |     |
| orticipant             |                                              | *                      | User              | NP ING     | 0,0 |
| NET                    |                                              | 9.3                    |                   |            |     |
| dditional Information  |                                              |                        |                   |            |     |
| ervice Delivery Site * | boro and an and an an                        | 9, 💷                   | Delivery Method * | Classrooth |     |
| lended Learning        |                                              | 00.38                  |                   |            |     |
| lilestone              | 35-83.3b - Create a Rowchart to illustrate a | process described in a | text.             |            | 2   |
| omments                |                                              |                        |                   |            |     |
|                        |                                              |                        |                   |            | 2   |
|                        |                                              |                        |                   |            |     |

### 50. Now remove the Actual Start Date and enter "CANCELLED" in Outcome, and click SAVE.

51. The status for this PLAN ITEM will now change to "Not Started" with a "Cancelled" outcome. You will also see a "Not Started" status under the SUB-GOAL. You have now successfully remove the plan item.

| etails   |                                  |                 |          |             |           |     |
|----------|----------------------------------|-----------------|----------|-------------|-----------|-----|
| ame      | Communicate Ideas                | and Information | Outcome  |             |           |     |
| pe       | Competencies                     |                 | Owner    | 84.5        | 100       |     |
| an Items |                                  |                 |          |             |           |     |
|          | <u>Name</u>                      | Start Date      | End Date | Status      | Outcome   |     |
| F.       | Complete and Create<br>Documents |                 |          | Not Started | Cancelled | Q., |

## **Closing the Learner Plan**

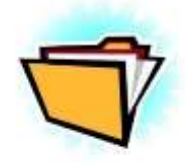

Below is a quick file checklist to use BEFORE you close the learner's service plan in EOIS-CaMS. NOTE: once it's closed, it cannot be reopened. If you have any comments to add, click on "CHANGE CLOSURE DETAILS", and complete comments section.

- Signed Participant Registration Form
- □ Intake and Ongoing Assessment Documentation
- □ Learning Style Assessment
- □ Release of Information form
- □ Case Notes
- □ Copies of correspondence
- □ Signed and up to date Learner Plan
- □ Student Agreements(attendance/progress)
- □ Service Coordination Referred Out documentation
- Completed Milestones and Learning Activities
- Participant Exit and Follow-Up Forms
- □ Copy of the Learner Satisfaction Survey
- □ Training Support documentation
- All reported changes are recorded and up-to-date (address, phone numbers, e-mails, goals, education, employment, dates, etc...)

1. Now we can proceed to close the LBS learner service plan in EOIS-CaMS.

Log into EOIS-CaMS and search for the LBS service plan for the learner you wish to close.

Review your file checklist, and ensure that everything is completed, entered and up-to date in the EOIS-CaMS system.

Set your SUB-GOAL outcomes to either ATTAINED, NOT ATTAINED OR CANCELLED.

Now click on PLAN SUMMARY and then on Select.

| Home Client Summa                                           | ry Plar Conte                            | nt Plan Summary Administrat                                                                                                    | ion Events                                                   |
|-------------------------------------------------------------|------------------------------------------|----------------------------------------------------------------------------------------------------|--------------------------------------------------------------|
| Service Plan Home                                           |                                          |                                                                                                    |                                                              |
| Case Details                                                |                                          |                                                                                                    |                                                              |
| Primary Client<br>Program<br>Owner<br>Service Delivery Site |                                          | Tom Red<br>Literacy and Basic Skills<br>Mister Green [Change Owner]<br>ABJ Employment - Toronto [Change<br>Service Delivery Site] | Plan Reference Number<br>Status<br>Closure Reason<br>Outcome |
| Goal<br>Start Date<br>Self Service Initiate I               |                                          | Employment [Change Goal]<br>3/7/2014<br>No                                                                                        | Referred In<br>Closed Date                                   |
| Step 2: Plan Sum                                            | mary Page                                |                                                                                                    |                                                              |
| ick SELECT.                                                 | an an an an an an an an an an an an an a |                                                                                                    |                                                              |
| Home Clier & Summary                                        | Plan Content Plan                        | Summary Administration Events                                                                                                    |                                                              |
| 'lan Summar                                                 |                                          |                                                                                                    | (2) a                                                        |
| Detter 1                                                    | Issued To                                | Date Issued                                                                                                    | Status                                                       |
| Accion                                                      |                                          |                                                                                                    |                                                              |

2. Next, download once again the updated Learner Plan and save as a PDF file on a secure drive. Add missing fields (if any) to update the learner plan. Click SAVE.

| View Plan Summary Downk     | oad History Upload Hatory     |                     |                         | 1   |
|-----------------------------|-------------------------------|---------------------|-------------------------|-----|
| lan Summary Details         |                               |                     | 1                       | · • |
| ssued To                    | Tom Red                       | Creation Date       | 2/7/2014                |     |
| eason                       | Initial                       | Star                | Issued                  |     |
| ssue Date                   | 2/7/2014                      |                     | 9,                      |     |
| ddress                      | 200, 33 BLOOR ST E , TORONTO, |                     | Edit                    |     |
| ignature Details            | 00, 070233                    |                     | Download Plan in        |     |
| lan Summary to be Signed By | Tom Red                       |                     | Download Plan in French |     |
| cceptance                   |                               |                     | Upload Plan<br>Close    | -   |
| ate Accepted                |                               | File                |                         |     |
| ocation                     |                               | Reference           |                         |     |
| ejection                    |                               |                     |                         | -   |
| ate Rejected                |                               | Rejection Reason    |                         |     |
| ejection Comments           |                               |                     |                         |     |
| ancellation                 |                               |                     |                         | •   |
| ate Cancelled               |                               | Cancellation Reason |                         |     |

3. You will now retrieve the saved Learner Plan file from your secure drive and then select UPLOAD PLAN.

| Home Client Summar                                | y T Plan Content T Plan Summary Admir          | nistration Events                                     |        |                                      |       |  |
|---------------------------------------------------|------------------------------------------------|-------------------------------------------------------|--------|--------------------------------------|-------|--|
| Plan Summary Home: Liter                          | acy and Basic Skills 3416340 - Tom Red 6003479 |                                                       |        | 9                                    | . 🗶 🖴 |  |
| View Plan Summary Download History Upload History |                                                | Edit<br>View Plan Summary<br>Download Plan in English | -      | ſ                                    |       |  |
| Issued To                                         | Tom Red                                        | Creation Date                                         | 3/76   | Upload Plan in French<br>Upload Plan |       |  |
| Reason<br>Issue Date                              | Initial<br>3/7/2014                            | Status                                                | Issued | Close                                |       |  |
| Address                                           | 200, 33 BLOOR ST E , TORONTO,<br>ON, M7A2S3    |                                                       |        |                                      |       |  |
|                                                   |                                                |                                                       |        |                                      |       |  |

4. You will have the following message appear on your screen. Retrieve the updated PDF learner plan file to upload by clicking Browse.

| pload Learner Plan Literacy and Basi | ic Skills 3416340 - Tom Red 6003479 | * required field |
|--------------------------------------|-------------------------------------|------------------|
| Select file to upload                |                                     | <b>.</b>         |
| File                                 | C:\Users\Par Browse                 |                  |
| Reason for upload                    |                                     | *                |
| Reason                               | Close Service Plan                  | ~                |

| $\bigcirc$ | Do you wish to proceed with uploading the Learner Plan PDF for Tom<br>Red? Select Okay to proceed, or Cancel to cancel. |
|------------|----------------------------------------------------------------------------------------------------|
|            | Red. Select only to proceed, or cancer to cancer.                                                                       |
|            |                                                                                                    |
|            | OK Cancel                                                                                                    |

6. You will need to assign a reviewer. The person you assign will be the person responsible for the Follow-ups for this learner.

| Close Service Plan Litera                          | cy and Basic Skills 3416340 - Tom Red 6003479                | ×                          |
|----------------------------------------------------|--------------------------------------------------------------|----------------------------|
|                                                    |                                                              | required held              |
| Uploading a closed Learner<br>Select No to cancel. | Plan will close the Service Plan. To close this service plan | select Yes and a Reviewer. |
|                                                    |                                                              |                            |

7. A confirmation will appear stating you have successfully uploaded, updated and closed the client's service plan.

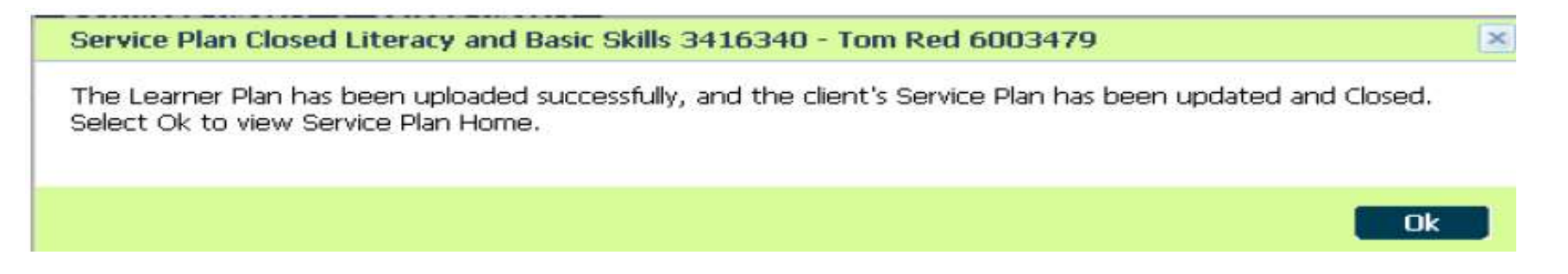

8. You can view the UPLOAD and DOWNLOAD HISTORY of your files by selecting the appropriate TABS.

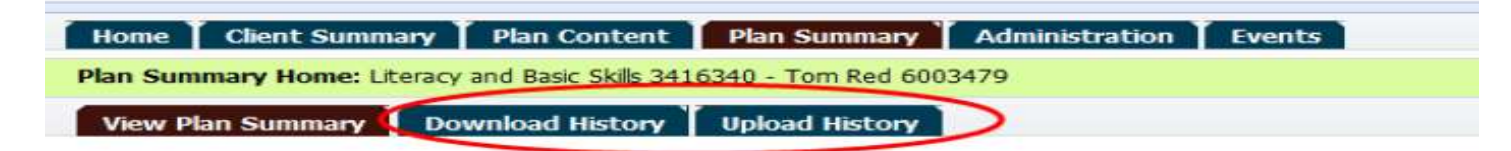

The Download History page lists the date of download and the user who reque

| Home Client Summ       | ary Plan Content            | Plan Summary Admi   | nistration Events |        |          |     |
|------------------------|-----------------------------|---------------------|-------------------|--------|----------|-----|
| Download History: Lter | acy and Basic Skills 341634 | 0 - Tom Red 6003479 |                   |        | Close    | Q = |
| View Plan Summary      | Download History            | Upload History      |                   |        |          |     |
| Issued To              | Tom Red                     | Date Issued         | 3/7/2014          | Status | Accepted |     |
| Download Date          |                             |                     | Requested By      |        |          | 0   |
| 3/7/2014 14:25         |                             |                     | Mister Green      |        |          |     |
| 3/7/2014 14:38         |                             |                     | Mister Green      |        |          |     |
| 3/7/2014 14:53         |                             |                     | Mister Green      |        |          |     |

## **Entering Resource, Information and Referral Data**

SERVICE COORDINATION REFERRALS

**INFORMATION SESSIONS** 

**FOLLOW-UPS** 

OUTREACH ACTIVITIES

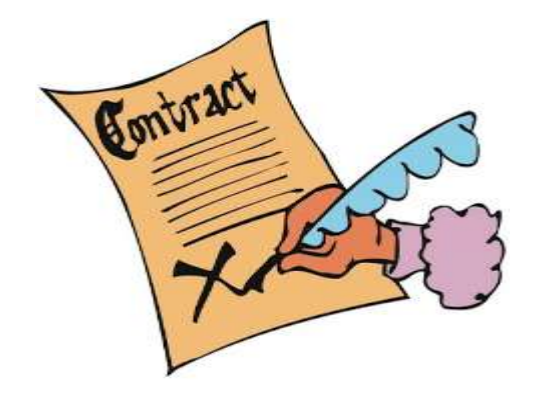

# **IT'S ALL PART OF THE CONTRACT!**

1. Part of the contractual agreement with MTCU requires that all LBS sites record and document Learner Referrals made to Other Programs and Services. To enter this information into EOIS-CaMS, select PLAN CONTENT and click on NEW SUB-GOAL.

| Home Client Summary Plan Content Plan     | Summary Administration | Events     |             |           |                  |
|-------------------------------------------|------------------------|------------|-------------|-----------|------------------|
| Plan Content                              |                        |            |             |           | New Sub-Goal 🖉 🗟 |
| Name of Sub-Goal                          | Start Date             | End Date   | Status      | Outcome   |                  |
| Referral Out to Other Community Resources | 27/11/2014             | 27/11/2014 | Completed   |           | G.               |
| Understand and Use Numbers                | 28/05/2014             | 19/12/2014 | Completed   |           | 9.               |
| Communicate Ideas and Information         | 31/12/2014             | 17/07/2015 | Completed   |           | 9                |
| Understand and Use Numbers                | 03/12/2014             | 18/01/2015 | Completed   |           | 9.               |
| Learning Activities                       |                        |            | Not Started |           | 9.               |
| Communicate Ideas and Information         | 29/03/2016             | 29/03/2016 | Not Started | Cancelled | 9.               |
| Use Digital Technology                    | 22/03/2012             | 22/11/2012 | Completed   | Attained  | (q.              |
| Understand and Use Numbers                | 22/03/2012             | 28/03/2013 | Completed   | Attained  | (q.)             |
| Communicate Ideas and Information         | 22/03/2012             | 04/09/2012 | Completed   | Attained  | 9.               |
| Training Supports                         | 17/10/2011             | 05/08/2016 | In Progress |           | (q.)             |
| Referral to Other Programs and Services   | 10/06/2013             | 24/04/2014 | Completed   | Attained  | (A)              |
| Referral to Other Programs and Services   | 30/04/2014             | 30/04/2014 | Completed   | Attained  | <b>a</b>         |
| Communicate Ideas and Information         | 22/03/2012             | 22/03/2012 | Completed   | Attained  | 9                |

2. The following screen will appear. Click on the Select button for Referral to Other Programs and Services.

| Burne of Sub-Goal                             | 14            | Start Date     | End Date                  | Shathers   | Outrome  |
|-----------------------------------------------|---------------|----------------|---------------------------|------------|----------|
| Referral Out to Other Community Resources     |               | 27/11/2014     | 27/11/2014                | Cor anti   |          |
| <ul> <li>Vedentand and Use Numbers</li> </ul> | Select Sub-Go | of Type        |                           |            |          |
| Communicate lidees and Diformation            |               |                |                           |            |          |
| Understand and the Runders                    | Sub-Goal Type | É.             |                           |            |          |
| Country Activities                            | Action        | Sub-Gort       | Der.                      |            | _        |
| Communicate libres and Differmation           | Select        | ampetercies    | D .                       |            | Dancabed |
| Vien Digital Technology                       | Select        | Referral to Ot | ter Programs and Services |            | Atovet.  |
| Condentand and Use Numbers                    | Select        | Training Supp  | orta                      |            | stared.  |
| Communicate liters and Information            |               |                |                           |            | Attained |
| Training Supports                             |               |                |                           |            | 177.000  |
| Referal to Other Programs and Services        |               |                | A 40 9444                 |            | Atarat   |
| Referal to Other Programs and Services        |               | 10/34/2014     | 30(04/2014                | Campletad  | Adamst   |
| Communication Tobers and Information          |               | 22/93/2012     | 22/03/2012                | Completest | Atavet   |

3. Depending on the Type of Referral, you will need to select from the following two choices. For this example, we will choose Referral to Other Programs and Services.

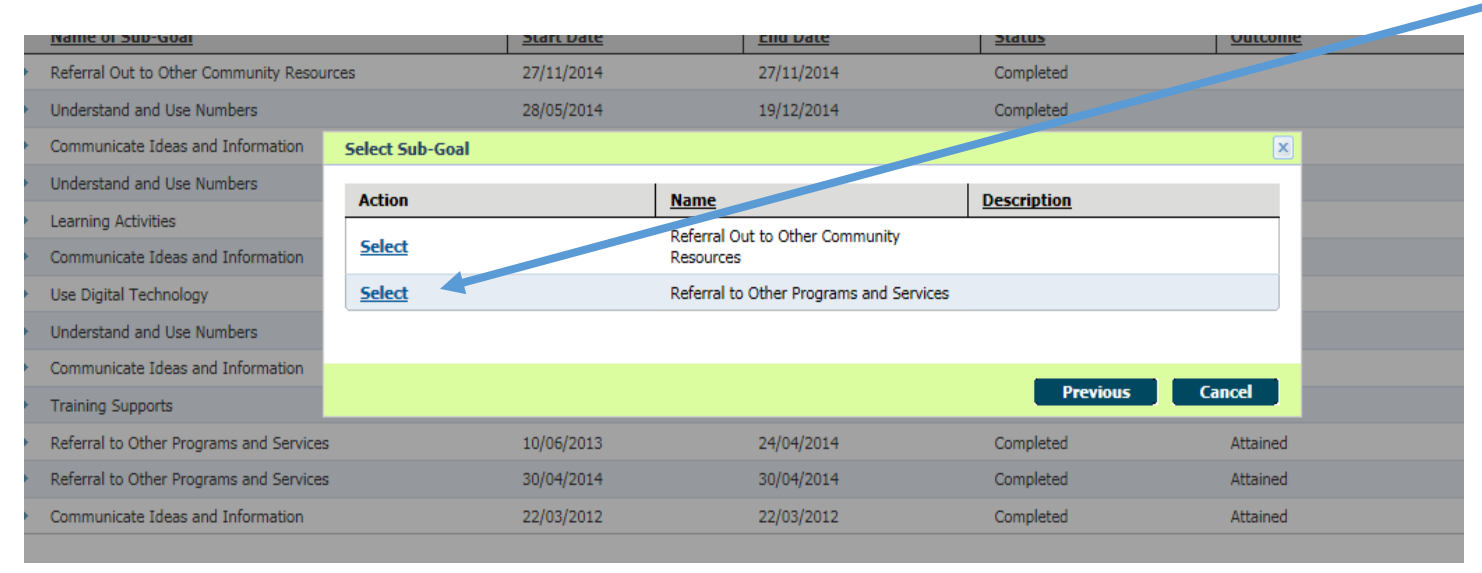

4. Click on the blue "View" triangle. Then click on the Action button and select ADD PLAN ITEM.

| Referral to Other Programs and Services |                                         |                                                        | Not Started |        |         | A, |  |
|-----------------------------------------|-----------------------------------------|--------------------------------------------------------|-------------|--------|---------|----|--|
| Details                                 |                                         |                                                        |             |        |         | •  |  |
| Name                                    | Referral to Ot<br>Referral to Ot        | her Programs and Services<br>her Programs and Services | Outcome     |        |         |    |  |
| Plan Items                              | Referral to Uther Programs and Services |                                                        | owner       |        |         |    |  |
|                                         | Nama                                    | Start Date                                             | End Data    | Chahur | Outcome | ·  |  |
|                                         | Nenic                                   | Start Date                                             | Lind Date   | 20003  | Outcome |    |  |
|                                         |                                         |                                                        |             |        |         |    |  |
| Comments                                |                                         |                                                        |             |        |         | •  |  |
### 5. The following screen with PLAN ITEM selection will appear.

Note: a good practice for each site is to create a list of community agency names you most often deal with and associate them with this list of Plan Items. For our example, we will choose the Post-Secondary Education plan item.

1

| Pidii Item    |                                                                        |                       | •           |
|---------------|------------------------------------------------------------------------|-----------------------|-------------|
| Action        | Name                                                                   | <u>Plan Item Type</u> | Description |
| Select        | Credential Assessment                                                  | Basic Plan Item       |             |
| Select        | Custom Basic Plan Item                                                 | Custom Plan Item      |             |
| <u>Select</u> | EO – Action Center                                                     | Basic Plan Item       |             |
| <u>Select</u> | EO – Apprenticeship Program – Co-op Diploma Apprenticeship Program     | Basic Plan Item       |             |
| Select        | EO – Apprenticeship Program – Other                                    | Basic Plan Item       |             |
| Select        | EO – Apprenticeship Program – Pre-Apprenticeship Program               | Basic Plan Item       |             |
| <u>Select</u> | EO – Employment Service Provider                                       | Basic Plan Item       |             |
| <u>Select</u> | EO – EO Service Provider – Other                                       | Basic Plan Item       |             |
| <u>Select</u> | EO – Literacy and Basic Skills Service Provider                        | Basic Plan Item       |             |
| Select        | EO – Local Boards                                                      | Basic Plan Item       |             |
| <u>Select</u> | EO – Ontario Job Bank                                                  | Basic Plan Item       |             |
| <u>Select</u> | EO – RRTS                                                              | Basic Plan Item       |             |
| Select        | General Education Development                                          | Basic Plan Item       |             |
| Select        | Government Services Municipal                                          | Basic Plan Item       |             |
| Select        | Government Training Federal – Other                                    | Basic Plan Item       |             |
| Select        | Government Training Federal – Youth Employment Strategy                | Basic Plan Item       |             |
| Select        | Government Training Provincial – Other                                 | Basic Plan Item       |             |
| <u>Select</u> | High School                                                            | Basic Plan Item       |             |
| Select        | Independent Learning Centre                                            | Basic Plan Item       |             |
| <u>Select</u> | Language Services – Training                                           | Basic Plan Item       |             |
| Select        | Ministry of Citizenship and Impugration-Bridge Training for Immigrants | Basic Plan Item       |             |
| Select        | Ministry of Citizenship and Limigration – Other                        | Basic Plan Item       |             |
| Select        | Ontario Disability Suppor Program                                      | Basic Plan Item       |             |
| Select        | Ontario Internship Program                                             | Basic Plan Item       |             |
| Select        | Ontario Women's Directorate                                            | Basic Plan Item       |             |
| <u>Select</u> | Ontario Works                                                          | Basic Plan Item       |             |
| Select        | Other – structured/formal referral                                     | Basic Plan Item       |             |
| Select        | Post-Secondary Education                                               | Basic Plan Item       |             |

Cancel

The following screen will appear. Enter the expected start and end dates; otherwise, EOIS-CAMS will default to today's date. Enter the EXPECTED OUTCOME from the following three choices: Referred at Entrance, Referred during Service, or Referred at Exit.
You can add comments if needed. For our example, we will enter that student is taking the post-secondary Pre-Health Program. Click SAVE.

| Add Plan Item: Literacy and | Basic Skills                                                                                                   |     |                      |                          |                |
|-----------------------------|----------------------------------------------------------------------------------------------------|-----|----------------------|--------------------------|----------------|
|                             |                                                                                                    |     |                      |                          | required field |
| Details                     |                                                                                                    |     |                      |                          | •              |
| Sub-Goal                    | Referral to Other Programs and Services                                                                        | 3   | Name                 | Post-Secondary Education |                |
| Primary Client              | -                                                                                                    | 1.8 |                      | 300303000                | 1.00           |
| Expected Start Date         | 30/03/2016                                                                                                    |     | Expected End / ate - | 30/03/2016               |                |
| Expected Outcome*           | Referred at Entrance                                                                                           | ~   | Estimate a Cost      |                          |                |
| Responsibility              |                                                                                                    |     |                      |                          | •              |
| Me                          |                                                                                                    |     | User                 |                          | Q 🔜            |
| Sub-Goal Owner              |                                                                                                    |     | Participant          |                          | ~              |
| Plan Item Owner             |                                                                                                    |     |                      |                          |                |
| Sub-Goal Owner              |                                                                                                    | 1   | User                 |                          | 🔍 🔍            |
| Additional Information      |                                                                                                    |     |                      |                          | -              |
| Service Delivery Site *     | transfer and the second second second second second second second second second second second second second se | 9 . | Delivery Method      |                          | ×              |
| Blended Learning            |                                                                                                    |     |                      |                          |                |
| Milestone                   |                                                                                                    |     |                      |                          | ~              |
| Comments                    |                                                                                                    |     |                      |                          | -              |
| Pre-Health                  |                                                                                                    |     |                      |                          | ~              |
|                             |                                                                                                    |     |                      |                          | ~              |
|                             |                                                                                                    |     |                      | Sav                      | e Cancel       |

7. Click on the Referral to Other Program and Services blue "View" triangle.

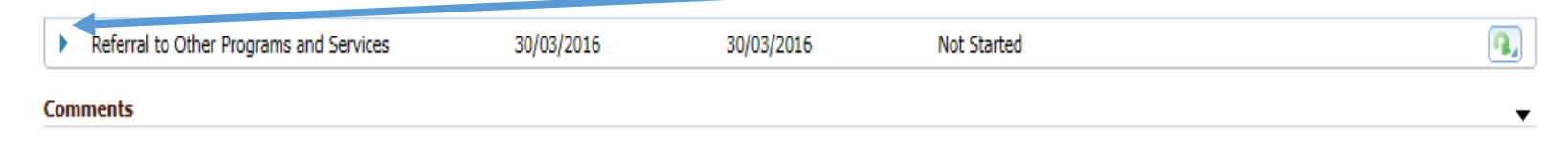

8. The following screen will now appear. Click on the Action button, choose Edit Plan item to add actual start date to the plan item and SAVE. The status will now change from "not started" to in progress. When plan item is completed, update with actual end date and enter Outcome.

| Referral to Other Progr | ams and Services | 30/03/2016                | 30/03/2016      | Not Started   |         |    |
|-------------------------|------------------|---------------------------|-----------------|---------------|---------|----|
| Details                 |                  |                           |                 |               |         |    |
| Name                    | Referra          | I to Other Programs and S | ervices Outcome |               |         |    |
| Гуре                    | Referra          | I to Other Programs and S | ervices Owner   |               |         |    |
| Plan Items              |                  |                           |                 |               |         |    |
|                         | Name             | <u>Start Da</u>           | te End Date     | <u>Status</u> | Outcome |    |
| •                       | Post-Secon       | lary                      |                 | Not Started   |         | R, |

9. Here's an example of a completed Plan Item with an Attained outcome. As well, the outcome of the SUB-GOAL is completed and ATTAINED.

NOTE: all Sub-goals need to have a defined OUTCOME (Attained, Not Attained or Cancelled) before the service plan can be closed

| tails                                                                                                    |                                              |                                                |                                                                                                    |                                                  |                                                       |          |
|----------------------------------------------------------------------------------------------------|----------------------------------------------|------------------------------------------------|----------------------------------------------------------------------------------------------------|--------------------------------------------------|-------------------------------------------------------|----------|
| ime<br>pe                                                                                                    | Referral to Other<br>Referral to Other       | Programs and Services<br>Programs and Services | Outcome<br>Owner                                                                                       | Attained                                         | 4                                                     |          |
| an Items                                                                                                    |                                              |                                                |                                                                                                    |                                                  |                                                       |          |
|                                                                                                    | Name                                         | Start Date                                     | End Rate                                                                                               | Status                                           | Outcome                                               |          |
| -                                                                                                    | Post-Secondary<br>Education                  | 22/03/2016                                     | 22/03/2016                                                                                             | Completed                                        | Attained                                              | •        |
| Details                                                                                                    |                                              |                                                |                                                                                                    |                                                  |                                                       | -        |
| Name<br>Primary Client<br>Expected Start Date<br>Actual Start Date<br>Expected Outcome<br>Good Cause<br>Estimated Cost<br>Plan Item Owner | Post-Sec<br>22/03/21<br>22/03/21<br>Referred | condary Education<br>016<br>016<br>I at Exit   | Sub-Goal<br>Expected End Date<br>Actual End Date<br>Outcome<br>Status<br>Actual Cost<br>Responsibility | Referra<br>22/03/<br>22/03/<br>Attaine<br>Comple | ol to Other Programs and<br>2016<br>2016<br>d<br>sted | Services |
| Additional Information                                                                                                    |                                              |                                                | Delivery Method                                                                                        |                                                  |                                                       | •        |
| Service Delivery Site                                                                                                    |                                              |                                                |                                                                                                    | No                                               |                                                       |          |

10. As part of your contractual Service Coordination commitment (and as a good practice for client service), your agency may refer potential clients to other LBS providers if they are not suitable for service at your agency. They may also be referred out to other programs and services in the community. Therefore, these clients never become registered learners at your site.

As well, your agency may provide unassisted services such as Information Sessions and Outreach activities.

These types of data are captured and entered on a monthly basis in the AGGREGATE DATA section of the EOIS-CaMS system. Follow these steps to enter this information.

NOTE: only those with either the SPRA role and/or SERVICE PROVIDER MANAGER role can add this data.

11. Start by navigating to WORKSPACE, and click on MY SERVICE PROVIDER:

|                                                         | Enter Reference Number |
|---------------------------------------------------------|------------------------|
| Workspace     Cases and Outcomes     Tasks     Calendar |                        |
|                                                         |                        |
| Welcome to the EOIS Case Management System              | 🖉 🔒                    |
|                                                         |                        |
| My Shortcuts                                            |                        |
| Create a New Case                                       |                        |
| Create a New Employer                                   |                        |
| My Service Provider                                     |                        |
| Pending Reviews                                         |                        |
| Reassign Cases                                          |                        |
| Reassign Reviews                                        |                        |
| Search for a Case                                       |                        |
| Search for an Application                               |                        |
| Search for a COJG Application                           |                        |
| Search for a Corporate Entity                           |                        |
| Search for an Employer                                  |                        |
| View My Bookmarks                                       |                        |
| View My Cases                                           |                        |
|                                                         |                        |

| COLLEGE OF APPLIE                                                                                                  | DARTS & X                                                 | /                                                                                                    |                                                                  |     |
|----------------------------------------------------------------------------------------------------|-----------------------------------------------------------|----------------------------------------------------------------------------------------------------|------------------------------------------------------------------|-----|
| Legal Name<br>Business Name<br>Preferred Language<br>Max Number of Users                                           | TECHNOLOGY<br>COLLEGE OF A<br>TECHNOLOGY<br>English<br>37 | PPLIED ARTS & Provider Statu<br>Geographic Re<br>License Alloca                                                     | mber<br>is Active<br>egion Northern .<br>ition                   |     |
| Home Service Provider Mem                                                                                          | bers Contact                                              |                                                                                                    |                                                                  |     |
| Service Provider Home:                                                                                             |                                                           |                                                                                                    |                                                                  | 19. |
| IFIS Status<br>Details                                                                                             | Active                                                    |                                                                                                    |                                                                  |     |
| Business Name<br>Preferred Language<br>CRA Business Number<br>NAICS Code<br>Max Number of Users<br>Contact Details | COLLEGE OF A<br>TECHNOLOGY<br>English                     | PPLIED ARTS & Reference Numb<br>Preferred Comm<br>Sector<br>Provider Status<br>Geographic Regi<br>License Allocatio | on Hard Copy<br>College<br>Active<br>on Northern Region<br>on 21 | 10  |
| Address                                                                                                    | Ontario                                                   | Phone Number                                                                                                    |                                                                  |     |
| Service Delivery Sites                                                                                             | suber for size                                            |                                                                                                    |                                                                  |     |
| Reference Number                                                                                                   | Service                                                   | - Delivery Site Name                                                                                                | Provider Status                                                  |     |
| A                                                                                                    |                                                           | College                                                                                                    | Active                                                           |     |
|                                                                                                    |                                                           | 1 College                                                                                                    | Active                                                           |     |
| C                                                                                                    | · · · · ·                                                 | _College                                                                                                    | Active                                                           |     |
|                                                                                                    |                                                           |                                                                                                    | Active                                                           |     |

## 12. The following screen will appear. Now click on your site REFERENCE NUMBER.

13. Then your Service Delivery Site Home screen will appear. Click on SERVICES.

| COLLEGE                                                                                                    | College                                                 |                                                                                                   |                            | -         |
|----------------------------------------------------------------------------------------------------|---------------------------------------------------------|---------------------------------------------------------------------------------------------------|----------------------------|-----------|
| Service Delivery Site Name<br>Preferred Language<br>Geographic Region                                                                     | Callegu<br>English<br>Northern Bergan                   | Reference Number<br>Designated Froncophone<br>Status                                              | No<br>Active               |           |
| Home (Contact) Services                                                                                                    | Service Belivery Sile Hembers                           |                                                                                                   |                            |           |
| Service Delivery Site Home                                                                                                    |                                                         |                                                                                                   |                            | (A. Q. M) |
| Service Provider                                                                                                    |                                                         |                                                                                                   |                            |           |
| Business Name                                                                                                    | COLLEGE OF APPLIED ARTS &<br>TECHNOLOGY                 | Reference Number                                                                                  |                            |           |
| Details                                                                                                    |                                                         |                                                                                                   |                            | -         |
| Service Delivery Site Name<br>Preferred Language<br>Preferred Communication<br>Available for Service<br>Geographic Region<br>Notification | , College<br>Briglah<br>Dimail<br>Yes<br>Northam Ragion | Reference Number<br>Designated Francophone<br>Local Board Number<br>Williping Data File<br>Status | Nio<br>21<br>Ves<br>Active |           |
| Self Service Notifications<br>Email Address                                                                                               | Yes                                                     | COIG Notification Email Address                                                                   |                            |           |

- COLLEGE OF APPLIED ARTS &... x College College Service Delivery Site Name Reference Number - -English Preferred Language **Designated Francophone** No **Geographic Region** Northern Region Status Active Home Contact Services Service Delivery Site Members New 🔇 👌 Services Start Date End Date Ministry Contact Case Reviewer <u>Status</u> <u>Name</u> Literacy and Basic Skills 23/04/2015 <u>N. . Bi ....</u> Approved
- 14. The next Services screen will appear. Click on LITERACY AND BASIC SKILLS.

15. The following screen will appear. Click on the AGGREGATE DATA tab.

| COLLEGE               | OF APPLIED ARTS & X        | College - | Service Home - LBS 9         | Service Delivery X |             |               |
|-----------------------|----------------------------|-----------|------------------------------|--------------------|-------------|---------------|
| Service Home - LBS Se | ervice Delivery            |           |                              |                    |             |               |
| Start Date<br>Status  | 23/04/2015<br>Approved     |           | End Date<br>Ministry Contact | <u>N B</u>         |             |               |
| Home Business F       | Plans Aggregate Data Recen | t Changes |                              |                    |             |               |
| Service Home          |                            |           |                              |                    | <u>Edit</u> | <u>Delete</u> |
| Service Delivery Site |                            |           |                              |                    |             |               |
| Name                  | College                    |           | Reference Number             | <u> </u>           |             |               |
| Details               |                            |           |                              |                    |             |               |
| Name                  | LBS Service Delivery       |           | End Date                     |                    |             |               |
| Start Date            | 23/04/2015                 |           | Ministry Contact             | <u>N B.</u>        |             |               |
| End Reason            |                            |           | Case Reviewer                |                    |             |               |
| Status                | Approved                   |           |                              |                    |             |               |

| Home Business Plan   | ns Aggregate Data   | Recent Changes               |                                                        |           |                                      |               |
|----------------------|---------------------|------------------------------|--------------------------------------------------------|-----------|--------------------------------------|---------------|
|                      | Information Sessio  | n: College -                 | <mark>r c</mark>                                       |           |                                      | New 🖏         |
| Information Sessions |                     |                              |                                                        |           |                                      | * required    |
| Participation        | Please enter a date | range for the information se | ssions.                                                |           |                                      |               |
| Wait List            | From Date *         |                              |                                                        | To Date * |                                      |               |
|                      |                     |                              | Search                                                 | Reset     |                                      |               |
|                      | Search Results      |                              |                                                        |           |                                      |               |
|                      | From Date           | <u>To Date</u>               | <u>Type of</u><br><u>Information</u><br><u>Session</u> | Audience  | <u>Number of</u><br><u>Attendees</u> | <u>Status</u> |
|                      |                     |                              |                                                        |           |                                      |               |

16. The following screen will appear. You are now ready to enter your Information Sessions (if applicable). Click NEW.

17. The following pop-screen will appear. Complete your information session details and click SAVE.

| ome Business Pk   | ITIS AU          | Create Information                                       | 1 Session:                               |    |                          | = requi                     | ed field |  |
|-------------------|------------------|----------------------------------------------------------|------------------------------------------|----|--------------------------|-----------------------------|----------|--|
|                   | Inform           |                                                          |                                          |    |                          |                             | Sa naid  |  |
| ormation Sessions |                  | Information Sessio                                       | an an an an an an an an an an an an an a |    |                          |                             | -        |  |
| ticipation        | Please           | Type of information session *                            |                                          |    | Information Session      |                             |          |  |
| Vait List         | From I<br>Search | Description * Weekly information sessions-held every Tue |                                          |    |                          | sessions-held every Tuesday | 0        |  |
|                   |                  | Details                                                  |                                          |    |                          |                             |          |  |
|                   |                  | Audience *                                               | General public                           | ~  | Number of<br>Attendees * | 12                          |          |  |
|                   |                  | From Date *                                              | 01/03/2016                               | -> | To Date *                | 31/03/2016                  | 3        |  |
|                   |                  | Comments                                                 |                                          |    |                          |                             | -        |  |
|                   |                  |                                                          |                                          |    |                          |                             | 0        |  |
|                   |                  | 12                                                       |                                          |    |                          |                             | $\sim$   |  |
|                   |                  |                                                          |                                          |    | Save                     | Save & New Canc             | el       |  |

18. Now to complete the Outreach activity section. Click NEW:

| Home Business Pla    |                                                                            |                                                   |
|----------------------|----------------------------------------------------------------------------|---------------------------------------------------|
| HOME DUSINESS FIG    | Information Session: College - College C                                   | New Ø                                             |
| Information Sessions |                                                                            | * required                                        |
| Participation        | Please enter a date range for the information sessions.                    |                                                   |
| Wait List            | From Date *                                                                | To Date*                                          |
|                      |                                                                            | Search Reset                                      |
|                      | Search Results                                                             |                                                   |
|                      | From Date     To Date     Type of<br>Information       Session     Session | Audience Number of <u>Attendees</u> <u>Status</u> |
|                      | Session                                                                    |                                                   |

19. Under the Type of Information session, select OUTREACH, provide a description on the outreach activity you did, details on the audience served and enter dates. Click SAVE.

|     | Create Information  | 1 Sensatori:   |   |                          |            | 1.21          |  |
|-----|---------------------|----------------|---|--------------------------|------------|---------------|--|
| 100 |                     |                |   |                          | - re       | iquired field |  |
|     | Information Sessio  | an l           |   |                          |            | -             |  |
| -   | Type of information | n session *    |   | Outreach                 | ~          |               |  |
|     | D                   |                |   | Independent Living       |            | 0             |  |
|     | Description .       |                |   |                          |            | ~             |  |
|     | Details             |                |   |                          |            |               |  |
| -   | Audience *          | General public | ~ | Number of<br>Attendees * | 6          |               |  |
|     | From Date *         | 01/03/2016     | - | To Date *                | 31/03/2016 |               |  |
|     | Comments            |                |   |                          |            |               |  |
|     | 1                   |                |   |                          |            | ~             |  |
|     |                     |                |   |                          |            | ~             |  |
|     |                     |                |   |                          |            |               |  |

20. Now you're ready to record the "Participant Information" for individuals you referred to other LBS programs and/or other program and services. Click on PARTICIPATION. Then Click NEW.

| Home   Business Plat                  | ns<br>P-rt | A gregate Data Re<br>licipations: C | ecent Changes        |                                                          |                                                         |                      | New 🔿 🖂      |
|---------------------------------------|------------|-------------------------------------|----------------------|----------------------------------------------------------|---------------------------------------------------------|----------------------|--------------|
| Information Sessions<br>Participation |            | Year/Month                          | # Individuals Served | # Individuals referred<br>to other literacy<br>providers | # Individuals referred<br>to other<br>programs/services | Last Updated         |              |
| Wait List                             | P.         | 2012/10                             | 10                   | 8                                                        | 2                                                       | 06/02/2013 15:51     | (14)         |
|                                       |            | 2012/11                             | 13                   | a                                                        | 5                                                       | 06/02/2013 15:53     | ( <b>1</b> ) |
|                                       |            | 2013/01                             | 14                   | 10                                                       | 4                                                       | 08/02/2013 11:30     | (*B.)        |
|                                       | ×.         | 2012/12                             | 6                    | 6                                                        | 0                                                       | 06/02/2013 15:45     | (44.)        |
|                                       | P.         | 2013/02                             | 15                   | 8                                                        | 7                                                       | 08/03/2013 16:09     | (12.)        |
|                                       |            | 2013/03                             | 6                    | 4                                                        | 2                                                       | 01/04/2013 13:04     | (44,)        |
|                                       |            | 2012/04                             |                      |                                                          | P2                                                      | Contor tool a coulor | 1000         |

21. The following pop-up screen will appear. Complete the details and SAVE. If your site has a Wait List, choose the appropriate tab and record.

|                | Partici    | Create Participation:                   | College - |   | c                      |       | (H)              |                  |
|----------------|------------|-----------------------------------------|-----------|---|------------------------|-------|------------------|------------------|
| ation Sessions |            |                                         |           |   |                        |       | * required field |                  |
| ation          |            | Details                                 |           |   |                        |       | ÷                | Last Updated     |
| st             |            | Year*                                   | 2016      | ~ | Month *                | 03    | ~                |                  |
|                |            | 221000000000000000000000000000000000000 | 1         | - | # Individuals referred | 124   |                  | 06/02/2013 15:51 |
|                | 2 E        | # Individuals Served *                  | 20        |   | to other literacy      | 10    |                  | 06/02/2013 15:53 |
|                | 8 9        | # Individuals referred                  |           | - | providers              |       |                  | 08/02/2013 11:30 |
|                | * 2        | to other<br>programs/services *         | 10        | 1 |                        |       |                  | 06/02/2013 15:45 |
|                | <b>b</b> = | Comments                                |           |   |                        |       |                  | 08/03/2013 16:09 |
|                |            |                                         |           |   |                        |       | ~                | 01/04/2013 13:04 |
|                | × 2        |                                         |           |   |                        |       | 0                | 09/05/2013 09:16 |
|                |            |                                         |           |   |                        |       |                  | 13/06/2013 08:52 |
|                | 1 2        |                                         |           |   | Save Save              | 8 New | Cancel           | 26/11/2013 14:15 |
|                | * 2        | 013/08                                  | 11        |   | 9                      | 2     |                  | 18/09/2013 11:32 |

### Entering 3, 6, and 12-month Follow-ups

It's been 3 months since you closed your plan. It's time for the follow-ups!

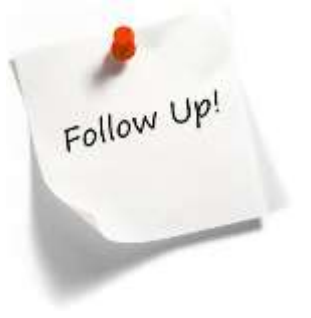

1. When a service plan is closed, the system will automatically create a 3-month follow-up ("REVIEW") for LBS. Once the 3-month follow-up is completed, then the 6-month review will be generated and subsequently the 12-month follow-up event. To complete your follow-ups (reviews), click on PENDING REVIEWS from your workspace tab.

| Workspace Cases and Outcomes Tasks                                                                                                    | Calendar |     |
|----------------------------------------------------------------------------------------------------|----------|-----|
|                                                                                                    |          |     |
| Welcome to the EOIS Case Managy ment System                                                                                                    |          | 🗘 🗠 |
| My Shortcuts<br>Create a New Case<br>Create a New Employer<br>My Service Provider<br>Pending Reviews<br>Reassign Cases<br>Reassign Cases<br>Reassign Reviews<br>Search for a Case<br>Search for a Application<br>Search for a COIS Application | ~        |     |
| Search for a Corporate Entity                                                                                                    |          |     |
| Search for an Employer<br>View My Bookmarks                                                                                                    |          |     |
| View My Cases                                                                                                    |          |     |
|                                                                                                    |          |     |

2. EOIS-CaMS will display a list of cases, review types (3-month, 6-months, 12-month and corresponding review dates. Click on the CASE REFERENCE to pull-up the reviews.

| ase Reference | Program                   | Primary Client | Review Type          | Review Date |  |  |
|---------------|---------------------------|----------------|----------------------|-------------|--|--|
| . 501         | Literacy and Basic Skills | К              | Outcome at 6 months  | 02/04/2016  |  |  |
| -94           | Literacy and Basic Skills | к              | Outcome at 6 months  | 02/04/2016  |  |  |
| 672           | Literacy and Basic Skills | M              | Outcome at 6 months  | 02/04/2016  |  |  |
|               | Literacy and Basic Skills | 2              | Outcome at 3 months  | 04/04/2016  |  |  |
| .658          | Literacy and Basic Skills | 1              | Outcome at 6 months  | 06/04/2016  |  |  |
| 7791          | Literacy and Basic Skills | D              | Outcome at 6 months  | 07/04/2016  |  |  |
| 038           | Literacy and Basic Skills | A              | Outcome at 6 months  | 07/04/2016  |  |  |
| 940           | Literacy and Basic Skills | <u> </u>       | Outcome at 6 months  | 07/04/2016  |  |  |
| 2110          | Literacy and Basic Skills | <u>د</u>       | Outcome at 6 months  | 08/04/2016  |  |  |
| .617          | Literacy and Basic Skills | Ci             | Outcome at 12 months | 08/04/2016  |  |  |
| 1048          | Literacy and Basic Skills | t' = a         | Outcome at 12 months | 08/04/2016  |  |  |
| 8907          | Literacy and Basic Skills | <u>st</u>      | Outcome at 6 months  | 08/04/2016  |  |  |
|               | Literacy and Basic Skills | 1              | Outcome at 6 months  | 08/04/2016  |  |  |

3. Typically, the attempts are made to contact the completed learner and outcomes are then recorded. The first attempt made would be considered as the actual start date and the last attempt made would be considered the actual end date recorded for each of the follow-up types. The following LBS learner service plan will display. Click on the EVENTS tab. Then, click on the Action button.

| Pending Reviews X LBS (        | x _                                     |                                                |                   |                |             |
|--------------------------------|-----------------------------------------|------------------------------------------------|-------------------|----------------|-------------|
|                                |                                         |                                                |                   |                |             |
| Program<br>Start Date<br>Owner | Literacy and Basic Skills<br>31/08/2015 | Status<br>Closer/Date<br>Service Delivery Site | Closed<br>02/10/2 | 015<br>Collegu |             |
| Home Client Summary            | Plan Content Plan Summary Administra    | tion Events                                    |                   |                |             |
| Events                         |                                         |                                                |                   |                | · · · · · · |
| Calendar View List View        | Case Review                             |                                                |                   |                |             |
| Event                          |                                         |                                                | Start Date        | End Date       |             |
| Case Review                    |                                         |                                                | 02/04/2016        |                | ( a )       |
| Case Review                    |                                         |                                                | 02/01/2016        | 02/01/2016     | •           |
| Plan Closed                    |                                         |                                                | 02/10/2015        | 02/10/2015     | <b>Q</b>    |
| Plan Approved                  |                                         |                                                | 31/08/2015        | 31/08/2015     | •           |

4. You can then enter your review outcomes in the specified field and SAVE. Your review is now complete. The 12-month review will appear in your PENDING REVIEW link.

|                   | Print Carl Carl Creat 1 |   | Reason            | Outcome at 6 months | ~ |
|-------------------|-------------------------|---|-------------------|---------------------|---|
| Scheduled Date    | 3/10/2014               |   | Actual Start Date | 3/10/2014           | 1 |
| Expected End Date | 3/10/2014               |   | Actual End Date   | 3/10/2014           | 1 |
|                   |                         |   | Did your training |                     | - |
| Outcome           | Employed Full-Time      | ~ | for future        | YES                 | ~ |

5. A very useful report for follow-ups is the Service Provider Follow up Cases (Service Plan) # 19-A. This report shows service plan follow-up reviews that are overdue or due within the next 30 days.

NOTE: in order to access the CaMS reports, you must be registered in your client profile to have access to the Reports section of EOIS.

March 2016

### **Must-have Tools: EOIS-CaMS Reports**

# Follow-Up Cases #19A

http://www.tcu.gov.on.ca/eng/eopg/eotransform ation/cams\_reporting/eoiscams\_reporting\_followups\_cases.pdf

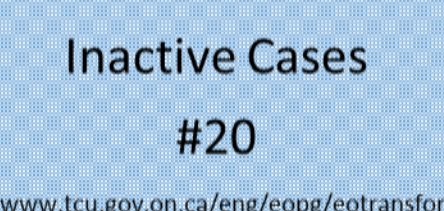

http://www.tcu.gov.on.ca/eng/eopg/eotransformatio n/cams\_reporting/eois-cams\_reporting\_inactive.pdf

# LBS All Data- Information & Referral #60A, #60B, #60D

http://www.tcu.gov.on.ca/eng/eopg/eotransformation/ca ms\_reporting/eois-cams\_reporting\_lbs\_all\_data\_ir.pdf The links on this page take you to the EOIS-CaMS "Report Guides" which explain the data contained in each report and where it comes from in the CaMS system.

NOTE: in order to view the actual CaMS reports, you must access the "EOIS – CaMS Reporting" link on the "My Services" page of EOIS.

# LBS Case ActivityDetailed Service Quality#61#64http://www.tcu.gov.on.ca/eng/eopg/eotransformation/cams\_reporting/eois-cams\_reporting/eois-cams\_reporting/eois-cams\_reporting\_lbs\_dsq.pdf